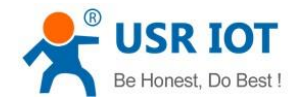

# **GW-R4513-E/AU Software Manual**

File Version: V1.0.1

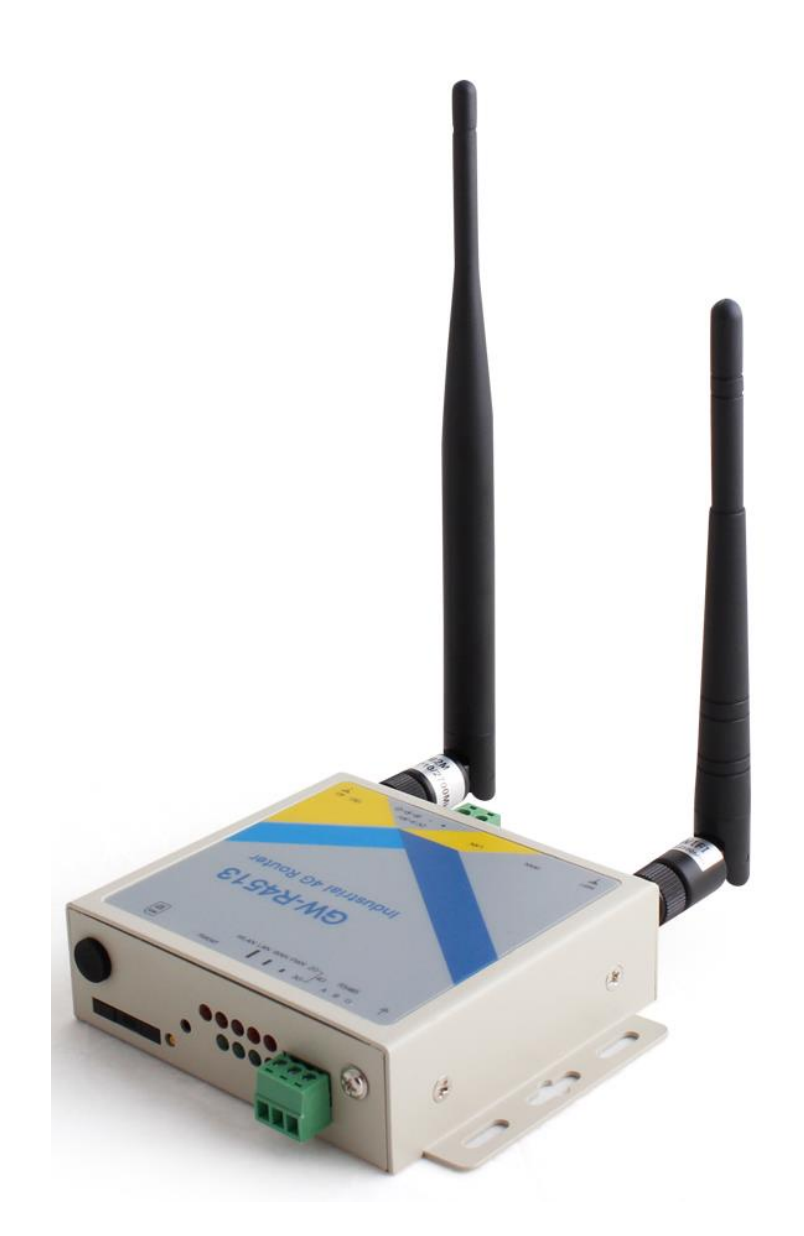

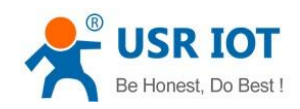

## Contents

| G  | W-R4513 Soft   | ware Manual                                          | 1  |
|----|----------------|------------------------------------------------------|----|
| 1. | Product Ove    | rview                                                | 6  |
|    | 1.1. Pr        | oduct Function                                       | 6  |
| 2. | Basic Function | on of Router                                         | 6  |
|    | 2.1. 40        | Interface                                            |    |
|    | 2.2. LA        | N Interface                                          |    |
|    | 2.2.1.         | DHCP Function                                        |    |
|    | 2.3. W         | AN Interface                                         |    |
|    | 2.4. W         | i-Fi Wireless Interface                              |    |
|    | 2.5. Ne        | etwork Diagnostic Function                           |    |
|    | 2.6. Ho        | ost Name and Time Zone                               |    |
|    | 2.7. N         | TP Setting                                           |    |
|    | 2.8. Pa        | ssword Setting                                       |    |
|    | 2.9. Ba        | ickup Function                                       |    |
|    | 2.10. Re       | set to Default                                       | 20 |
|    | 2.11. In       | dicator Light                                        |    |
|    | 2.12. Fir      | mware Upgrade                                        |    |
|    | 2.13. Re       | boot                                                 |    |
| 3. | Advanced Fu    | Inction                                              |    |
|    | 3.1. DI        | DNS                                                  |    |
|    | 3.1.1.         | Supported Services                                   |    |
|    | 3.1.2.         | Custom Service                                       |    |
|    | 3.1.3.         | Functional Characteristics                           |    |
|    | 3.2. W         | iFiDog                                               |    |
|    | 3.3. AF        | N Setting                                            |    |
|    | 3.3.1.         | Modify APN                                           |    |
|    | 3.3.2.         | SIM Card Settings                                    |    |
|    | 3.3.3.         | SIM Card Information                                 |    |
|    | 3.4. VF        | N Client(PPTP/LTTP/GRE/OPENVPN)                      |    |
|    | 3.4.1.         | Concept                                              |    |
|    | 3.4.2.         | PPTP Client                                          |    |
|    | 3.4            | 4.2.1. PC Connect to VPN (Based on PPTP Protocol)    |    |
|    | 3.4            | 4.2.2. Router Connect to VPN(Based on PPTP Protocol) |    |
|    | 3.4.3.         | L2TP Client                                          | 35 |
|    | 3.4.4.         | IPSEC                                                |    |
|    | 3.4.5.         | OPENVPN                                              |    |
|    | 3.4.6.         | GRE                                                  |    |
|    | 3.4.7.         | SSTP Client                                          |    |
|    | 3.5. VF        | N+ Port Forward                                      | 45 |
|    | 3.6. Ho        | ost Names                                            |    |
|    | 3.7. St        | atic Router                                          |    |
|    | 3.8. Se        | tup Limit Speed                                      |    |

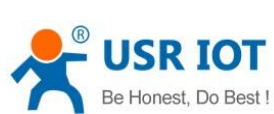

|    | Be Hone | est, Do Best ! |              | GW-R4513 software manual  | Technical Support: h.usriot.com |
|----|---------|----------------|--------------|---------------------------|---------------------------------|
|    | 3.9.    | Fire           | ewall        |                           |                                 |
|    |         | 3.9.1.         | General      | Setting                   |                                 |
|    |         | 3.9.2.         | Traffic Ru   | ıles                      |                                 |
|    |         | 3.9            | .2.1.        | IP-Reject                 |                                 |
|    |         | 3.9            | .2.2.        | IP-Allow                  |                                 |
|    |         | 3.9.3.         | NAT Fun      | ction                     |                                 |
|    |         | 3.9            | .3.1.        | MASQ                      |                                 |
|    |         | 3.9            | .3.2.        | SNAT                      |                                 |
|    |         | 3.9            | .3.3.        | DNAT                      | 54                              |
|    |         | 3.9.4.         | Custom       | Rules                     |                                 |
|    |         | 3.9.5.         | Access R     | estrictions               |                                 |
|    |         | 3.9            | .5.1.        | Domain Blacklist          |                                 |
|    |         | 3.9            | .5.2.        | Whitelist                 |                                 |
|    |         | 3.9.6.         | Rate Lim     | iting                     |                                 |
|    | 3.10    | . Tas          | k Schedule   | r                         |                                 |
|    | 3.11    | . We           | bpage Sitt   | ng                        |                                 |
|    | 3.12    | . We           | b Functior   | ۱                         |                                 |
| 4. | DTU     | Function       | ۱            |                           |                                 |
|    | 4.1.    | Wo             | rk Mode      |                           |                                 |
|    |         | 4.1.1.         | Net Tran     | sparent Transmission Mode |                                 |
|    |         | 4.1            | .1.1.        | Mode Declaration          |                                 |
|    |         | 4.1.2.         | HTTPD N      | 1ode                      |                                 |
|    |         | 4.1            | .2.1.        | Mode Declaration          |                                 |
|    |         | 4.1.3.         | UDC Mo       | de                        |                                 |
|    |         | 4.1            | .3.1.        | Mode Declaration          |                                 |
|    | 4.2.    | Ser            | ial Port     |                           |                                 |
|    |         | 4.2.1.         | Basic Par    | ameters                   |                                 |
|    |         | 4.2.2.         | Frame Fo     | orming Mechanism          |                                 |
|    |         | 4.2            | .2.1.        | Time Triggered Mode       |                                 |
|    |         | 4.2            | .2.2.        | Length Triggered Mode     |                                 |
|    | 4.3.    | Cha            | aracteristic | Functions                 |                                 |
|    |         | 4.3.1.         | Registrat    | ion Package               |                                 |
|    |         | 4.3.2.         | Heartbea     | at Package                |                                 |
|    |         | 4.3.3.         | USR-Clou     | d                         |                                 |
| 5. | AT C    | ommand         | s            |                           | 77                              |
|    | 5.1.    | AT+            | -VER         |                           |                                 |
|    | 5.2.    | AT+            | -MAC         |                           |                                 |
|    | 5.3.    | AT+            | -ICCID       |                           |                                 |
|    | 5.4.    | AT+            | -IMEI        |                           |                                 |
|    | 5.5.    | AT+            | SYSINFO .    |                           |                                 |
|    | 5.6.    | AT+            | -APN         |                           |                                 |
|    | 5.7.    | AT+            | +CSQ         |                           |                                 |
|    | 5.8.    | AT+            | -NETMODE     |                           |                                 |
|    | 5.9.    | AT+            | TRAFFIC .    |                           |                                 |
|    |         |                |              |                           |                                 |

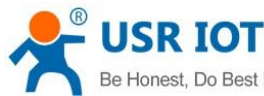

| Be Honest, Do | Best !       | GW-R4513 software manual | Technical Support: h.usriot.com |
|---------------|--------------|--------------------------|---------------------------------|
| 5.10.         | AT+UPTIME    |                          |                                 |
| 5.11.         | AT+WANN      |                          |                                 |
| 5.12.         | AT+LANN      |                          |                                 |
| 5.13.         | AT+WEBU      |                          |                                 |
| 5.14.         | AT+PLANG     |                          |                                 |
| 5.15.         | AT+CLEAR     |                          |                                 |
| 5.16.         | AT+Z         |                          |                                 |
| 5.17.         | AT+DHCPEN    |                          |                                 |
| 5.18.         | AT+UPDATE    |                          |                                 |
| 5.19.         | AT+MONITOR   |                          |                                 |
| 5.20.         | AT+HEARTPKT  |                          |                                 |
| 5.21.         | AT+ LINUXCMP |                          |                                 |
| 5.22.         | AT+UART      |                          |                                 |
| 5.23.         | AT+UARTFT    |                          |                                 |
| 5.24.         | AT+UARTFL    |                          |                                 |
| 5.25.         | AT+SOCKA     |                          |                                 |
| 5.26.         | AT+SOCKB     |                          |                                 |
| 5.27.         | AT+SOCKC     |                          |                                 |
| 5.28.         | AT+SOCKD     |                          |                                 |
| 5.29.         | AT+SOCKAEN   |                          |                                 |
| 5.30.         | AT+SOCKBEN   |                          |                                 |
| 5.31.         | AT+SOCKCEN   |                          |                                 |
| 5.32.         | AT+SOCKDEN   |                          |                                 |
| 5.33.         | AT+SOCKALK   |                          |                                 |
| 5.34.         | AT+SOCKBLK   |                          |                                 |
| 5.35.         | AT+SOCKCLK   |                          |                                 |
| 5.36.         | AT+SOCKDLK   |                          |                                 |
| 5.37.         | AT+SOCKIND   |                          |                                 |
| 5.38.         | AT+REGEN     |                          |                                 |
| 5.39.         | AT+REGTP     |                          |                                 |
| 5.40.         | AT+REGDT     |                          |                                 |
| 5.41.         | AT+REGSND    |                          |                                 |
| 5.42.         | AT+CLOUD     |                          |                                 |
| 5.43.         | AT+HEARTEN   |                          |                                 |
| 5.44.         | AT+HEARTDT   |                          |                                 |
| 5.45.         | AT+HEARTSND  |                          |                                 |
| 5.46.         | AT+HEARTTM   |                          |                                 |
| 5.47.         | AT+HTPTP     |                          |                                 |
| 5.48.         | AT+HTPURL    |                          |                                 |
| 5.49.         | AT+HTPSV     |                          |                                 |
| 5.50.         | AT+HTPHD     |                          |                                 |
| 5.51.         | AT+HTPTO     |                          |                                 |
| 5.52.         | AT+HTPFLT    |                          |                                 |
| Contact I     | Js           |                          |                                 |
|               |              |                          |                                 |

6.

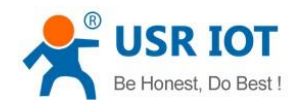

Technical Support: h.usriot.com

| 7. | Disclaimer     | 92 |
|----|----------------|----|
| 8. | Update History | 92 |

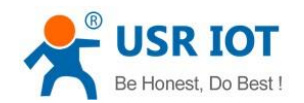

## 1. Product Overview

GW-R4513 is a 4G wireless router with powerful DTU functions, providing users with an industrial 4G router and DTU integration solution.

It adopts the high-performance embedded structure of the industry, and provides reliable data transmission network for the data transmission fields of smart home, smart grid, personal medical, industrial control and so on.

Support wired WAN ports, LAN ports, wireless WLAN network, 4G network interface, rich and diverse networking functions, easy for users to lay their own network

## 1.1. Product Function

- 1 wired LAN ports, 1 wired WAN ports (WAN ports can be switched to LAN ports).
- 2.4G WIFI wireless LAN
- Multiple LED communication indicators
- Supports SSH, TELNET, Web multi platform management configuration mode.
- One button to restore factory settings.
- The Ethernet support 10/100Mbps rate.
- VPN Client (PPTP/L2TP/IPSEC/GRE/OPENVPN/SSTP) and supports VPN encryption and static IP functions.
- Supports APN automatic checking network, 2/3/4G system switching, SIM information display, support APN/VPDN special network card.
- Supports for wired wireless multi network simultaneous online and multi network intelligent switching backup function
- Supports remote upgrade and remote monitoring.
- Dynamic Domain Name System (DDNS), Static Routing, PPPOE, DHCP, Static IP Function
- Mandatory portal (WIFIDOG), this function needs to be customized accodeing to customer needs.
- Supports the firewall, NAT, DMZ host, access control black-and-white list, IP speed limit, NTP, MAC speed limit.
- SMS AT command
- 4 network work mode: TCP Server, TCP Client, UDP Server and UDP Client
- Every connection supports 20KB serial data cache. When connection is abnormal, cached data can 't be lost.
- Supports for sending registration package / heartbeat data.
- Supports network transmission mode, HTTPD mode, UDC mode and USR-Cloud.
- AT command
- Supports external hardware watchdog design to ensure system stability.

## 2. Basic Function of Router

This chapter introduces the functions of GW-R4513, and the following is the overall block diagram of module functions.

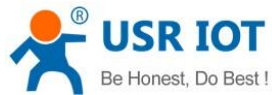

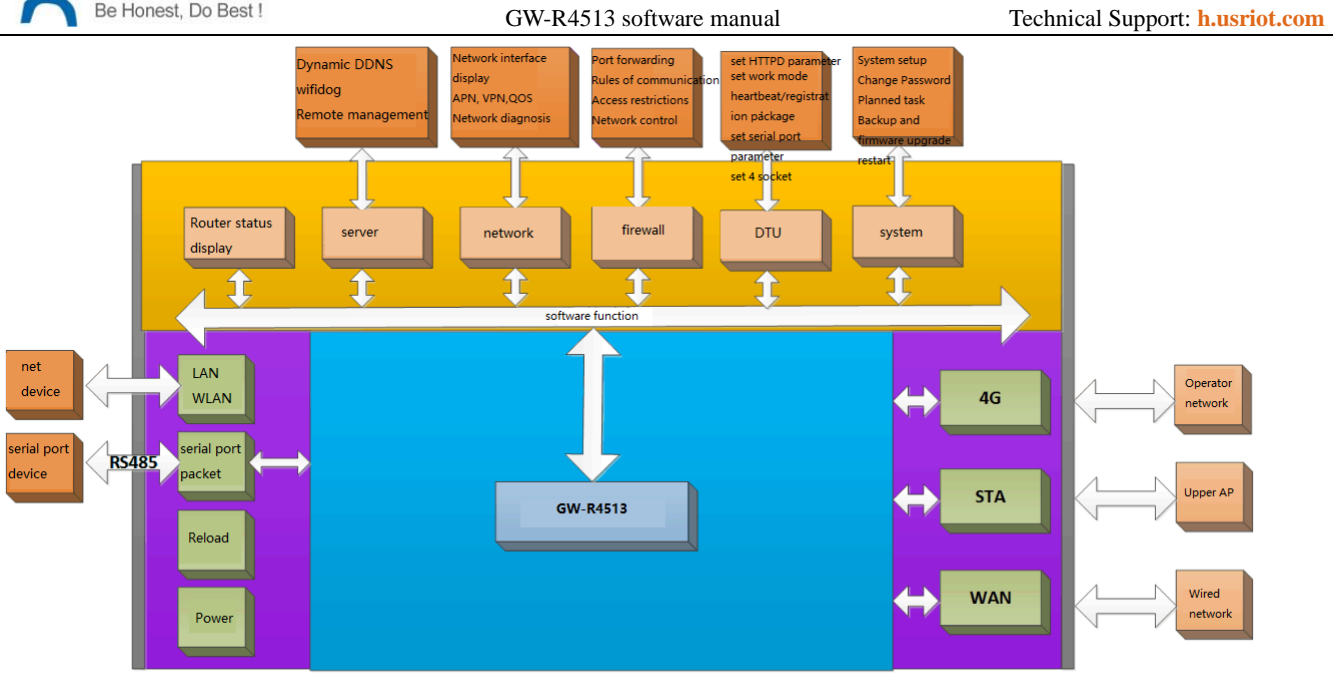

### Figure 1 product function

Interface comparison table:

### Table 1 interface comparisontable

| Network card name       | Network card code | Corresponding network interface |
|-------------------------|-------------------|---------------------------------|
| Wired LAN port          | br-lan            | LAN                             |
| Default AP port of WIFI | raO               | LAN                             |
| Wired WAN port          | eth0.2            | WAN_WIRED                       |
| 4G port                 | eth1              | WAN_4G                          |

Application scenario:

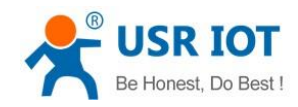

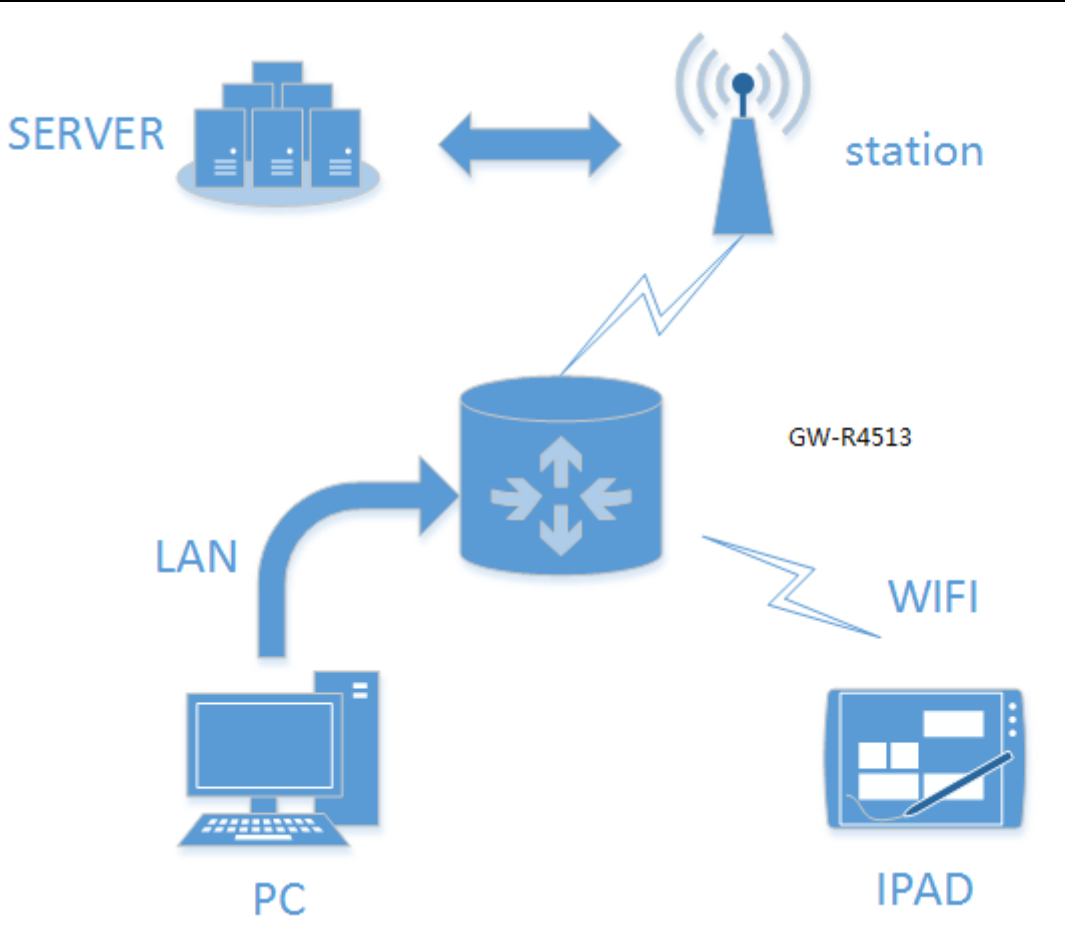

#### Figure 2 application scenario

- User equipment or computer can access the external network through the wired LAN port or WIFI interface of GW-R4513.
- If you use an ordinary mobile phone card, you can switch to the external network without any need.

## 2.1. 4G Interface

This router supports the interface of one 4G/3G/2G communication module to access external network. 4G interface function:

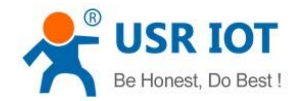

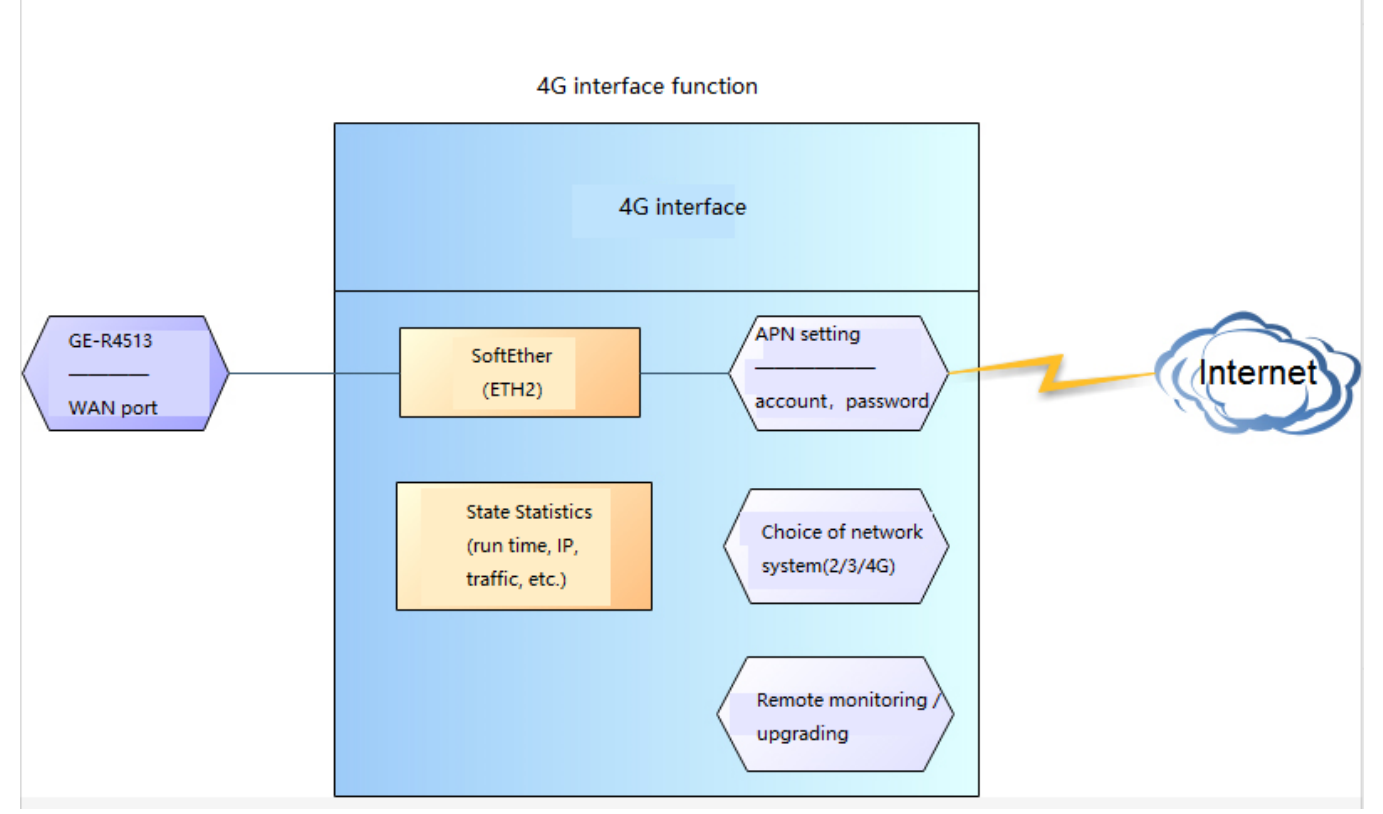

Figure 3 4G interface function

#### Webpage:

| 🐼 顾问通讯        |                                                                                                    |
|---------------|----------------------------------------------------------------------------------------------------|
| GW-R4513      |                                                                                                    |
| Charle an     | On this page you can configure the network interfaces. You can bridge several interfaces by ticking the "bridge interfaces" field and enter the names of several enterty interfaces to the several interfaces. THERE IT AND I and the several interfaces to the several enterty interfaces to the several enterty interfaces. |
| Status        |                                                                                                    |
| Services      | Common Configuration                                                                                                    |
| Network       | General Setup Physical Settings Firewall Settings                                                                                                    |
| Interfaces    | Status         Uptime: 0h 5m 17s           Image: MAC-Address: 1A:5E:42:E5:D0:78                                                                                                    |
| SIM Card      | RX: 1.34 MB (2886 Plts.)           eth1           TX: 330.70 KB (2463 Plts.)           IPW+1 (10.124.186.169/30                                                                                                    |
| IPSEC         |                                                                                                    |
| Wifi          | Protocol DHCP client V                                                                                                    |
| AP Client     | Hostname to send when 4GRouter<br>requesting DHCP                                                                                                    |
| DHCP and DNS  |                                                                                                    |
| Hostnames     | Save Apply                                                                                                    |
| Static Routes |                                                                                                    |
| Diagnostics   | 这位于:                                                                                                    |

### Figure 4 webpage

If the run time is 0, the network card can't run successfully.

| Table2 status table |      |       |
|---------------------|------|-------|
| No                  | Name | Intro |
|                     |      |       |

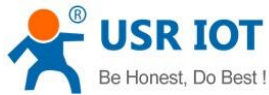

| Be Honest, Do B | GW GW        | Technical Support: h.usriot.com |                                  |
|-----------------|--------------|---------------------------------|----------------------------------|
| 1 Run time      |              | The running tir                 | me after power on                |
| 2               | MAC address  | The MAC add                     | dress of interface               |
| 3               | Receive/send | Statistics of receiving and se  | ending data of this network card |
| 4               | IPv4         | The IPv4 protoco                | l of this network card           |

< Description >

- ➢ GW-R4513-AU(operating band): FDD-LTE(1/2/3/4/5/7/8/28),TDD-LTE(40),WCDMA(1/2/5/8),GPRS(2/3/5/8)
- ➢ GW-R4513-E(operating band): FDD-LTE(1/3/5/7/8/20),TDD-LTE(38/40/41),WCDMA(1/5/8),GPRS(3/8)
- > The protocol of 4G interface: do not modify, keep the default.
- > The router will give priority to the use of wired WAN ports, followed by the use of 4G networks.
- > If you use APN private network, please refer to the introduction of APN chapter.

## 2.2. LAN Interface

The LAN port is a local area network, there is 1 wired LAN port (WAN port can also be set to LAN port).

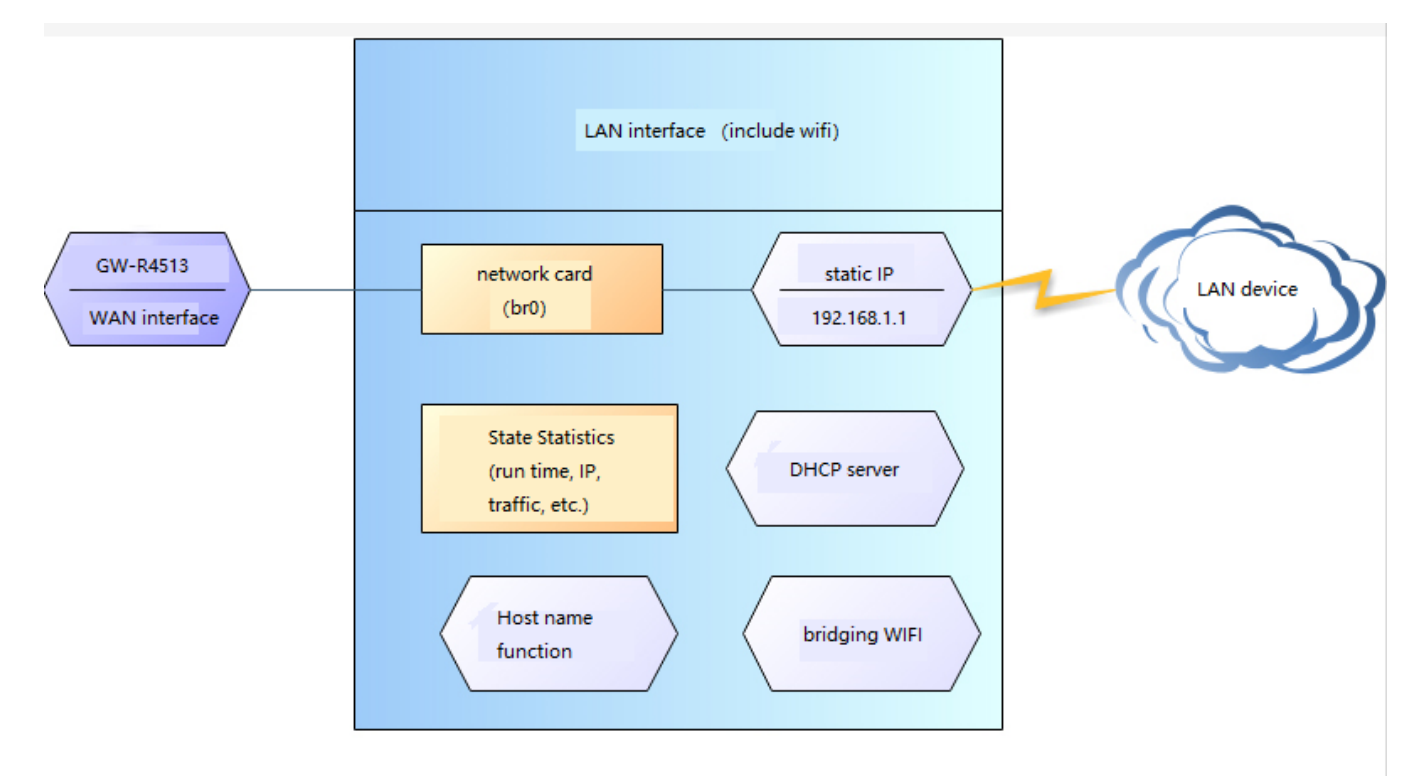

#### Figure 5 LAN interface function

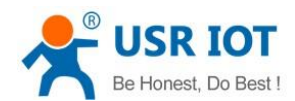

| 🎸 顾问通讯        |                                                            |                                                    |                                                                                                    |                |
|---------------|------------------------------------------------------------|----------------------------------------------------|----------------------------------------------------------------------------------------------------|----------------|
| GW-R4513      |                                                            |                                                    |                                                                                                    |                |
| Status        | On this page you can config<br>network interfaces separate | gure the network interfa<br>d by spaces. You can a | rfaces. You can bridge several interfaces by ticking the "bridge interfaces" field and enter the nan<br>also use <u>VLAN</u> notation INTERFACE.VLANNR (e.g.: eth0.1). | ies of several |
| Services      | Common Configuration                                       | n                                                  |                                                                                                    |                |
| Network       | General Setup Physical                                     | Settings Firewall                                  | all Settings                                                                                                    |                |
| Interfaces    | Status                                                     | 25                                                 | Uptime: 0h 6m 16s<br>MAC-Address: D880-0C:00:00:92<br>BX: 627 71 K8 (A652 Ptr.)                                                                                        |                |
| SIM Card      |                                                            | br-lan                                             | TX: 2.39 MB (5092 Ptks)<br>IPv4: 192.168.11/24<br>IPv6: F107.469.39Pth/0c0011/60                                                                                       |                |
| Wifi          | Deshard                                                    | Statio address u                                   |                                                                                                    |                |
| AP Client     | Really switch protocol?                                    | Switch protocol                                    |                                                                                                    |                |
| DHCP and DNS  | IPv4 address                                               | 192.168.1.1                                        |                                                                                                    |                |
| Hostnames     | IPv4 netmask                                               | 255.255.255.0                                      | ×                                                                                                    |                |
| Static Routes | IPv4 gateway                                               |                                                    |                                                                                                    |                |
| Diagnostics   | Use custom DNS servers                                     |                                                    | ۵                                                                                                    | 激活<br>转到"证     |
| QoS           |                                                            |                                                    |                                                                                                    |                |

#### Figure 6 webpage of LAN interface setting

- < Description >
- ➤ 1 LAN ports
- The default static IP address 192.168.1.1 and the subnet mask 255.255.255.0. This parameter can be modified, such as static IP modification to 192.168.2.1.
- > The WIFI interface (WLAN port) is bridged to the LAN port.
- By default, open the DHCP server function. All devices connected to the router's LAN port can automatically get the IP address.
- Simple state statistics function.

### 2.2.1. DHCP Function

The DHCP Server function of the LAN port is enabled by default (optionally turned off), and all network devices connected to the LAN port can automatically obtain IP addresses.

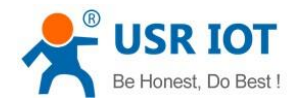

Technical Support: h.usriot.com

| Ø | 颜问通讯         |                        |                                                                                             |  |
|---|--------------|------------------------|---------------------------------------------------------------------------------------------|--|
|   |              | IPv4 address           | 192.168.1.1                                                                                 |  |
|   |              | IPv4 netmask           | × 255.255.255.0                                                                             |  |
|   | Status       | IPv4 gateway           |                                                                                             |  |
|   | Services     | IPv4 broadcast         |                                                                                             |  |
|   | Network      | Use custom DNS servers | a a                                                                                         |  |
|   | WAN/LAN Port |                        |                                                                                             |  |
|   | Firewall     | DHCP Server            |                                                                                             |  |
|   | DTU          | General Setup          |                                                                                             |  |
|   | System       | Ignore interface       | Disable <u>DHCP</u> for this interface.                                                     |  |
|   | Logout       | Start                  | <ul> <li>100</li> <li>O Lowest leased address as offset from the network address</li> </ul> |  |
|   |              | Leasetime              | 12h<br>② Expiry time of leased addresses, minimum is 2 minutes (2m), Must take a unit.      |  |
|   |              |                        | Save Apply                                                                                  |  |

Figure7 webpage of DHCP setting

< Description >

- > You can adjust the initial address of DHCP pool and address renting time.
- > The default allocation range of DHCP starts from 192.168.1.100.
- Default rental time is 12 hours.

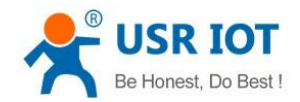

## 2.3. WAN Interface

| 🅢 顾问通讯                     |   |                                                                           |                                                                        |                                                                                                    |
|----------------------------|---|---------------------------------------------------------------------------|------------------------------------------------------------------------|----------------------------------------------------------------------------------------------------|
| GW-R4513<br>Status         |   | Interfaces - WAN_V<br>On this page you can co<br>network interfaces separ | <b>/IRED</b><br>nfigure the network inter<br>ated by spaces. You can a | faces. You can bridge several interfaces by ticking the "bridge<br>also use <u>VLAN</u> notation INTERFACE.vLANNR ( <u>e.g</u> . eth0.1). |
| Services<br><u>Network</u> |   | Common Configurat                                                         | ion<br>ical Settings Firewa                                            | ll Settings                                                                                                    |
| WAN/LAN Port<br>Firewall   |   | Statu                                                                     | s 💯<br>eth0.2                                                          | Uptime: 0h 0m 0s<br>MAC-Address: D8:B0:4C:00:00:92<br>RX: 0.00 B (0 Pkts.)<br>TX: 29.60 KB (171 Pkts.)                                    |
| DTU<br>System              | н | Protoco<br>lostname to send whe                                           | n 4GRouter                                                             |                                                                                                    |
| Logout                     |   | requesting DHC                                                            | P                                                                      | Save Apply                                                                                                    |
|                            |   |                                                                           |                                                                        |                                                                                                    |

Figure8 webpage of WAN interface setting

WAN port is WAN interface. < Description >

- > 1 wired WAN ports
- Support DHCP client, static IP, PPPOE mode.
- Default DHCP client
- Note: The WAN interface can be set to LAN for the convenience of customers to communicate with multiple devices in the LAN. For specific settings, please refer to the Network Port Mode page.

## 2.4. Wi-Fi Wireless Interface

The functional diagram of WLAN is shown in the following figure:

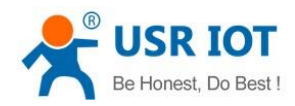

Technical Support: h.usriot.com

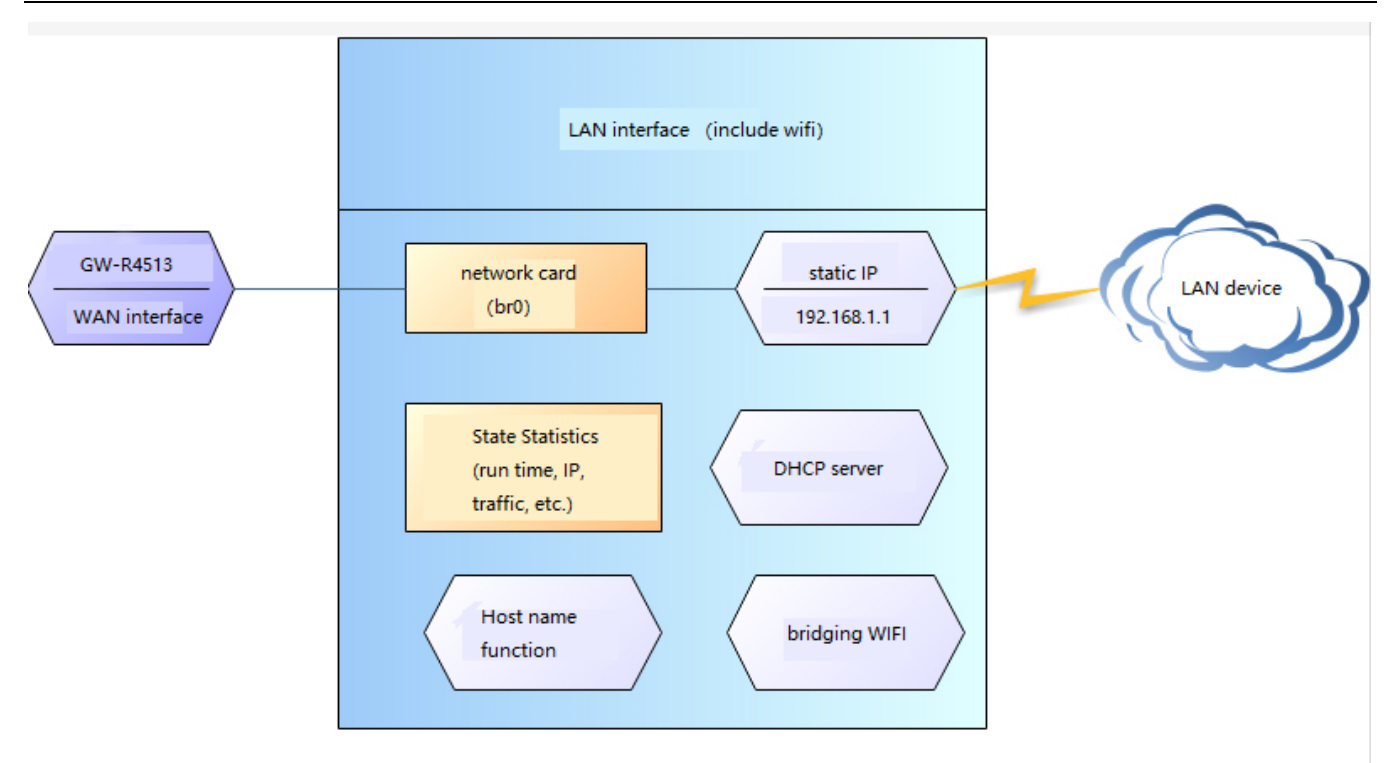

### Figure9 WI-FI function

< Description >

- > The GW-R4513 router is an AP, and other wireless terminals can access its WLAN network.
- Supports up to 24 wireless STA connections.
- > WLAN, LAN and wired LAN port exchange each other.
- > The maximum coverage of WIFI is 150m in the open area.

### Table3 WIFI default parameter

| Name           | Parameter                                                                                 |
|----------------|-------------------------------------------------------------------------------------------|
| SSID name      | $\operatorname{GW-R4513-XXXX}\ (\operatorname{XXXX}$ is the last 4 bit of MAC address $)$ |
| Wi-Fi password | 12345678                                                                                  |
| Channel        | Auto                                                                                      |
| Bandwidth      | 40MHz                                                                                     |
| Encryption     | WPA2-PSK                                                                                  |

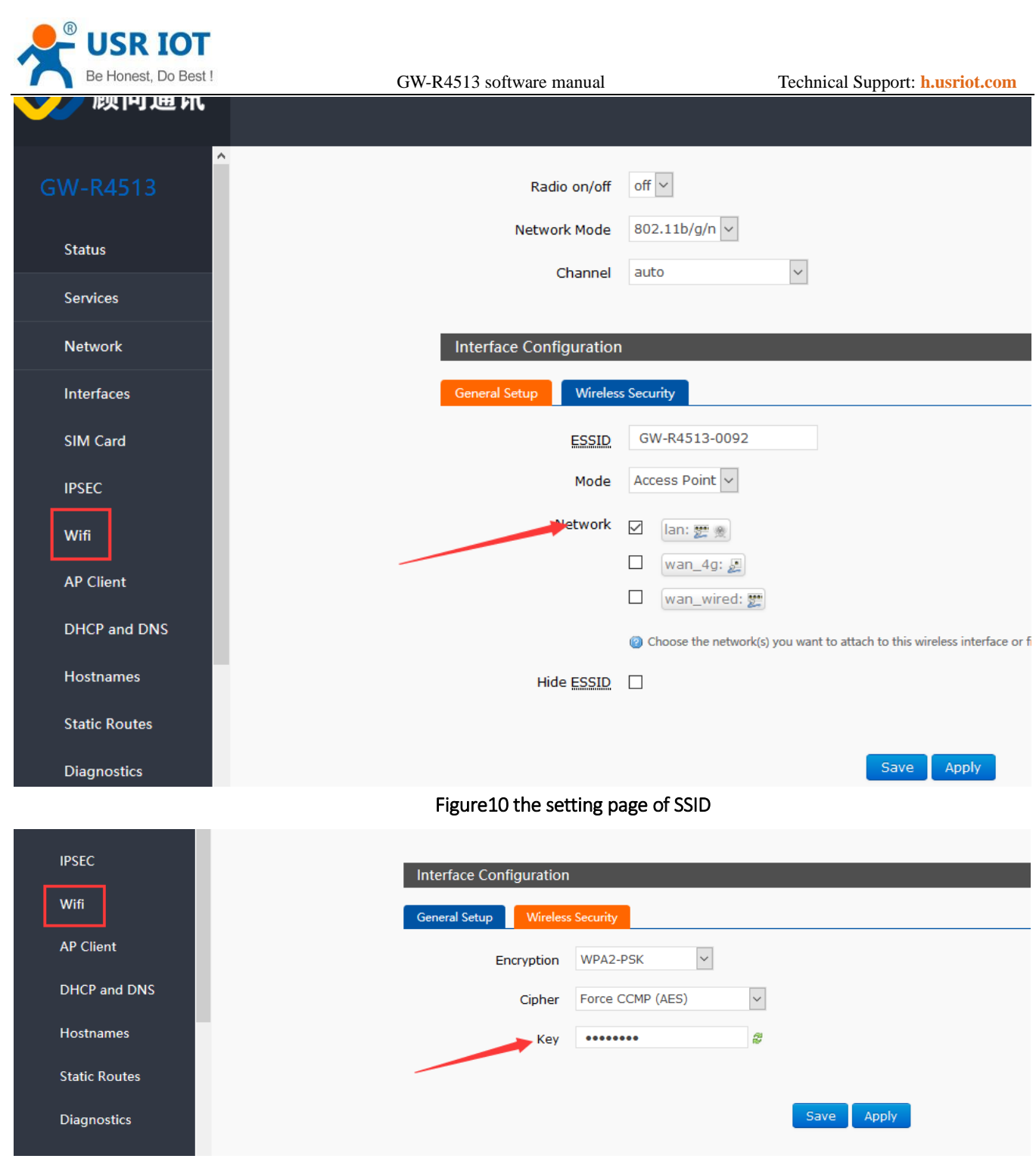

#### Figure11 the setting page of WI-FI

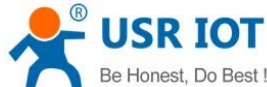

| Be Honest, Do Best ! | GW-R4513 software manual     | Technical Support: h.usriot.com                                 |
|----------------------|------------------------------|-----------------------------------------------------------------|
| GW-R4513             | Configuration.               |                                                                 |
| Status               | Device Configuration         |                                                                 |
| Services             | General Setup Advance        | d Settings                                                      |
| Network              | Status                       | BSSID: D8:B0:4C:00:00:91<br>Channel: 11   Bitrate: 150.0 Mbit/s |
| WAN/LAN Port         | Padie en/off                 | off v                                                           |
| Firewall             | Network Mode                 | 802.11b/a/n v                                                   |
| DTU                  | Channel                      | auto                                                            |
| System               |                              |                                                                 |
|                      | Figure12 the setting page of | radio on/off                                                    |

## 2.5. Network Diagnostic Function

| 🚺 顾问通讯        |                                 |
|---------------|---------------------------------|
| Interfaces    | ^                               |
| SIM Card      | Diagnostics                     |
| IPSEC         | Network Utilities               |
| Wifi          | IPv4 V Ping Traceroute Nslookup |
| AP Client     |                                 |
| DHCP and DNS  |                                 |
| Hostnames     |                                 |
| Static Routes |                                 |
| Diagnostics   |                                 |
| QoS           |                                 |
| WAN/LAN Port  |                                 |
|               |                                 |

#### Figure13 the webpage of diagnostic

- Online diagnostic functions include Ping tools, routing parsing tools, and DNS View tools.
- Ping is a Ping tool, which can directly test Ping at a specific address on the router side.
- Traceroute is the routing parsing tool, which can get the routing path when accessing an address.
- Nslookup is a DNS view tool, which can resolve domain names to IP addresses.

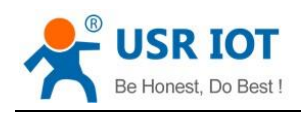

## 2.6. Host Name and Time Zone

| 🚺 顾问通讯          |                            |                                                                 |
|-----------------|----------------------------|-----------------------------------------------------------------|
| GW-R4513        | System                     |                                                                 |
| Status          | Here you can configure the | basic aspects of your device like its hostname or the timezone. |
| Services        | System Properties          |                                                                 |
| Network         | General Settings Logg      | ing Language and Style                                          |
| WAN/LAN Port    | Local Time                 | Fri Jun 15 10:41:59 2018 Sync with browser                      |
| Firewall        | Hostname                   | GW-R4513                                                        |
| DTU             | Timezone                   | Asia/Beijing 🗸                                                  |
| System          |                            |                                                                 |
| System          | Time Synchronization       |                                                                 |
| Administration  | Enable NTP client          |                                                                 |
| Scheduled Tasks | Provide NTP server         |                                                                 |
| Backup/Upgrade  | NTP server candidates      | 0.openwrt.pool.ntp.org                                          |
| Reboot          |                            | 2.openwrt.pool.ntp.org                                          |

Figure14 hostname and time zone

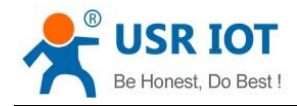

## 2.7. NTP Setting

| Time Synchronization  |                        |          |   |
|-----------------------|------------------------|----------|---|
| Enable NTP client     |                        |          |   |
| Provide NTP server    |                        |          |   |
| NTP server candidates | 0.openwrt.pool.ntp.org | ā        |   |
|                       | 1.openwrt.pool.ntp.org | â        |   |
|                       | 2.openwrt.pool.ntp.org | ā        |   |
|                       | 3.openwrt.pool.ntp.org | <b>G</b> |   |
|                       |                        |          |   |
|                       |                        |          |   |
|                       |                        | Covo     |   |
|                       |                        | Save App | У |

### Figure15 the webpage of NTP

The router can start the NTP client function by default.

## 2.8. Password Setting

| GW-R4513        | Router Password             |                                 |          |       |
|-----------------|-----------------------------|---------------------------------|----------|-------|
| Status          | Changes the administrator p | assword for accessing the devic | e        |       |
|                 |                             |                                 |          |       |
| Services        | Password                    | •••••                           | æ        |       |
| Network         | Confirmation                |                                 | 41<br>12 |       |
| WAN/LAN Port    |                             |                                 |          |       |
| Firewall        |                             |                                 | Save     | Apply |
| DTU             |                             |                                 |          |       |
| System          |                             |                                 |          |       |
| System          |                             |                                 |          |       |
| Administration  |                             |                                 |          |       |
| Scheduled Tasks |                             |                                 |          |       |
|                 |                             |                                 |          |       |

### Figure16 the webpage of setting password

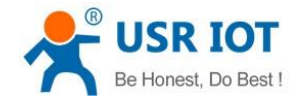

Technical Support: h.usriot.com

The default password can be set, the default password is root, and the user name can't be set. This password is the management password (web page login password).

User name can't be modified.

## 2.9. Backup Function

|              | Flash operat    | tions                                                                               |
|--------------|-----------------|-------------------------------------------------------------------------------------|
| Status       | Actions         |                                                                                     |
| Services     | Backup / Res    | store                                                                               |
| Network      | Click "Generate | e archive" to download a tar archive of the current configuration files. To reset t |
| WAN/LAN Port | Download        | ad backup: Generate archive                                                         |
|              | Reset to        | o defaults: Perform                                                                 |
| rewall       | To restore conf | figuration files, you can upload a provincely conserted backup archive back         |
| TU           | Restore         | re backup: 浏览 未选择文件。 Upload archive                                                 |
| vstem        |                 |                                                                                     |
| vstem        |                 |                                                                                     |
|              | Flash new firm  | rmware image                                                                        |
| ministration | Upload a prope  | per image here to replace the running firmware. Check "Keep settings" to retain     |
| duled Tasks  | Keep<br>Check   | p settings: 🗌                                                                       |
| kup/Upgrade  |                 | Image: 浏览 未选择文件。 Flash image                                                        |
| boot         |                 |                                                                                     |
|              | Figure17 the    | e webpage of backup                                                                 |

Upload parameter file

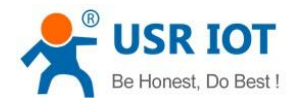

Technical Support: h.usriot.com

|                 | Flash operations                                                                                           |
|-----------------|----------------------------------------------------------------------------------------------------|
| Status          | Actions                                                                                                    |
| Services        | Backup / Restore                                                                                           |
| Network         | Click "Generate archive" to download a tar archive of the current configuration files. To reset the firmwa |
| WAN/LAN Port    | Download backup: Generate archive                                                                          |
| Firewall        | Reset to defaults: Perform                                                                                 |
| DTU             | To restore configuration files, you can upload a previously generated backup archive here.                 |
| System          | Restore backup: Mus. */                                                                                    |
| System          | Electrony firmware image                                                                                   |
| Administration  | Upload a proper image here to replace the running firmware. Check "Keep settings" to retain the curren     |
| Scheduled Tasks | Keep settings:                                                                                             |
| Backup/Upgrade  | Image: 浏览 未选择文件。 Flash image                                                                               |
| Reboot          |                                                                                                    |
| •               | Figure18 the webpage of backup or recover                                                                  |

Backup parameters

## 2.10. Reset to Default

You can restore factory parameter settings through web pages.

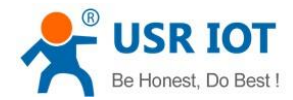

| Flash operations              |                                                                                                    |                                                                                                    |
|-------------------------------|----------------------------------------------------------------------------------------------------|----------------------------------------------------------------------------------------------------|
| Actions                       |                                                                                                    |                                                                                                    |
|                               |                                                                                                    |                                                                                                    |
| Backup / Restore              |                                                                                                    |                                                                                                    |
| Click "Generate archive" to   | download a tar archive of the curre                                                                                                    | ent configuration files. To reset the f                                                                                                    |
| Download backup:              | Generate archive                                                                                                    |                                                                                                    |
|                               | Derferm                                                                                                    |                                                                                                    |
| Reset to defaults:            | Perform                                                                                                    |                                                                                                    |
|                               |                                                                                                    |                                                                                                    |
| To restore configuration file | es, you can upload a previously ger                                                                                                    | nerated backup archive here.                                                                                                    |
| Restore backup:               | 浏览 未选择文件。                                                                                                    | Upload archive                                                                                                    |
|                               |                                                                                                    |                                                                                                    |
|                               |                                                                                                    |                                                                                                    |
| Flash new firmware im         | age                                                                                                    |                                                                                                    |
| Upload a proper image her     | e to replace the running firmware.                                                                                                    | Check "Keep settings" to retain the (                                                                                                    |
| Keep settings:                |                                                                                                    |                                                                                                    |
| Check firmware:               |                                                                                                    |                                                                                                    |
|                               |                                                                                                    |                                                                                                    |
| Image:                        | 浏览 未选择文件。                                                                                                    | Flash image                                                                                                    |
|                               | Flash operations         Actions         Backup / Restore         Click "Generate archive" to         Download backup:         Reset to defaults:         To restore configuration file         Restore backup:         Plash new firmware im         Upload a proper image her         Keep settings:         Check firmware: | Flash operations         Actions         Backup / Restore         Click "Generate archive" to download a tar archive of the curre         Download backup:       Generate archive         Dewnload backup:       Generate archive         Reset to defaults:       Perform         To restore configuration files, you can upload a previously ger         Restore backup:       浏览 未选择文件。         Flash new firmware image         Upload a proper image here to replace the running firmware.         Keep settings:          Check firmware:          Image: |

#### Figure19 the webpage of reset to default

Click the button to restore the factory settings. This function is consistent with the Reload button function of the hardware.

The use of Reload keys

- Long press 5S above and then release, the router will restore the factory parameter settings automatically and restart automatically.
- When the reboot takes effect, all the lights will be flashing 1 times and then destroyed.

## 2.11. Indicator Light

| rables with default parameter |                                                          |  |  |
|-------------------------------|----------------------------------------------------------|--|--|
| Name                          | Intro                                                    |  |  |
| PWR                           | On when power on                                         |  |  |
| WAN                           | On when use the WAN port, flicker when data transmission |  |  |
| LAN                           | On when use the LAN port, flicker when data transmission |  |  |
| WLAN                          | On when use WI-FI                                        |  |  |
| 2G indicator light            | On when work on 2G                                       |  |  |
| 3G indicator light            | On when work on 3G                                       |  |  |
| Signal intensity (1-3)        | The more, the stronger the signal is.                    |  |  |

#### Table3 WIFI default parameter

< Description >

- The 2/3/4G indicator lights up whether the GW-R4513 network is successful or not (the most important indicator).
- After WIFI starts successfully, the WLAN (or WIFI) indicator light on.
- > The working conditions of WAN and LAN are indicated by WAN and LAN indicators.

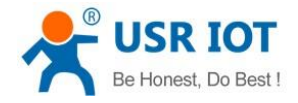

Technical Support: h.usriot.com

- > The corresponding WAN/LAN indicator flashes when the network line is connected and the network device working.
- > The power lamp will always be bright.
- > When the LTE module works at 4G, the 2G indicator and the 3G indicator light are all on.

## 2.12. Firmware Upgrade

| Status          | Actions                       |                                                                                                    |
|-----------------|-------------------------------|----------------------------------------------------------------------------------------------------|
| Services        | Backup / Restore              |                                                                                                    |
| Network         | Click "Generate archive" to   | download a tar archive of the current configuration files. To reset the firmware to its initial state, clic |
| WAN/LAN Port    | Download backup:              | Generate archive                                                                                            |
| Firewall        | Reset to defaults:            | Perform                                                                                                    |
| DTU             | To restore configuration file | s, you can upload a previously generated backup archive here.                                               |
| System          | Restore backup:               | 浏览 未选择文件, Upload archive                                                                                    |
| System          |                               |                                                                                                    |
| system          | Flash new firmware ima        | age                                                                                                    |
| Administration  | Upload a proper image here    | e to replace the running firmware. Check "Keep settings" to retain the current configuration.               |
| Scheduled Tasks | Keep settings:                |                                                                                                    |
| Rackup/Upgrado  | check in inware.              |                                                                                                    |
| васкир/Ордгаде  | Image:                        | 测意… 本述译义件。 Flash Image                                                                                      |
| Reboot          |                               |                                                                                                    |

#### Figure 20 the webpage of upgrade

< Description >

- > The firmware upgrade process will last about 3-4 minutes. Please login again after 4 minutes.
- > You can choose whether to save configuration.
- > During the process of firmware burning, please do not power down or unplug the wire.

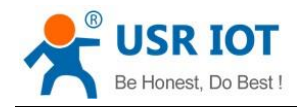

## 2.13. Reboot

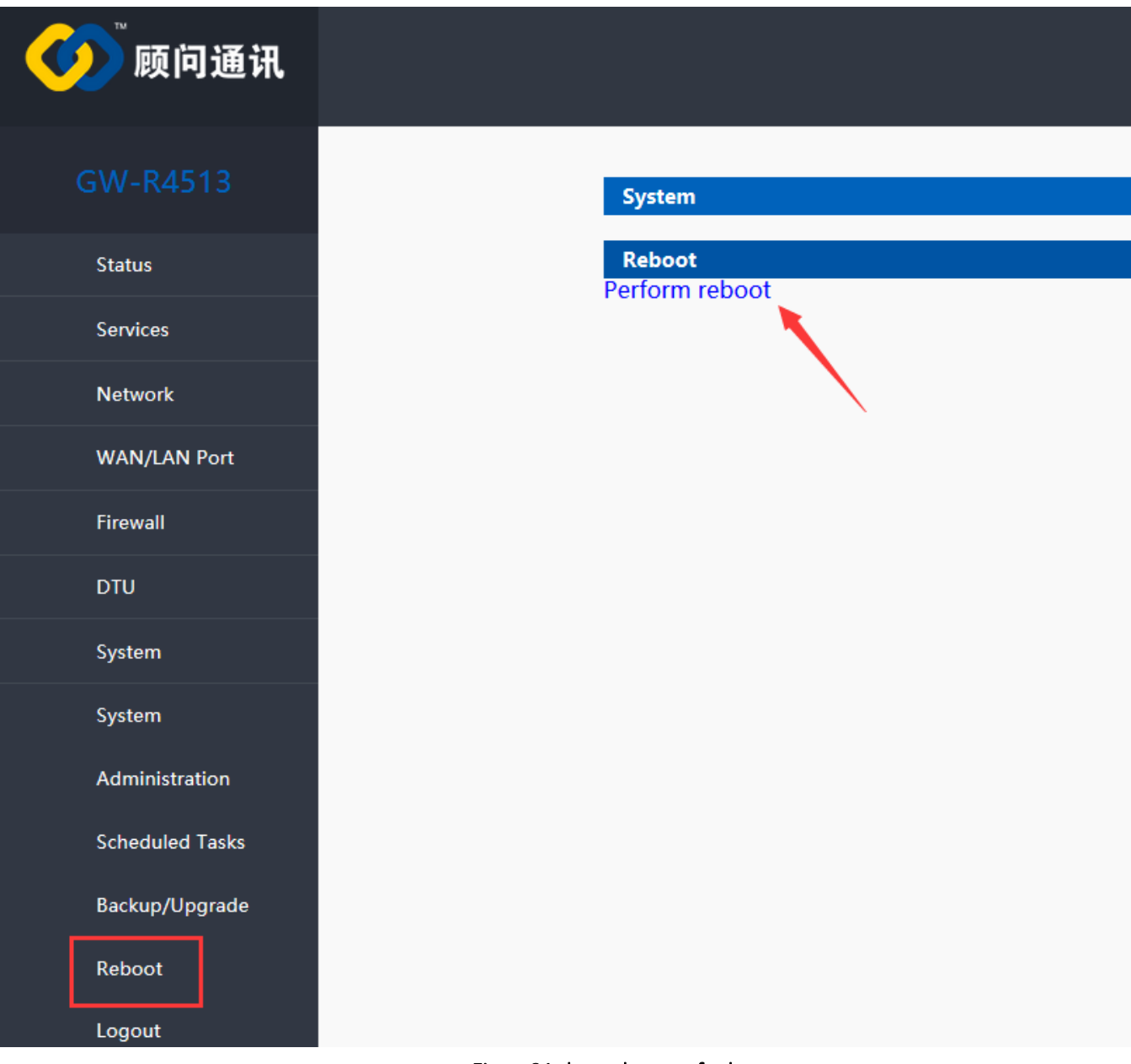

### Figure21 the webpage of reboot

Click the button to restart the router.

The restart time is consistent with the router's power on startup time, which is about 40~60 seconds.

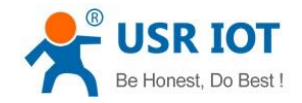

## 3. Advanced Function

## 3.1. DDNS

## 3.1.1. Supported Services

The use of dynamic domain names can be divided into two situations. The first is that routers support DDNS.

|                 | MYDDNS                        |                                                                          |
|-----------------|-------------------------------|--------------------------------------------------------------------------|
| GW-R4513        | Enable                        |                                                                          |
| Status          | Event interface               | wan_wired<br>@ Network on which the ddns-updater scripts will be started |
| Services        | Service                       | ddns.oray.com 🗸                                                          |
| Oray Server     | Hostname                      | ddns.oray.com<br>dnsdynamic.org<br>1.ddns.or                             |
| Dynamic DNS     | Username                      | easydns.com                                                              |
| Captive Portals | Password                      | All IS                                                                   |
| RemoteManager   | Source of IP address          | interface 🗸                                                              |
| Base Station    | Interface                     | eth0.2 🗸                                                                 |
| Network         | Check for changed IP<br>every | 10                                                                       |
|                 | Check-time unit               | min 🗸                                                                    |

### Figure22 the webpage of setting DDNS

Table4 DDNS custom server parameter

| Function             | Intro                                 | Note                           |
|----------------------|---------------------------------------|--------------------------------|
| Enable               | Enable/disable DDNS function          | Default disable                |
| Event interface      | Choose the WAN port                   | e.g. choose wan_wired          |
| Service/URL          | Fill in the service address of DDNS.  | e.g.                           |
|                      |                                       | http://ouclihuibin123:ouclihui |
|                      |                                       | bin1231@ddns.oray.com/ph/      |
|                      |                                       | update?hostname=1a516r16       |
|                      |                                       | 19.iask.in                     |
| Hostname             | Fill in the domain name               | e.g. 1a516r1619.iask.in        |
| User name            | Fill in account name                  | e.g. ouclihuibin123            |
| Password             | Fill in password                      | e.g. ouclihuibin1231           |
| Source of IP address | Choose the interface                  |                                |
| Interface            | Choose the interface name             | e.g. choose eth0.2             |
| Check for changed    | The interval between detecting IP     | e.g. 1 min                     |
| IP/check-time unit   | address changes, domain name pointing |                                |
|                      | to the IP may change frequently, the  |                                |

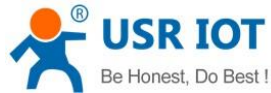

| e Honest, Do Best ! | GW-R4513 software manual             | Technical Support: h.usriot.com |
|---------------------|--------------------------------------|---------------------------------|
|                     | smaller the value, the more frequent |                                 |
|                     | the detection.                       |                                 |
| Force update time   | Mandatory update interval            | e.g. 72 h                       |
| /force-time unit    |                                      |                                 |

## 3.1.2. Custom Service

The first is that the router itself supports this service (see the "Services" drop-down box and select the corresponding DDNS service provider). The settings are as follows:

|              | MYDDNS                        |                                                                        |
|--------------|-------------------------------|------------------------------------------------------------------------|
| GW-R4513     | Enable                        |                                                                        |
| Status       | Event interface               | wan_wired<br>Wetwork on which the ddns-updater scripts will be started |
| Services     | Service                       | custom 🗸                                                               |
| Network      | Custom update-URL             |                                                                        |
| WAN/LAN Port | Hostname                      | mypersonaldomain.ddns.or                                               |
| Firewall     | Username                      | myusername                                                             |
| DTU          | Password                      | **************************************                                 |
| System       | Source of IP address          | interface V                                                            |
| System       | Interface                     | eth0.2 v                                                               |
| Logout       | Check for changed IP<br>every | 10                                                                     |
|              | Check-time unit               | min 🗸                                                                  |
|              | Force update every            | 72                                                                     |
|              | Force-time unit               | h 🖌                                                                    |

### Figure 23 the webpage of DDNS

DDNS function, provides a dynamic domain name resolution function for the router in the external network, and requests a domain name for itself to point to own WAN port IP address.

This function allows remote access to the router directly through the domain name.

The parameters need to be filled in as follows. The dynamic domain name I applied for is 1a516r1619.iask.in, the user name is ouclihuibin123, and the password is ouclihuibin1231.

| Function        | Intro                                | Note                           |  |
|-----------------|--------------------------------------|--------------------------------|--|
| Enable          | Enable/disable DDNS function         | Default disable                |  |
| Event interface | Choose the WAN port                  | e.g. choose wan_wired          |  |
| Service/URL     | Fill in the service address of DDNS. | e.g.                           |  |
|                 |                                      | http://ouclihuibin123:ouclihui |  |

### Table5 DDNS custom server parameter

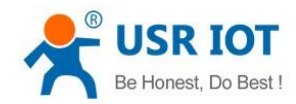

Technical Support: h.usriot.com

|                      |                                       | bin1231@ddns.oray.com/ph/ |
|----------------------|---------------------------------------|---------------------------|
|                      |                                       | update?hostname=1a516r16  |
|                      |                                       | 19.iask.in                |
| Hostname             | Fill in the domain name               | e.g. 1a516r1619.iask.in   |
| User name            | Fill in account name                  | e.g. ouclihuibin123       |
| Password             | Fill in password                      | e.g. ouclihuibin1231      |
| Source of IP address | Choose the interface                  |                           |
| Interface            | Choose the interface name             | e.g. choose eth0.2        |
| Check for changed    | The interval between detecting IP     | e.g. 1 min                |
| IP/check-time unit   | address changes, domain name pointing |                           |
|                      | to the IP may change frequently, the  |                           |
|                      | smaller the value, the more frequent  |                           |
|                      | the detection.                        |                           |
| Force update time    | Mandatory update interval             | e.g. 72 h                 |
| /force-time unit     |                                       |                           |

Next, confirm whether the DDNS settings are effective (the router must restart to make the settings effective). First, let's take a look at the IP address of the public network of our network.

Then on the PC, the Ping domain name 1a516r1619.iask.in can be Ping, indicating that DDNS has come into effect.

## 3.1.3. Functional Characteristics

- > After modifying the settings, please restart the router to ensure that it is effective.
- Please fill in the parameters, service/URL, domain name, username password, interface and other parameters strictly accodeing to the form instructions to ensure that they are correct.
- > Even if it is a router under the subnet, this function should also enable the dynamic domain name to take effect.
- DDNS + port mapping can remote access to the router's intranet.
- > If the router's network is not allocated to an independent public network IP, this function can't be used.
- > You can add multiple DDNS domains to this router.

## 3.2. WiFiDog

Forced Portal (WiFiDog) allows devices accessing the router network to login to an authentication page for the first time when browsing an extranet web page. Only when the authentication is successful can they access the extranet. The significance of mandatory portal function lies in the security of LAN network, recodeing illegal acts such as network attacks using public networks, in addition, it can also be used for advertising purposes, it collects customer information with the tacit consent of current broadband users, so as to facilitate manufacturers to promote marketing.

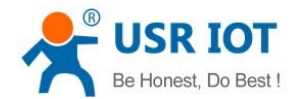

| Wifidog-web                       |                                                        |
|-----------------------------------|--------------------------------------------------------|
| Wifidog not start and restart     | t the effective                                        |
|                                   |                                                        |
| Configuration                     |                                                        |
|                                   |                                                        |
| General Settings White            | list Advanced Settings                                 |
| Enable                            | Imable or Disable wifidog                              |
| Blacklist and whitelist<br>daemon | Blacklist and whitelist daemon, monitor the ip changes |
| AP ID                             | eec57916f                                              |
|                                   | [2] Fill with wifidog server's correct AP ID           |
| Wifidog server address            | wifiauth.zhangkongbao.co                               |
| -                                 | Ø Domain name or ip                                    |
|                                   |                                                        |
|                                   |                                                        |
|                                   | Save                                                   |

### Figure24 the webpage1 of wifidog

Enable WI-FI dog

| GW-R4513        | Wifidog-web                                                                               |
|-----------------|-------------------------------------------------------------------------------------------|
| Status          | Wifidog not start and restart the effective                                               |
| Services        | Configuration                                                                             |
| Oray Server     | General Settings Whitelist Advanced Settings                                              |
| Dynamic DNS     | Enable 🛛 🍘 Enable or Disable wifidog                                                      |
| Captive Portals | Daemon enable 🛛 🎯 Enable daemon for wifidog, ensure the thread always online              |
| RemoteManager   | Blacklist and whitelist 🗌 🍘 Blacklist and whitelist daemon, monitor the ip changes daemon |
| Base Station    | AP ID eec57916f                                                                           |
| Network         | Wifidog server address wifiauth.zhangkongbao.com                                          |
| WAN/LAN Port    | Ø Domain name or ip                                                                       |
| Firewall        |                                                                                           |
| DTU             | Save                                                                                      |

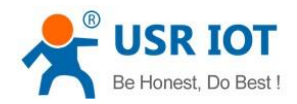

| Č               |                          |                                                                    |
|-----------------|--------------------------|--------------------------------------------------------------------|
|                 | Configuration            |                                                                    |
| Status          | General Settings Whit    | elist Advanced Settings                                            |
| Services        | Encrypted transmission   | 🗌 🎯 Enable SSL to make transmission safe                           |
| Oray Server     | Internal Interface       | br-lan                                                             |
| Dynamic DNS     | External Interface       | eth0.2                                                             |
| Captive Portals | Wifidog server port      | Onfigure External Interface                                        |
| RemoteManager   |                          | Ø default 2060                                                     |
| Base Station    | HTTP Port                | 80<br>Ø default 80                                                 |
| Network         | Wifidog server file path | /apps/wifiauth/                                                    |
| WAN/LAN Port    | Maximum access number    | 40                                                                 |
| Firewall        |                          | ② Determined by router ability, default 50                         |
| DTU             | Check interval           | 60<br>② Check interval for client access, default 60 seconds       |
| System          | Timeout for client       | 5<br>Ø Timeout for client access authentication, default 5 minutes |

### Figure25 the webpage2 of wifidog

### Table6 WI-FI dog parameter

| Function                  | Intro              | Note                           |
|---------------------------|--------------------|--------------------------------|
| Enable WI-FI dog          | Enable             | If use                         |
| Daemon enable             | Enable             | If use                         |
| AP ID                     | nfuold700          |                                |
| Wifi dog server address   | www.XXX.cn         |                                |
| Internal interface        | Br-lan             |                                |
| External interface        | Eth0.2             | If use 4G, please fill in eth1 |
| Wifi dog server file path | /apps/WIFlguanjia/ |                                |

#### Note

- > The mandatory portal functionality of this router is a demonstration, and if you want to use it formally, you need to customize it with the server
- If you do not intend to use this feature, uncheck it, or it will result in inaccessible access to the external network under the router (authenticated only)

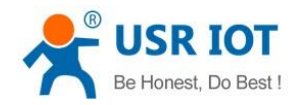

## 3.3. APN Setting

|               | ^ |                                             |                                                        |
|---------------|---|---------------------------------------------|--------------------------------------------------------|
|               |   | SIM card settings                           |                                                        |
| Status        |   | Settings for APN address, us                | sername and password, if you goning to use an APN card |
| Status        |   | Configuration                               |                                                        |
| Services      |   |                                             |                                                        |
| Network       |   | APN LTE Config                              | SIM Info                                               |
| Interfaces    |   | APNAddress                                  | AutoCheck 🗸                                            |
| SIM Card      |   | Username                                    |                                                        |
| IPSEC         |   | Password                                    |                                                        |
| Wifi          |   | AuthType                                    | PAP 🗸                                                  |
| AP Client     |   | Check Registered<br>(Seconds)               | 30                                                     |
| DHCP and DNS  |   | WAN Priority                                | wanfirst 🗸                                             |
| Hostnames     |   | Reference Mode                              | Custom Y                                               |
| Static Routes |   | Reference Address(Can<br>only enter the IP) | 114.114.114                                            |

#### Figure 26 the webpage 2 of APN setting

If you use an APN card and have a special APN address, you need to set the APN address, username, and password.

| Table7 APN parameter |                                      |  |  |
|----------------------|--------------------------------------|--|--|
| Parameter name       | Function                             |  |  |
| APN address          | Fill in the APN address              |  |  |
| Use name             | The default is empty. If you use APN |  |  |
|                      | card, please fill in correctly.      |  |  |
| Password             | The default is empty. If you use APN |  |  |
|                      | card, please fill in correctly.      |  |  |
| Type of PDP          | Default                              |  |  |
| Auth type            | Default                              |  |  |
| Others               | Please keep default                  |  |  |

#### Note

- Normal 4G mobile phone card, without setting up, you can access the Internet.
- > If you use APN special network card, you must fill in the APN address, user name and password.

## 3.3.1. Modify APN

First, select the "Customize" option, and then fill in the exact APN address as required. After successful setup, restart

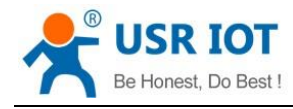

#### the router.

| GW-R4513     | SIM card settings                           |                                                               |
|--------------|---------------------------------------------|---------------------------------------------------------------|
| Status       | Settings for APN address,                   | username and password, if you goning to use an APN card, plea |
| Services     | Configuration                               |                                                               |
| Network      | APN LTE Config                              | SIM Info                                                      |
| WAN/LAN Port | APNAddress                                  | AutoCheck                                                     |
| Firewall     | Usernam                                     | AutoCheck custom                                              |
| DTU          | Password                                    |                                                               |
| System       | AuthType                                    | PAP 🗸                                                         |
| Logout       | Check Registered<br>(Seconds)               | 30                                                            |
|              | WAN Priority                                | wanfirst 🗸                                                    |
|              | Reference Mode                              | Custom 🗸                                                      |
|              | Reference Address(Can<br>only enter the IP) | 114.114.114                                                   |
|              | Figure 27 the such page of m                |                                                               |

#### Figure 27 the webpage of modify APN

## 3.3.2. SIM Card Settings

The networking format of 4G-router is set automatically by default, that is, the priority of 4G - > 3G - > 2G, and automatically selects the networking.

If it's not a 4G SIM card, or if the network needs to be specified (for example, you specify that you want to use 2G or 3G networks), then you need to choose the network format (otherwise it will affect the network rate, etc.)

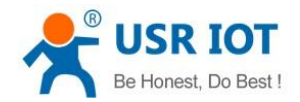

|              |    | SIM card settings                           |                                        |                                 |
|--------------|----|---------------------------------------------|----------------------------------------|---------------------------------|
| Status       |    | Settings for APN address, us                | sername and password, if you goning to | use an APN card, please fill in |
| Services     |    | Configuration                               |                                        |                                 |
| Network      |    | APN LTE Config S                            | SIM Info                               |                                 |
| WAN/LAN Port |    | Mode(Please Select<br>2/3/4G,When selecting |                                        |                                 |
| Firewall     | a  | uto, default 4G>3G>2G)                      | 2G<br>3G                               |                                 |
| DTU          | au | uto, default 4G>3G>2G)                      | 4G                                     |                                 |
| System       |    |                                             |                                        |                                 |
| Logout       |    |                                             |                                        | Save Apply                      |
|              |    |                                             |                                        |                                 |

#### Figure 28 the webpage of SIM card setting

## 3.3.3. SIM Card Information

The SIM card information displays the configuration information of the SIM card in detail, and you can see the cause of the problem here if the network fails.

| GW-R4513      | ^ | Configuration                       |                          |
|---------------|---|-------------------------------------|--------------------------|
| Status        |   | APN LTE Config SIM Info             |                          |
| Services      |   | Local Time                          | Tue Oct 30 09:26:40 2018 |
| Network       |   | (loop)                              |                          |
|               |   | IMEI Number                         | 862815039184492          |
| Interfaces    |   | Operator information                | CHINA-MOBILE             |
| SIM Card      |   | signal intensity                    | normal(31)               |
| IPSEC         |   |                                     |                          |
|               |   | Software version number             | EC20CEHCR06A02M1G        |
| Wifi          |   | SIM Card CIMI number                | 460043580702254          |
| AP Client     |   | SIM Card number                     | 89860415151891392254     |
|               |   | Short message service center number | "+8613800100569"         |
| DHCP and DNS  |   | system information                  | 4G Mode                  |
| Hostnames     |   | PDP protocol                        | "IPV4V6"                 |
| Static Routes |   | CREG                                | register                 |
|               |   | Check ME password                   | READY                    |
| Diagnostics   |   | base station information            | "5315","C744D01"         |

### Figure 29 the webpage of SIM card info

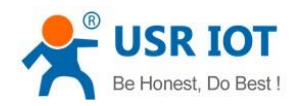

## 3.4. VPN Client(PPTP/LTTP/GRE/OPENVPN)

## 3.4.1. Concept

VPN, virual private network, include client and server, divided into PPTP,L2TP,ipsec,openvpn,gre,sstp.etc on protocol. **PPTP:** 

A point-to-point tunneling protocol that uses a TCP (port 1723) connection to maintain tunnels, encapsulates data into PPP data frames via tunnels using general routing encapsulation (GRE) technology, and encrypts or compresses load data in encapsulated PPP frames. MPPE encrypts PPP frames with encryption keys generated by MS-CHAP, MS-CHAP V2, or EAP-TLS authentication procedures.

### L2TP:

The second tier tunneling protocol is similar to PPTP. Currently GW-R4513 supports many authentication methods, such as tunnel password authentication, CHAP, etc. Encryption methods support MPPE encryption and L2TP OVER IPSEC pre-shared key encryption.

### IPSEC:

IPSEC protocol is not a separate protocol. It provides a complete set of network data security architecture between application and IP layer, including network authentication protocol AH, ESP, IKE and some algorithms for network authentication and encryption. Among them, AH protocol and ESP protocol are used to provide security services, and IKE protocol is used for key exchange.

### OPENVPN:

The application layer VPN based on Openssl library. Support certificate-based two-way authentication, that is, the client needs to authenticate the server, the server also needs to authenticate the client

### GRE:

GRE(Generic Routing Encapsulation) protocol encapsulates packets of some network layer protocols, such as IP and IPX, so that these encapsulated packets can be transmitted in another network layer protocol, such as IP. GRE uses tunnel technology, which is VPN's third layer tunneling protocol.

### SSTP:

SSTP, also known as Secure Socket Tunneling Protocol, is an Internet protocol that creates a VPN tunnel for transmission over HTTPS.

SSTP is only suitable for remote access, and can 't support VPN tunnels between sites and sites.

## 3.4.2. PPTP Client

## 3.4.2.1. PC Connect to VPN (Based on PPTP Protocol)

We first create VPN Server on the server.

Open the network connection page on the server (remote server) and click File - > New incoming connection.

Then, select Add account, please enter user name, password and other information..

Click Next and check through Internet to connect to this computer.

Then, select "Internet Protocol Version 4" to set the properties of the incoming IP, IP address assignment select "Specify IP Address", then select "OK" and "Allow Access".

Now we create a VPN server.

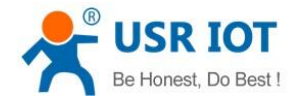

Technical Support: h.usriot.com

Let's talk about the use of VPN Client. We are looking for a computer in the LAN to ensure that it can access the server above. Then create a new VPN connection.

In the connection box, click "Properties", the tab can set the target address (the address of the VPN server), security options to select "PPTP protocol", after the point is determined, enter the username, password.

Click the "Connect" button, after the connection is successful, you can see the VPN network card connection, from grey to bright color, representing the VPN connection has been successfully established.

## 3.4.2.2. Router Connect to VPN(Based on PPTP Protocol)

Next we use the PPTP Client on the router to replace the way of computer dialing.

Assuming that the user has obtained the VPN server address, account and password, we create an interface, select the PPTP protocol, and write the other parameters in turn.

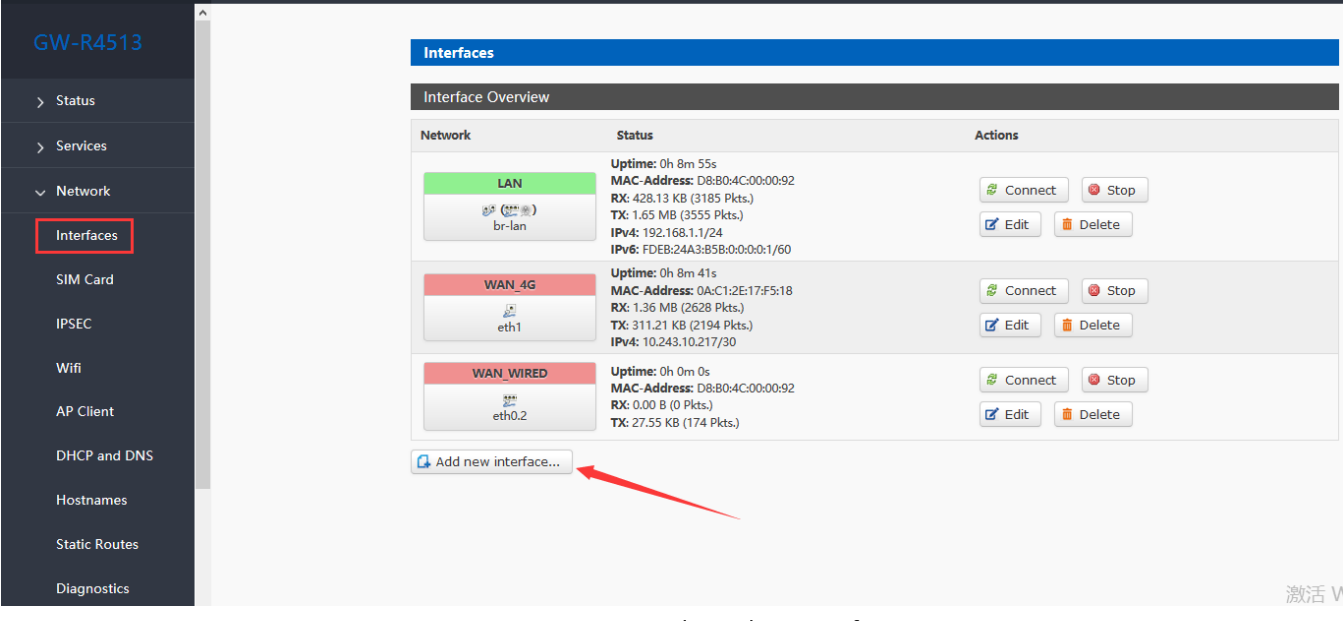

#### Figure 30 the webpage1 of VPN

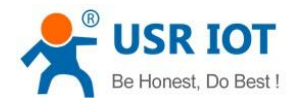

Technical Support: h.usriot.com

| GW-R4513       | Create Interface                            |                                                                        |                                                                           |
|----------------|---------------------------------------------|------------------------------------------------------------------------|---------------------------------------------------------------------------|
| > Status       | Name of the new<br>interface                | test Output: The allowed characters                                    | are: A-Z , a-z, 0-9 and _                                                 |
| > Services     | Protocol of the new<br>interface            | Static address V<br>Static address                                     |                                                                           |
| > WAN/LAN Port | Create a bridge over<br>multiple interfaces | DHCP dient<br>Unmanaged<br>DHCPv6 dient                                |                                                                           |
| > Firewall     | Cover the following<br>interface            | PPP<br>PPtP<br>PPPoE                                                   | er: "apcli0"<br>er: "apcli1"<br>a: "atbo"                                 |
| > DTU          |                                             | PPPoATM<br>UMTS/GPRS/EV-DO                                             | "eth0.1" (lan)                                                            |
| > System       |                                             | GRE                                                                    | "eth0.2" (wan_wired)<br>er: "eth1" (wan_4g)                               |
| > Logout       |                                             | TAP<br>SSTP                                                            | er: "ip6gre0"<br>er: "ip6tnl0"                                            |
|                |                                             | Relay bridge       O         O         Wireless Netw       O         O | jer: "ra0"<br>iter: "teql0"<br>iork: Master "GW-R4513-0092" (lan)<br>ace: |

### Figure31 the webpage2 of VPN

Select WAN, because it is dialing at WAN port, then save and apply.

|   |              | ^ |                                                            |                                                                                         |                                                                                          |
|---|--------------|---|------------------------------------------------------------|-----------------------------------------------------------------------------------------|------------------------------------------------------------------------------------------|
|   |              |   | Interfaces - 123TEST                                       |                                                                                         |                                                                                          |
| > | Status       |   | On this page you can config<br>network interfaces separate | ure the network interfaces. You can bri<br>d by spaces. You can also use <u>VLAN</u> no | dge several interfaces by ticking the "bridge<br>tation INTERFACE.VLANNR (e.g.: eth0.1). |
| > | Services     |   | Common Configuration                                       | 1                                                                                       |                                                                                          |
| ~ | Network      |   | General Setup Advance                                      | ed Settings Firewall Settings                                                           |                                                                                          |
|   | Interfaces   |   | Status                                                     | pptp-123test                                                                            | <b>RX</b> : 0.00 B (0 Pkts.)<br><b>TX</b> : 0.00 B (0 Pkts.)                             |
|   | SIM Card     |   |                                                            |                                                                                         |                                                                                          |
|   | IPSEC        |   | Protocol                                                   | PPtP v                                                                                  |                                                                                          |
|   | Wifi         |   | VPN Server                                                 |                                                                                         |                                                                                          |
|   | vviii        |   | PAP/CHAP username                                          |                                                                                         |                                                                                          |
|   | AP Client    |   | PAP/CHAP password                                          | 2                                                                                       |                                                                                          |
|   | DHCP and DNS |   |                                                            |                                                                                         |                                                                                          |
|   | Hostnames    |   |                                                            |                                                                                         | Save Apply                                                                               |
|   | o o          |   | 51 00 J                                                    |                                                                                         |                                                                                          |

#### Figure32 the webpage3 of VPN

Wait a minute or restart the router, when you see the "VPN" interface in the router page, there is a run time (not 0), indicating that the current VPN has been successfully started.

#### Note:

- Currently PPTP supports MPPE encryption and a variety of authentication methods. Specific settings can be viewed in advanced settings for authentication.
- > Only MSChapV2 indicates that MPPE encryption is only supported.

Jinan USR IOT Technology Limited

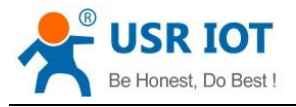

MSChapV2 EAP PAP CHAP supports MPPE encryption and multiple authentications.

> Other means do not handle, default status, only CHAP authentication by default.

## 3.4.3. L2TP Client

1. L2TP supports multiple authentication (MSCHAPV2, CHAP, EAP, PAP), MPPE encryption, L2TP OVER IPSEC encryption.

2. increased the way of tunnel password authentication.

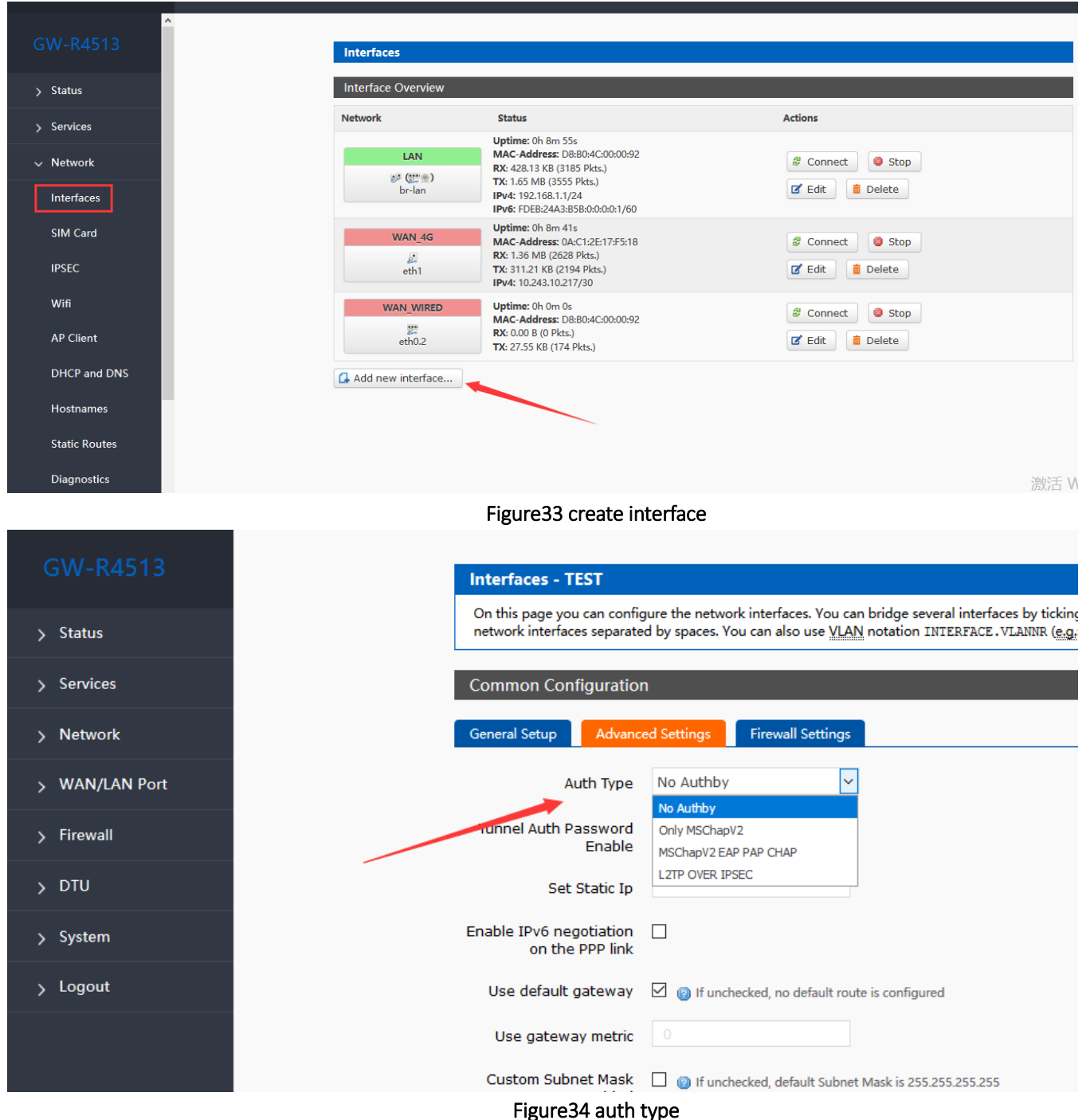

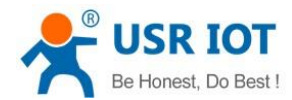

|                 | Interfaces - TEST                                          |                                                                                                    |
|-----------------|------------------------------------------------------------|----------------------------------------------------------------------------------------------------|
| > Status        | On this page you can config<br>network interfaces separate | gure the network interfaces. You can bridge several interfaces by ticki<br>d by spaces. You can also use <u>VLAN</u> notation INTERFACE.VLANNR (e. |
| <u>Services</u> | Common Configuration                                       | n                                                                                                    |
| > Network       | General Setup Advanc                                       | ed Settings Firewall Settings                                                                                                    |
| > WAN/LAN Port  | Auth Type                                                  | No Authby                                                                                                    |
| > Firewall      | Tunnel Auth Password<br>Enable                             |                                                                                                    |
| > DTU           | Tunnel Auth Password                                       | 123456                                                                                                    |
| > System        |                                                            |                                                                                                    |
| y system        | Set Static Ip                                              |                                                                                                    |
| > Logout        | Enable IPv6 negotiation<br>on the PPP link                 |                                                                                                    |
|                 | Use default gateway                                        | If unchecked, no default route is configured                                                                                                    |
|                 | Use gateway metric                                         |                                                                                                    |
|                 | Custom Subnet Mask<br>Enabled                              | 🗌 🎯 If unchecked, default Subnet Mask is 255.255.255.255                                                                                           |

Figure34 tunnel auth password

| Interfaces - TEST                                          |                                                                                                    |
|------------------------------------------------------------|----------------------------------------------------------------------------------------------------|
| On this page you can config<br>network interfaces separate | gure the network interfaces. You can bridge sev<br>d by spaces. You can also use <u>VLAN</u> notation I |
| Common Configuration                                       | ı                                                                                                    |
| General Setup Advance                                      | ed Settings Firewall Settings                                                                           |
| Auth Type                                                  | L2TP OVER IPSEC                                                                                         |
| IPSEC CONNECT NAME                                         |                                                                                                    |
| IKE Algorithm                                              | 3DES-SHA1 v                                                                                             |
| SA Type                                                    | ESP 🗸                                                                                                   |
| ESP Algorithm                                              | 3DES-SHA1 🗸                                                                                             |
| PSK                                                        | <u>a</u>                                                                                                |
| Tunnel Auth Password<br>Enable                             |                                                                                                    |
| Tunnel Auth Password                                       | 123456<br>(2) character: 1-16                                                                           |

Figure 34 L2TP OVER IPSEC auth type

> Status

> Services

Network

Firewall

> DTU

> System

> Logout

> WAN/LAN Port
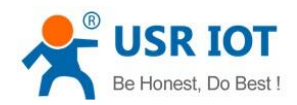

### 3.4.4. IPSEC

|               | ^ | IPSEC Settings                   |                                                              |
|---------------|---|----------------------------------|--------------------------------------------------------------|
| > Status      |   | Please fill in below settings of | correctly if you want to use IPSEC                           |
| > Services    |   | Configuration                    |                                                              |
| ✓ Network     |   | General Setup Advance            | ed Settings Connect Log                                      |
| Interfaces    |   | Connect Type                     | Net-to-Net Mode 🗸                                            |
| SIM Card      |   | Transport Type                   | Tunnel 🗸                                                     |
| IPSEC         |   | Function Type                    | Client VPN 🗸                                                 |
| Wifi          |   | Connect Name                     |                                                              |
| AP Client     |   | Local Interface                  | lan v                                                        |
| DHCP and DNS  |   | Local Subnet                     | Subnet expressed as network/netmask, e.g. 10.10.10.0/24      |
| Hostnames     |   | Local ID                         | ID expressed as IPv4 address e.g. 10.10.10.10,               |
| Static Routes |   |                                  | or as fully-qualified domain name preceded by @ e.g. @domain |
| Discussion    |   | Remote Address                   | IPv4 Address. A.B.C.D                                        |

#### Figure34 IPSEC setting

Selection of application modes: Net-to-Net mode (site-to-site or gateway-to-gateway), Road Warrior mode (end-to-site or PC-to-gateway)

- Transmission mode selection: tunnel mode and transmission mode. It can be selected in the transport type.
- Functional types: VPN client and VPN server.
- Connection name: indicate the name of the connection, must be unique.
- Local interface: wan\_wried, wan\_4g.
- Remote address: IP/ domain name.
- Local Subnet: IPSEC Local Protected Subnet and Subnet Mask. If you choose the Road Warrior client, you do not need to fill in.
- For terminal network: IPSEC end protection subnet and subnet mask.
- Local terminal identifier: the channel local identifier can be IP or domain name. Note that when the domain name is customized, add @
- End terminal identifier: the channel end identifier, it can be IP or domain name. Note that when domain name is customized, add @

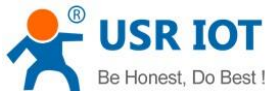

| Be Honest, Do Best !    | GW-R4513 software manual               | Technical Support: h.usriot.com                                                 |
|-------------------------|----------------------------------------|---------------------------------------------------------------------------------|
| GW-R4513                | General Setup Advanced                 | d Settings Connect Log                                                          |
| > Status                | DPD Enable<br>IKE Algorithm            | 3DES-SHA1 V                                                                     |
| > Services              | IKE Life Time                          | 28800<br>Unit: second, Range: 1-86400, Defalut: 28800                           |
| ✓ Network<br>Interfaces | SA Type                                | ESP 🗸                                                                           |
| SIM Card                | ESP Algorithm<br>ESP Life Time         | 3DES-SHA1 ~<br>3600                                                             |
| IPSEC                   | Mode                                   | <ul> <li>O Unit: second, Range: 1-86400, Default: 3600</li> <li>Main</li> </ul> |
| Wifi<br>AP Client       | Session key forward<br>encryption(PFS) |                                                                                 |
| DHCP and DNS            | Auth By                                | Secret 🗸                                                                        |
| Hostnames               | PSK                                    | 80<br>10                                                                        |

#### Figure35 IPSEC advance setting

Start DPD detection: whether to enable this function, hook is indicated to enable.

DPD interval: set the time interval of connection detection (DPD).

DPD timeout time: set up the timeout time of connection detection (DPD).

DPD operation: sets the operation of connection detection.

IKE encryption: the first phase includes encryption, integrity and DH switching in the IKE stage.

IKE life cycle: set the life cycle of IKE, in seconds, default: 28800.

SA type: ESP and AH can be selected in the second stage.

ESP encryption: select the corresponding encryption mode and integrity scheme.

ESP life cycle: set ESP life cycle, unit: s, default: 3600

Mode: negotiation mode default main mode, aggrmode can be selected.

Session secret key forward encryption (PFS): if hook is activated, PFS will enable.

Authentication method: currently supports the pre shared key authentication method.

#### Note

After the configuration, the ISAKMP SA established flag in the connection log indicates that the IPSEC VPN was created successfully.

### 3.4.5. OPENVPN

Add one interface, choose TUN or TAP mode:

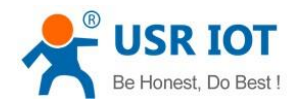

Technical Support: h.usriot.com

|                                                 | ^     |                         |                                                                                                    |                                                                                                    |      |
|-------------------------------------------------|-------|-------------------------|----------------------------------------------------------------------------------------------------|----------------------------------------------------------------------------------------------------|------|
|                                                 | Inte  | rfaces                  |                                                                                                    |                                                                                                    |      |
| > Status                                        | Inter | rface Overview          |                                                                                                    |                                                                                                    |      |
| Services                                        | Netwo | ork                     | Status                                                                                                    | Actions                                                                                                    |      |
| <ul> <li>Vetwork</li> <li>Interfaces</li> </ul> |       | LAN<br>診 (読意)<br>br-lan | Uptime: 0h 8m 55s<br>MAC-Address: D8:80:4C:00:00:92<br>RX: 428.13 K8 (3185 Pkts.)<br>TX: 1.65 M8 (3555 Pkts.)<br>IPv4: 192.168.1.1/24<br>IPv5: FDE3:24A3:858:0:0:00:1/60 | Connect     Stop       Edit     Delete                                                                                                    |      |
| SIM Card<br>IPSEC                               |       | WAN_4G<br>eth1          | Uptime: 0h 8m 41s<br>MAC-Address: 0A-C1-2E:17:F5:18<br>RX: 1.36 MB (2628 Pkts.)<br>TX: 311-21 KB (2194 Pkts.)<br>IPv4: 10.243.10.217/30                                  | Connect     Stop       Image: Connect     Image: Connect       Image: Connect     Image: Connect |      |
| Wifi<br>AP Client                               |       | WAN_WIRED<br>eth0.2     | Uptime: 0h 0m 0s<br>MAC-Address: D8:80:4C:00:00:92<br>RX: 0.00 B (0 Pkts.)<br>TX: 27.55 KB (174 Pkts.)                                                                   | Connect Stop C Edit Delete                                                                                                    |      |
| DHCP and DNS                                    | Ad    | d new interface         |                                                                                                    |                                                                                                    |      |
| Hostnames                                       |       |                         |                                                                                                    |                                                                                                    |      |
| Static Routes                                   |       |                         |                                                                                                    |                                                                                                    |      |
| Diagnostics                                     |       |                         |                                                                                                    | Ĩ                                                                                                    | 敫活 V |

#### Figure36 add new interface

| GW-R4513                                                                                                    | Create Interface                                                                                                    |                                                                                                    |                                                                                                    |
|----------------------------------------------------------------------------------------------------|----------------------------------------------------------------------------------------------------|----------------------------------------------------------------------------------------------------|----------------------------------------------------------------------------------------------------|
| > Status                                                                                                    | Name of the new<br>interface                                                                                        | test The allowed characters                                                                                                    | are: A-Z , a-z , 0-9 and _                                                                                                    |
| <ul> <li>&gt; Services</li> <li>&gt; Network</li> <li>&gt; WAN/LAN Port</li> <li>&gt; Firewall</li> <li>&gt; DTU</li> <li>&gt; System</li> <li>&gt; Logout</li> </ul> | Protocol of the new<br>interface<br>Create a bridge over<br>multiple interfaces<br>Cover the following<br>interface | The allowed characters         Static address         DHCP client         Unmanaged         DHCPv6 client         PPP         PPtP         PPPoE         PPPoATM         UMTS/GPRS/EV-DO         LZTP         GRE         TUN         TAP         SSTP         Relay bridge         O           Ethernet Adapt         O           Wireless Netw | er: "apcli0"<br>er: "apcli1"<br>h: "eth0"<br>"eth0.1" (lan)<br>"eth0.2" (wan_wired)<br>er: "eth1" (wan_4g)<br>er: "ip6gre0"<br>er: "ip6tnl0"<br>er: "ra0"<br>ter: "teql0"<br>ork: Master "GW-R4513-0092" (lan) |
|                                                                                                    |                                                                                                    | O 🖉 Custom Interfa                                                                                                    | ace:                                                                                                    |

### Figure37 add OPENVPN interface

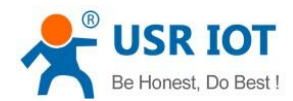

Technical Support: h.usriot.com

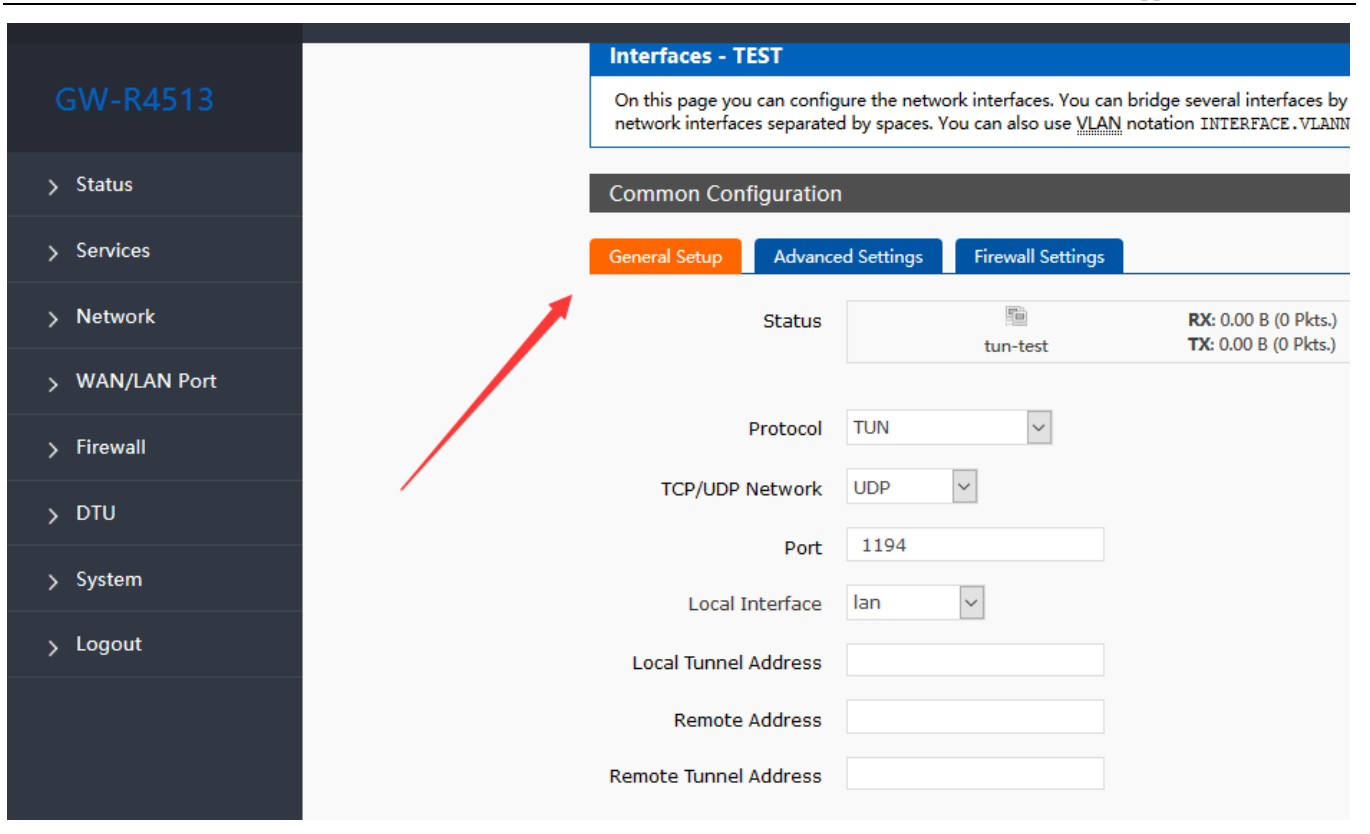

#### Figure38 general setting

Protocol: TUN (routing mode) or TAP (bridge mode).

Channel protocol: UDP or TCP

Port: the listening port of the OPENVPN client.

Interface of this terminal: it can be wan\_wired and wan\_4g.

Remote address: the IP/ domain name of the server.

Local tunnel address: set the local tunnel address, such as 192.168.10.1, otherwise the default server automatically allocates.

Remote Tunnel Address: set the tunnel address on the opposite side, such as 192.168.10.1, otherwise the default server automatically allocates.

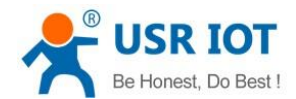

Technical Support: h.usriot.com

| 4513 | Common Configuration                              |
|------|---------------------------------------------------|
|      | General Setup Advanced Settings Firewall Settings |
|      | Encryption Standard Blowfish CBC 🗸                |
|      | Use LZO Compression                               |
|      | Keepalive Set 10 120                              |
|      | Tun MTU Set 1500                                  |
|      | TCP MSS 1450                                      |
|      | TLS AUTH Key                                      |
|      |                                                   |
|      | Certificate                                       |
|      |                                                   |
|      | Public Client Certificate                         |

#### Figure 39 advance setting

Encryption Standard: Blowfish CBC, AES-128 CBC, AES-192 CBC, AES-256 CBC, AES-512 CBC

LZO compression: enable or disable transmission data using LZO compression.

Keep-alive settings: default is 10120.

TUN MTU settings: set the MTU value of the channel.

TCP MSS : maximum segment size of TCP data

TLS authentication key: authentication key of secure transport layer

Public service CA certificate: CA certificate of server and client public

Public client certificate: client certificate

Client private key: client key

#### Note

1. Before the client connects to the server, the Ca certificate, the client certificate, the client key, the TLS authentication key, these need to be provided by the server.

2. After obtaining the certificate file, copy the different certificate contents into the edit box corresponding to the configuration interface.

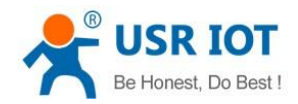

### 3.4.6. GRE

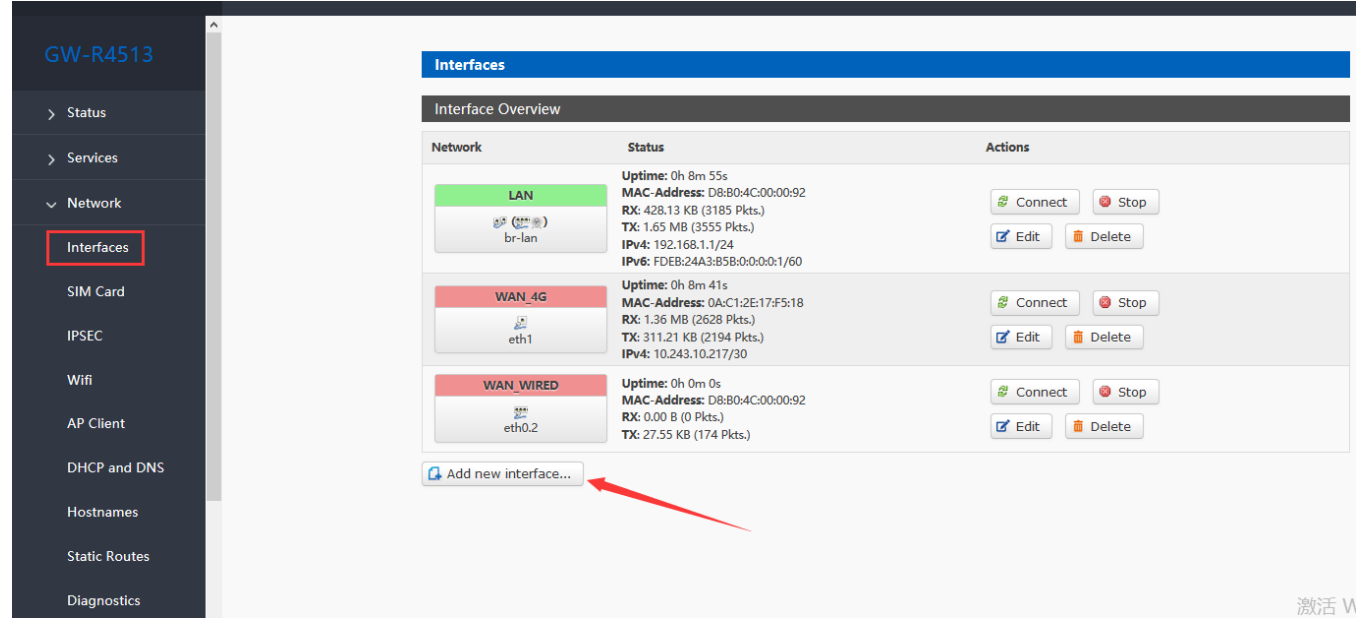

Figure40 add new interface

| GW-R4513                | Create Interface                                                                |                                                                                    |                                                                                                 |
|-------------------------|---------------------------------------------------------------------------------|------------------------------------------------------------------------------------|-------------------------------------------------------------------------------------------------|
| > Status<br>> Services  | Name of the new<br>interface<br>Protocol of the new<br>interface                | test The allowed characters Static address                                         | are: A-Z, a-z, 0-9 and _                                                                        |
|                         | Create a bridge over<br>multiple interfaces<br>Cover the following<br>interface | DHCP dient<br>Unmanaged<br>DHCPv6 dient<br>PPP<br>PPtP<br>PPtP<br>PPPoE<br>PPPoATM | er: "apcli0"<br>er: "apcli1"<br>1: "eth0"                                                       |
| > DTU > System > Logout |                                                                                 | UMTS/GPRS/EV-DO<br>LZTP<br>GRE<br>TUN<br>TAP<br>SSTP                               | "eth0.1" (lan)<br>"eth0.2" (wan_wired)<br>er: "eth1" (wan_4g)<br>er: "ip6gre0"<br>er: "ip6tnl0" |
|                         |                                                                                 | Relay bridge O JE Ethernet Adap O Mireless Netw O JE Custom Interfa                | er: "ra0"<br>ter: "teql0"<br>ork: Master "GW-R4513-0092" (lan)<br>ace:                          |

Figure41 add GRE interface

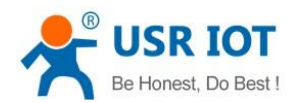

|   |               | ^ |                                                            |                                   |                                                |                                                                              |
|---|---------------|---|------------------------------------------------------------|-----------------------------------|------------------------------------------------|------------------------------------------------------------------------------|
|   |               |   | Interfaces - TEST                                          |                                   |                                                |                                                                              |
| > | Status        |   | On this page you can config<br>network interfaces separate | gure the netwo<br>ed by spaces. Y | ork interfaces. You ca<br>ou can also use VLAI | n bridge several interfaces by ticking<br>N notation INTERFACE.VLANNR (e.g.: |
|   | Convisoo      |   |                                                            | _                                 |                                                |                                                                              |
| > | Services      |   | Common Configuration                                       | n                                 |                                                |                                                                              |
| ~ | Network       |   | General Setup Advanc                                       | ed Settings                       | Firewall Settings                              |                                                                              |
|   | Interfaces    |   | Status                                                     |                                   | gre-test                                       | <b>RX:</b> 0.00 B (0 Pkts.)<br><b>TX:</b> 0.00 B (0 Pkts.)                   |
|   | SIM Card      |   |                                                            |                                   |                                                |                                                                              |
|   | IPSEC         |   | Protocol                                                   | GRE                               | ~                                              |                                                                              |
|   |               |   | Remote Address                                             |                                   |                                                |                                                                              |
|   | Wifi          |   | Local Address                                              |                                   |                                                |                                                                              |
|   | AP Client     |   | Remote Tunnel Address                                      |                                   |                                                |                                                                              |
|   | DHCP and DNS  |   | Local Tunnel Address                                       |                                   |                                                |                                                                              |
|   | Hostnames     |   |                                                            |                                   |                                                |                                                                              |
|   | Static Routes |   |                                                            |                                   |                                                | Save Apply                                                                   |

#### Figure 42 GRE general setting

Remote address: IP address for WAN port of terminal GRE

Local address: the local address of wan\_wried and wan\_4g, users need fill in one of them accodeing to need. Remote Tunnel Address: the opposite GRE tunnel IP address , and the setting of subnet masks can be expressed as follows:

255.0.0.0 can be written as IP/8, 255.255.0.0 can be written as IP/16, 255.255.255.0 can be written as IP/24, 255.255.255.255 can be written as IP/32

#### For example, 172.16.10.1/24

Local tunnel IP: local GRE tunnel IP address

| GW-R4513     | Interfaces - TEST                                                                  |                                                               |                                                                                            |
|--------------|------------------------------------------------------------------------------------|---------------------------------------------------------------|--------------------------------------------------------------------------------------------|
| > Status     | On this page you can configure the netw<br>network interfaces separated by spaces. | vork interfaces. You can b<br>You can also use <u>VLAN</u> ne | ridge several interfaces by ticking the *<br>otation INTERFACE.VLANNR ( <u>e.g.</u> ; eth0 |
| > Services   | Common Configuration                                                               |                                                               |                                                                                            |
| ✓ Network    | General Setup Advanced Settings                                                    | Firewall Settings                                             |                                                                                            |
| Interfaces   | TTL Set 255                                                                        |                                                               |                                                                                            |
| SIM Card     | Override MTU 1400                                                                  |                                                               |                                                                                            |
| IPSEC        |                                                                                    |                                                               |                                                                                            |
| Wifi         |                                                                                    |                                                               | Save Apply                                                                                 |
| AP Client    |                                                                                    |                                                               |                                                                                            |
| DHCP and DNS |                                                                                    |                                                               |                                                                                            |

#### Figure 43 GRE advance setting

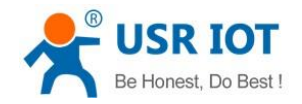

TTL settings: set the TTL of the GRE channel, by default 255 Set MTU: set the MTU of the GRE channel, by default 1400

### 3.4.7. SSTP Client

| GW-R4      | 513       |                  | Create Interfa | ace       |                                                                                                    |                      |                       |        |
|------------|-----------|------------------|----------------|-----------|----------------------------------------------------------------------------------------------------|----------------------|-----------------------|--------|
|            |           |                  | Name of        | the new   | CCTD                                                                                                    |                      |                       |        |
| > Status   |           |                  | Name of        | interface | O The allowed chains and the allowed chains and the allowed chain | racters are: A-Z , a | -z, 0-9 and _         |        |
| > Services |           |                  | Protocol of    | the new   | SSTP                                                                                                    | ~                    |                       |        |
|            |           |                  | i              | interface | Static address                                                                                                    |                      |                       |        |
| > Network  |           |                  |                |           | DHCP client                                                                                                    |                      |                       |        |
| > WAN/LAN  | N Port    |                  | Rack to Over   | viow      | DHCPv6 dient                                                                                                    |                      |                       | Submit |
|            |           |                  | S Back to Over | VIEW      | PPP                                                                                                    |                      |                       | Submit |
| > Firewall |           |                  |                |           | PPPOE                                                                                                    |                      |                       |        |
| > DTU      |           |                  |                |           | PPPoATM                                                                                                    |                      |                       |        |
|            |           |                  |                |           | L2TP                                                                                                    |                      |                       |        |
| > System   |           |                  |                |           | GRE                                                                                                    |                      |                       |        |
| ∖ Logout   |           |                  |                |           | TUN<br>TAP                                                                                                    |                      |                       |        |
|            |           |                  |                |           | SSTP                                                                                                    |                      |                       |        |
|            |           |                  |                |           | Relay bridge                                                                                                    |                      |                       |        |
|            |           |                  |                |           |                                                                                                    |                      |                       |        |
|            |           |                  | Figure44 a     | add new i | interface                                                                                                    |                      |                       |        |
|            | Commo     | on Configuration | -              |           |                                                                                                    |                      |                       |        |
|            |           |                  |                |           |                                                                                                    |                      |                       |        |
|            | General S | Setup Advanced   | d Settings     | Firewall  | Settings                                                                                                    |                      |                       |        |
|            |           |                  | _              |           |                                                                                                    |                      |                       |        |
|            |           | Status           |                | [         |                                                                                                    |                      | RX: 0.00 B (0         | Pkts.) |
|            |           |                  |                | sstp      | -SSTP                                                                                                    |                      | <b>TX</b> : 0.00 B (0 | Pkts.) |
|            |           |                  |                |           |                                                                                                    |                      |                       |        |
|            |           |                  |                |           | _                                                                                                    |                      |                       |        |
|            |           | Protocol         | SSTP           | `         | · .                                                                                                    |                      |                       |        |
|            |           |                  |                |           |                                                                                                    | 1                    |                       |        |
|            |           | SSTP Server      |                |           |                                                                                                    |                      |                       |        |
|            |           |                  |                |           |                                                                                                    |                      |                       |        |
|            | PAP/0     | CHAP username    |                |           |                                                                                                    |                      |                       |        |
|            |           |                  |                |           |                                                                                                    |                      |                       |        |
|            | PAP/0     | CHAP password    |                |           | 8                                                                                                    |                      |                       |        |
|            |           |                  |                |           |                                                                                                    |                      |                       |        |
|            |           |                  |                |           |                                                                                                    | _                    |                       |        |

Figure 45 SSTP general setting

Save

Apply

SSTP server: the IP or domain name of the SSTP server.

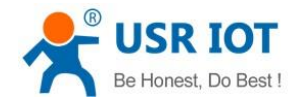

PAP/CHAP Username: user name of SSTP

PAP/CHAP password: the password of SSTP

#### Note

Advanced settings can refer to advanced settings of PPTP.

## 3.5. VPN+ Port Forward

VPN+ port forward, can realize remote access between 4G routers.

Devices under routers can directly communicate with socket by port forwards.

| GW-R4513            | Interfaces                            |                                                                                                    |                                                                                                    |
|---------------------|---------------------------------------|----------------------------------------------------------------------------------------------------|----------------------------------------------------------------------------------------------------|
| > Status            | Interface Overview                    |                                                                                                    |                                                                                                    |
| > Services          | Network                               | Status                                                                                                    | Actions                                                                                                    |
| √ Network           | TEST<br>Pptp-test                     | RX: 0.00 B (0 Pkts.)<br>TX: 0.00 B (0 Pkts.)                                                                                            | # Connect     Image: Stop       Image: Connect     Image: Stop       Image: Connect     Image: Stop       Image: Connect     Image: Stop |
| SIM Card            | LAN<br>ළු (දුස් මා)<br>br-lan         | Uptime: 5h 9m 7s<br>MAC-Address: D8:80:4C:00:00:92<br>RX: 4.87 MB (39182 Plcts.)<br>TX: 23.32 MB (45199 Plcts.)<br>IPv4: 192.168.1.1/24 | <ul> <li>Connect</li> <li>Stop</li> <li>Edit</li> <li>Delete</li> </ul>                                                                  |
| Wifi                | WAN_4G                                | IPv6: FDE8:24A3:858:0:0:0:1/60<br>Uptime: 5h 8m 53s<br>MAC-Address: 0A:C1:2E:17:F5:18<br>RX: 18:78 MB (29884 Pkts.)                     | Connect  Stop                                                                                                    |
| AP Client           | eth1                                  | TX: 2.96 MB (24065 Pkts.)<br>IPv4: 10.243.10.217/30                                                                                     | C Edit Delete                                                                                                    |
| DHCP and DNS        | WAN_WIRED                             | <b>RX</b> : 0.00 B (0 Pkts.)                                                                                                    | & Connect 🚳 Stop                                                                                                    |
| Hostnames           | pppoe-wan_wired                       | TA: 0.00 B (0 PK(S.)                                                                                                    | 🗭 Edit 🧰 Delete                                                                                                    |
| Static Routes       | Add new interface                     |                                                                                                    |                                                                                                    |
| Diagnostics         |                                       |                                                                                                    |                                                                                                    |
| GW-K4015            |                                       |                                                                                                    |                                                                                                    |
| <u>Status</u>       | Firewall - Port Forwards              |                                                                                                    |                                                                                                    |
| > Services          | Port forwarding allows remote compute | rs on the Internet to connect to a specific computer or service                                                                         | within the private LAN.                                                                                                    |
| Notwork             | Port Forwards                         |                                                                                                    |                                                                                                    |
|                     | Name Match                            | Forward to Enab                                                                                                    | le Sort                                                                                                    |
| > WAN/LAN Port      | IPv4-TCP I                            | IDP                                                                                                    |                                                                                                    |
| V Firewall          | - From any host<br>Via any rout       | in wan any host in lan ☑<br>ter IP                                                                                                    | <ul> <li>♦</li> <li>♦</li> <li>Delete</li> </ul>                                                                                         |
| General Settings    |                                       |                                                                                                    |                                                                                                    |
| Port Forwards       |                                       | New port forward:                                                                                                    |                                                                                                    |
| Traffic Rules       | Name                                  | Protocol External External Internal<br>zone port zone                                                                                   | Internal IP Internal<br>address port                                                                                                    |
| Custom Rules        |                                       | TCP+UDP v wanv lan v                                                                                                    | ✓ 🗘 Add                                                                                                    |
| Access Restrictions |                                       |                                                                                                    |                                                                                                    |
| Rate Limiting       |                                       | Save Apply                                                                                                    |                                                                                                    |
| > DTU               |                                       |                                                                                                    |                                                                                                    |

#### Figure46 port forwards

The WAN port is not inserted, only using 4G interface, and create a VPN Client interface. 1\two PC, 4G router one (using 4G interface )

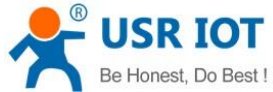

| Be Honest, Do Best !                    | GW-R4513 software manual             | Technical Support: h.usriot.com      |
|-----------------------------------------|--------------------------------------|--------------------------------------|
| 2\The IP address obtained by the WAN    | N_4G interface is 192.168.109.7      |                                      |
| 3\Set port forwarding, external po      | ort 4444, intranet IP address 192.16 | 8.1.247 (PC1), intranet port 4444 on |
| 192.168.1.247, create TCP Server, liste | en for port 4444                     |                                      |

4\Create a TCP Client on a PC 2 (note that PC2 is on another network, not under this router) with the target IP address 192.168.109.7 and the target port 4444, which should be able to connect to the TCP Server under the 4G router and communicate.

## 3.6. Host Names

| GW-R4513   | Hostnames             |
|------------|-----------------------|
| Status     | Host entries          |
| Services   | Hostname              |
| Network    |                       |
| I/LAN Port | This section contains |
| vall       | La Add                |
| J          | Save /                |
| System     |                       |

#### Figure47 host names

Routers can implement custom domain name resolution. Set the hostname (domain name) you want, such as "pc-linux" to the hostname, with the corresponding IP address 192.168.0.9. In this way, the mapping relationship between host name and IP address can be realized.

Note that this function will effect after the router restart.

## 3.7. Static Router

#### Table8 static router parameter

| Name      | Info                       | Note          |
|-----------|----------------------------|---------------|
| Interface | Port for executing rules   | eth0.2        |
| Remote IP | Remote IP or address       | 192.168.1.0   |
| Subnet    | The remote subnet          | 255.255.255.0 |
| Gateway   | Address to be forwarded to | 192.168.0.202 |
| Metric    |                            | 0             |
| MTU       | Maximum transmission unit  | 1500          |

Static routing describes the routing rules of Ethernet packets.

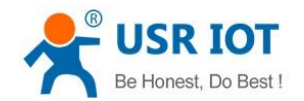

# 3.8. Setup Limit Speed

| ✓ Network      | ^ |                                 |                                                        |
|----------------|---|---------------------------------|--------------------------------------------------------|
| Interfaces     |   | Quality of Service              |                                                        |
|                |   | A traffic controll for interfac | es; Note: Setting the LAN port will limit the speed of |
| SIM Card       |   | Interfaces                      |                                                        |
| IPSEC          |   | interfaces                      |                                                        |
| Wifi           |   |                                 |                                                        |
|                |   | Setup interface                 | lan 🗸                                                  |
| AP Client      |   | Enable                          |                                                        |
| DHCP and DNS   |   |                                 |                                                        |
| Hostnames      |   | Setup Limit Speed<br>(kbit/s)   | 1024                                                   |
|                |   |                                 |                                                        |
| Static Routes  |   |                                 |                                                        |
| Diagnostics    |   | Setup interface                 | wan wired 🗸                                            |
| 0.05           |   |                                 | _                                                      |
| 405            |   | Enable                          |                                                        |
| > WAN/LAN Port |   | Setup Limit Speed<br>(kbit/s)   |                                                        |
| > Firewall     |   | (                               |                                                        |
|                |   | 🔂 Add                           |                                                        |
|                |   |                                 |                                                        |

Figure48 setup limit speed

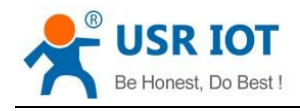

## 3.9. Firewall

### 3.9.1. General Setting

| > Status<br>> Services<br><u>Network</u> |                  |        | Output<br>Forward | accept v<br>reject v |          |          |          |              |              |        |
|------------------------------------------|------------------|--------|-------------------|----------------------|----------|----------|----------|--------------|--------------|--------|
| > WAN/LA                                 | N Port           | Zones  | Zone ⇒ F          | orwardings           | Input    | Output   | Forward  | Masquerading | MSS clamping |        |
| General S<br>Port Forv<br>Traffic Ru     | ettings<br>/ards |        | lan: lan: 👮       | ≝ ∰ ⇒ Wan            | accept 🗸 | accept 🗸 | accept 🗸 |              |              | C Edit |
| Custom F<br>Access Re                    | Rules            | wan: v | van_wired: 💼      | wan_4g; 🛃 ⇒ REJECT   | accept 🗸 | accept 🗸 | reject 🗸 |              |              | C Edit |
| Rate Limi                                | ting             | 🔓 Add  |                   |                      | Save     | Apply    |          |              |              | 激活     |

#### Figure 49 general setting of firewall

Rule 1

LAN port to the cable WAN port inbound and forwarding, are accepted.

If a packet comes from a LAN port and wants to access the WAN port, this rule allows packets to be forwarded from the LAN port to the WAN port, which is forwarding.

You can also open the router's web page at LAN port, which is called "inbound".

The router connects to the external network, such as synchronization time, which belongs to "outbound". Rule 2

Wired WAN port and 4G port, accept "inbound", accept "outbound", refuse to "forward".

If there are "inbound" packets, such as someone trying to log in to a router page from a WAN port, then they will be allowed

If there are "outbound" packets, such as routers accessing the extranet through a WAN or 4G port, this action is allowed If there is a "forward" packet, such as a packet from a WAN port that wants to forward to a 4G port, this action is rejected.

### 3.9.2. Traffic Rules

Communication rules can selectively filter specific Internet data types and block Internet access requests, thereby enhancing network security.

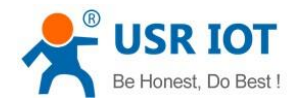

### 3.9.2.1. IP-Reject

| > Status            | To any host in any zone                                                                                                    |
|---------------------|----------------------------------------------------------------------------------------------------|
| > Services          | Open ports on router:                                                                                                    |
| > Network           | Name Protocol External port                                                                                                    |
| > WAN/LAN Port      | New input rule TCP+UDP v Add                                                                                                    |
| √ Firewall          | New forward rule:                                                                                                    |
| General Settings    | Name Source zone Destination zone                                                                                                    |
| Port Forwards       | New forward rule Ian v wan v S Add and edit                                                                                                    |
| Traffic Rules       |                                                                                                    |
| Custom Rules        | Source NAT<br>Source NAT is a specific form of masquerading which allows fine grained control over the source IP used for outgo<br>addresses to internal subnets. |
| Access Restrictions | Name Match Action Enal                                                                                                    |

#### Figure50 IP-reject 1

Source area selection LAN, source MAC address and source address are all selected (if only a specific IP within the LAN is restricted to access a particular IP outside the network, then fill in the IP address or MAC address here)

|                     | Name                       | ip-reject                     |
|---------------------|----------------------------|-------------------------------|
| Services            | Restrict to address family | IPv4 and IPv6 🗸               |
| > Network           | Protocol                   | TCP+UDP v                     |
| > WAN/LAN Port      | Match ICMP type            | any 🗸                         |
| ∽ Firewall          | Source zone                | O Any zone                    |
| General Settings    |                            | 🖲 lan: lan: 🕎 🙊               |
| Port Forwards       |                            | O wan: wan_wired: 🛅 wan_4g: 🔎 |
| Traffic Rules       | Source MAC address         | any 🗸                         |
| Custom Rules        | Source address             | any Y                         |
| Access Restrictions | Source port                |                               |
| Rate Limiting       | Destination zone           | O Device (input)              |
| > DTU               |                            | O Any zone (forward)          |
| > System            |                            | O lan: lan: 🕎 👷               |
|                     |                            | 🖲 wan: wan_wired: 📄 wan_4g: 🚂 |

Figure51 IP-reject 2

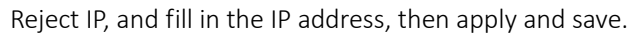

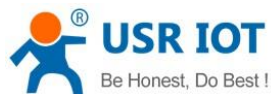

| Be Honest, Do Best ! | GW-R4513 software manu                                                         | al Technical Support: h.usriot.com                      |
|----------------------|--------------------------------------------------------------------------------|---------------------------------------------------------|
| > Status             | Source MAC address                                                             | any 🗸                                                   |
| Services             | Source address                                                                 | any 🗸                                                   |
| > Network            | Source port                                                                    |                                                         |
| > WAN/LAN Port       | Destination zone                                                               | O Device (input)                                        |
| ✓ Firewall           |                                                                                | O Any zone (forward)                                    |
| General Settings     |                                                                                | O lan: lan: 🕎 🙊                                         |
| Port Forwards        |                                                                                | 🔍 wan: wan_wired: 🛐 wan_4g: 🛃                           |
| Traffic Rules        | Destination address                                                            | any                                                     |
| Custom Rules         | Destination port                                                               |                                                         |
| Access Postrictions  | Action                                                                         | reject v                                                |
|                      | Extra arguments                                                                | Deccer additional arguments to intables. Use with sarel |
| Kate Limiting        |                                                                                | Passes additional arguments to iptables. Use with Care: |
| > DTU                | Back to Overview                                                               | Save Apply                                              |
| > System             |                                                                                |                                                         |
|                      | Figure52 IP-                                                                   | reject 3                                                |
|                      | to any host in any zone                                                        |                                                         |
| ip-reject            | Any traffic<br>From <i>any host</i> in <i>lan</i><br>To <i>any host</i> in wan | Refuse forward V V C                                    |
|                      | to any nost in wall                                                            |                                                         |

Figure53 IP-reject 4

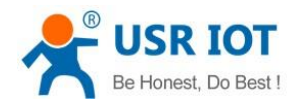

### 3.9.2.2. IP-Allow

| > | Services            |                                            |
|---|---------------------|--------------------------------------------|
|   | N - to              | Name ip-allow                              |
|   | Network             | Restrict to address family IPv4 and IPv6 < |
| > | WAN/LAN Port        | Protocol TCP+UDP ~                         |
| ~ | Firewall            | Match ICMP type any                        |
|   | General Settings    | Source zone O Any zone                     |
|   | Port Forwards       | 🖲 lan: 📰 🙊                                 |
|   | Traffic Rules       | O wan: wan_wired: 📄 wan_4g: 🧕              |
|   | Custom Rules        | Source MAC address any                     |
|   | Access Restrictions | Source address any                         |
|   | Rate Limiting       | Source port any                            |
| > | DTU                 | Destination zone O Device (input)          |
| > | System              | O Any zone (forward)                       |

Figure54 IP-allow 1

#### > WAN/LAN Port Ο Any zone (forward) Ο ✓ Firewall lan: 🛛 lan: 🕎 👳 ۲ wan: wan\_wired: 💼 wan\_4g: 🚂 **General Settings** $\sim$ Destination address Port Forwards any Destination port Traffic Rules $\sim$ Action accept **Custom Rules** Extra arguments **Access Restrictions** Passes additional arguments to iptables. Use with care! **Rate Limiting**

#### Figure 55 IP-allow 2

Action: accept, then apply and save.

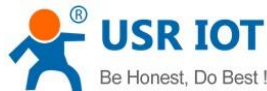

| Be Honest, Do Be | GW-R4513 software manual                                                              | I Technical Support: h.usriot.com |
|------------------|---------------------------------------------------------------------------------------|-----------------------------------|
| Forward          | From any host in wan<br>To any host in any zone                                       | per second                        |
| ip-allow         | Any traffic<br>From <i>any host</i> in <i>lan</i><br>To <i>any host</i> in <i>wan</i> | Accept forward V • The Delete     |
|                  |                                                                                       |                                   |

#### Figure56 IP-allow 3

Next, set a rule that all communications are rejected. The source address is set to All , the target address is set to All, and the action selection is rejected. Note that the order of the two rules must be the rule of allow before, and the rule of rejection is later.

### 3.9.3. NAT Function

### 3.9.3.1. MASQ

MASQ, MASQUREADE, address masking, will leave the packet source IP into a router interface IP address, such as check IP dynamic masking, the system will flow out of the router packet source IP address changed to WAN port IP address.

| Services            |      | Forward reject 🗸                    |          |          |          |              |              |        |
|---------------------|------|-------------------------------------|----------|----------|----------|--------------|--------------|--------|
| > Network           |      |                                     |          |          |          |              |              |        |
| > WAN/LAN Port      | Zon  | es                                  |          |          |          |              |              |        |
| √ Firewall          |      | Zone ⇒ Forwardings                  | Input    | Output   | Forward  | Masquerading | MSS clamping |        |
| General Settings    |      |                                     |          |          |          |              |              |        |
| Port Forwards       |      | lan: lan: ﷺ                         | accept 🗸 | accept 🗸 | accept 🗸 |              |              | C Edit |
| Traffic Rules       |      |                                     |          |          |          |              |              |        |
| Custom Rules        |      | ran: wan_wired:  wan_4g: 🛃 ⇒ REJECT | accept 🗸 | accept ~ | reject 🗸 |              | V            | Edit   |
| Access Restrictions |      |                                     |          |          |          |              |              |        |
| Rate Limiting       | 🕻 Ad | d                                   |          |          |          | N            |              |        |
| > DTU               |      |                                     | Save     | Apply    |          |              |              |        |
|                     |      | Figure57 M                          | ASO set  | ting     |          |              |              |        |

### 3.9.3.2. SNAT

Source NAT changes the source address of the packet leaving the router, closing the IP dynamic camouflage of the WAN port first when used.

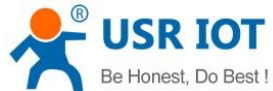

|   | Be Hollest, Do Best ! | GW-R4513 software manual                 |          |          |          | Technical Support: h.usriot.com |              |          |  |  |
|---|-----------------------|------------------------------------------|----------|----------|----------|---------------------------------|--------------|----------|--|--|
|   | Network               | I UIWalu                                 |          |          |          |                                 |              |          |  |  |
| > | WAN/LAN Port          | Zones                                    |          |          |          |                                 |              |          |  |  |
| ~ | Firewall              | Zone ⇒ Forwardings                       | Input    | Output   | Forward  | Masquerading                    | MSS clamping |          |  |  |
|   | General Settings      |                                          |          |          |          |                                 |              | 🗹 Edit   |  |  |
|   | Port Forwards         | lan: lan: ﷺ ⇒ wan                        | accept 🗸 | accept 🗸 | accept 🗸 |                                 |              | 💼 Delete |  |  |
|   | Traffic Rules         |                                          |          |          | _        |                                 |              | 🕑 Edit   |  |  |
|   | Custom Rules          | wan: wan_wired: 🐞 wan_4g: 🖉 = [ REJECT ] | accept 🗸 | accept 🗸 | reject 🗸 |                                 |              | 🛅 Delete |  |  |
|   | Access Restrictions   | 🚨 Add                                    |          |          |          |                                 |              |          |  |  |
| > | o DTU                 |                                          | Save     | Apply    |          |                                 |              |          |  |  |

### Figure58 close MASQ

#### Then setup SourceNAT.

| > WAN/LAN Port                    | address    |                                                           |                                                                                                    |                          |                                      |
|-----------------------------------|------------|-----------------------------------------------------------|----------------------------------------------------------------------------------------------------|--------------------------|--------------------------------------|
| ✓ Firewall                        | Name       | Match                                                     | Action                                                                                                    | Enable                   | Sort                                 |
| General Settings<br>Port Forwards | test       | Any traffic<br>From any host in lan<br>To any host in wan | Rewrite to source IP 192.168.1.1                                                                                                    |                          | Edit     Delete                      |
| Traffic Rules                     | New source | rre NAT                                                   |                                                                                                    |                          |                                      |
| Custom Rules                      | Name       | Source zone                                               | Destination zone To source IP                                                                                                    | To source                | e port                               |
| Access Restrictions               | test       | lan 🗸                                                     | wan 🗸 192.168.9.1                                                                                                    | ✓ Do not rewrite         | S Add and edit                       |
| Rate Limiting                     |            |                                                           |                                                                                                    |                          |                                      |
| > DTU                             |            |                                                           | Save Apply                                                                                                    |                          |                                      |
|                                   |            | Figure                                                    | e59 NAT setting1                                                                                                    |                          |                                      |
| > Services                        |            | Protocol                                                  | All protocols                                                                                                    | " custom" and the        | n entering protocols separated by sp |
| > Network                         |            | Source zone                                               | 🖲 lan: lan: 🐨 💌                                                                                                    |                          |                                      |
| WAN/LAN Port                      |            |                                                           | O wan: wan_wired: 🖻 wa                                                                                                    | n_4g: 🔎                  |                                      |
| √ Firewall                        |            | Source IP address                                         | any                                                                                                    |                          |                                      |
| General Settings                  |            | Source port                                               | any                                                                                                    | - 41                     | 4 4                                  |
| Port Forwards                     |            |                                                           | Match incoming traffic originating fro                                                                                                    | m the given source por   | rt or port range on the client host. |
| Traffic Rules                     |            | Destination zone                                          | O lan: lan: 🕎 👷                                                                                                    |                          |                                      |
| Custom Rules                      |            |                                                           | 🖲 wan: wan_wired: 🛅 wa                                                                                                    | n_4g: 🗾                  |                                      |
| Access Restrictions               |            | Destination IP address                                    | ~                                                                                                    |                          |                                      |
| Rate Limiting                     |            | Destination port                                          | any Match forwarded traffic to the given of the given of the given | destination port or port | : range.                             |
| > DTU                             |            | SNAT IP address                                           | 192.168.9.1                                                                                                    | ddress.                  |                                      |

### Figure60 NAT setting2

Keep the source IP, port, the remote IP, port by default, then save.

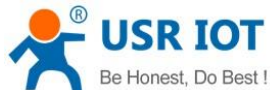

> WAN/LAN Port

 O Best !
 GW-R4513 software manual
 Technical Support: h.usriot.com

 Source NAT is a specific form of masquerading which allows fine grained control over the source IP used for outgoing traffic, for example to map multiple WAN

 Addresses to internal subnets.

| > Firewall                        | Name            | Match                                                                                 |                  | Action                         | Enable    | Sort   |                |
|-----------------------------------|-----------------|---------------------------------------------------------------------------------------|------------------|--------------------------------|-----------|--------|----------------|
| General Settings<br>Port Forwards | test            | Any traffic<br>From <i>any host</i> in <i>lan</i><br>To <i>any host</i> in <i>wan</i> | Rewrite to       | o source IP <i>192.168.9.1</i> |           | • •    | Z Edit         |
| Traffic Rules                     | New source NAT: |                                                                                       |                  |                                |           |        |                |
| Custom Rules                      | Name            | Source zone                                                                           | Destination zone | To source IP                   | To source | e port |                |
| Access Restrictions               |                 | lan v                                                                                 | wan 🗸            | Please choose 🗸                |           |        | 💕 Add and edit |
|                                   |                 |                                                                                       |                  |                                |           |        |                |

#### Figure61 NAT setting3

### 3.9.3.3. DNAT

DNA T is the replacement of destination addresses, replacing the destination IP address of packets that enter the router with the destination IP address of the WAN port IP with the user-set IP address

### 3.9.3.3.1. Port Forward

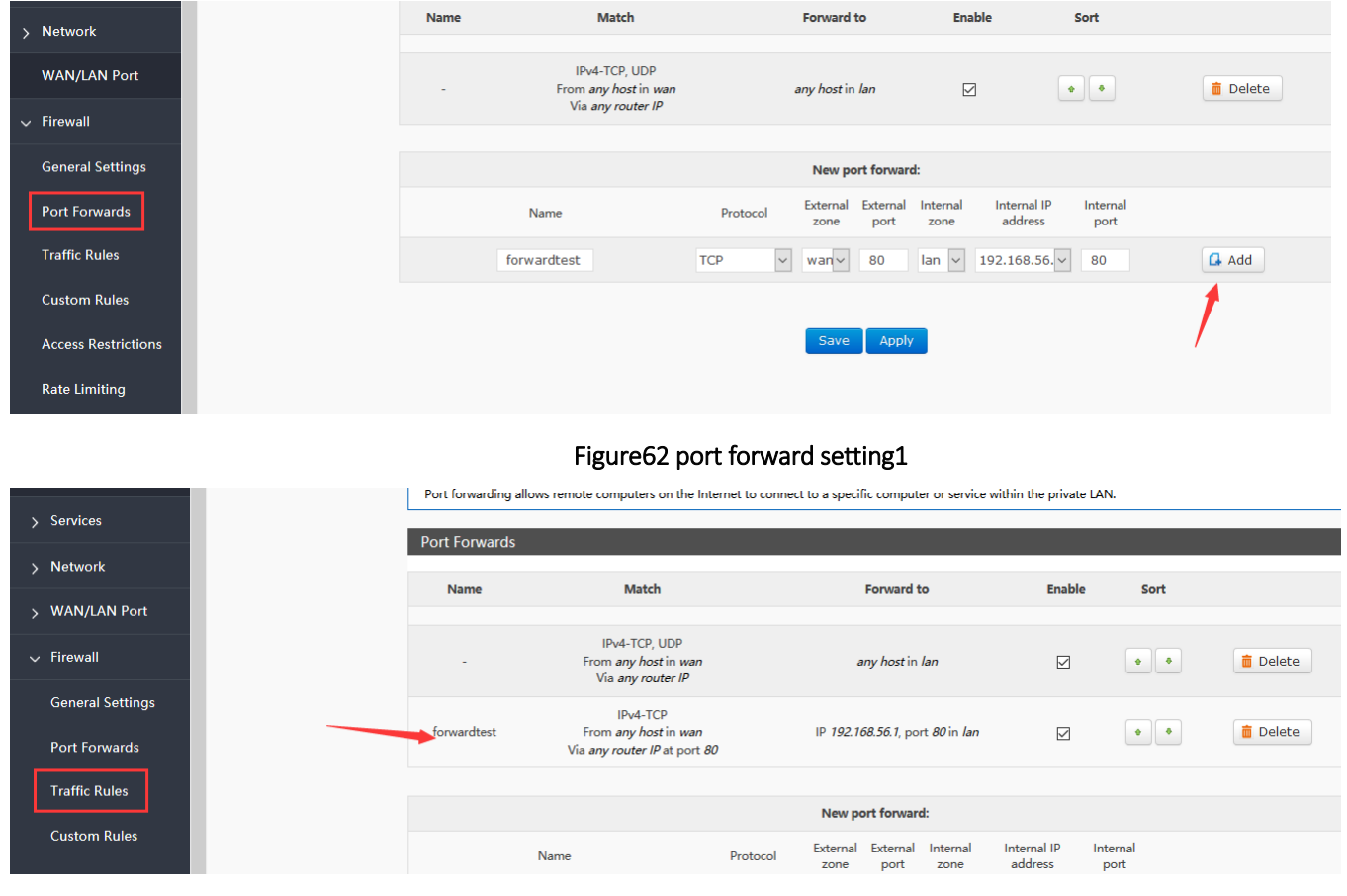

### 3.9.3.3.1.1. Introduce

### Figure63 port forward setting2

Then save the settings.

Jinan USR IOT Technology Limited

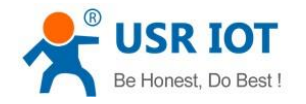

Technical Support: h.usriot.com

192.168.1.1:80 is the web server of routers. If we want to access a device in the LAN from the outside network, we need to set the mapping from the outside network to the inside network, such as setting the outside network port to 81, the inside network IP 192.168.1.1, and the inside network port to 80.

When we access the 81 port from the WAN port, the access request will be transferred to 192.168.1.1:80.

### 3.9.3.3.1.2. Port Forward on 4G Interface

#### Table9 port forward parameter

| Use environment | Content            | Info                        |
|-----------------|--------------------|-----------------------------|
| Router          | 4G router          |                             |
|                 | SIM card           | APN card (IP: 10.201.20.47) |
| PC              | IP of PC in LAN    | 192.168.1.247               |
|                 | Listing port of PC | 12129                       |

First, fill in the APN address on router.

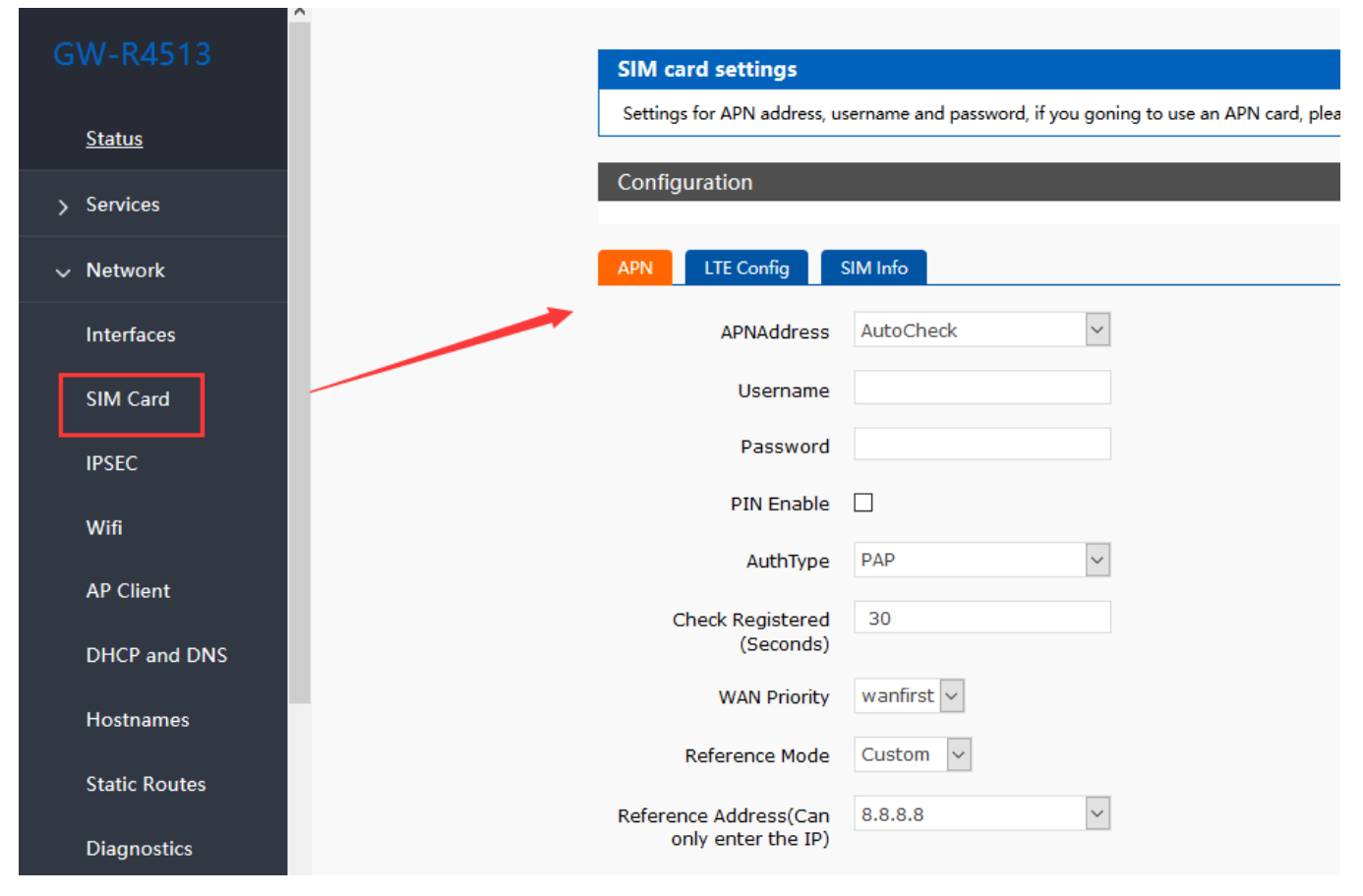

Figure64 4G port forward setting1

Then, add the port forward.

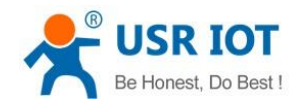

Technical Support: h.usriot.com

| Network             | Name | Match                                               |          | Forwar          | d to             | Ena              | ble                    | Sort             |         |
|---------------------|------|-----------------------------------------------------|----------|-----------------|------------------|------------------|------------------------|------------------|---------|
| WAN/LAN Port        | -    | IPv4-TCP, UDP<br>From <i>any host</i> in <i>wan</i> |          | any host        | in <i>lan</i>    |                  | 1                      | •                | 🛅 Delet |
| Firewall            |      | Via any router IP                                   |          |                 |                  |                  |                        |                  |         |
| General Settings    |      |                                                     |          | New             | port forwar      | d:               |                        |                  |         |
| Port Forwards       |      | Name                                                | Protocol | Externa<br>zone | al External port | Internal<br>zone | Internal IP<br>address | Internal<br>port |         |
| Traffic Rules       |      | forwardtest                                         | TCP      | wan v           | 80               | lan 🗸            | 192.168.56. ~          | 80               | 🖪 Add   |
| Custom Rules        |      |                                                     |          |                 |                  |                  |                        |                  | 1       |
| Access Restrictions |      |                                                     |          | Sav             | e Appl           | /                |                        |                  | /       |
| Rate Limiting       |      |                                                     |          |                 |                  |                  |                        |                  |         |

#### Figure65 4G port forward setting2

After setup all parameters, restart the router.

### 3.9.3.3.2. NAT DMZ

Port mapping is to map a specified port of WAN port address to a host in the intranet. DMZ function maps all ports of WAN port address to a host. Setting interface and port forwarding are in the same interface. When setting up, the external port is not filled in.

| > WAN/LAN Port      | - From any host in wan<br>Via any router IP |                                                                                  | any host in lan    |                  |               | • •                       | 📋 Delete               |                  |          |
|---------------------|---------------------------------------------|----------------------------------------------------------------------------------|--------------------|------------------|---------------|---------------------------|------------------------|------------------|----------|
| General Settings    | forwardtest                                 | IPv4-TCP<br>From <i>any host</i> in <i>w</i> a<br>Via <i>any router IP</i> at po | an<br>rt <i>80</i> | IP <i>192.16</i> | 8.56.1, por   | t <i>80</i> in <i>lan</i> |                        | •                | 💼 Delete |
| Port Forwards       |                                             |                                                                                  |                    |                  |               |                           |                        |                  |          |
| Traffic Rules       |                                             |                                                                                  |                    | New po           | rt forward    | l:                        |                        |                  |          |
| Custom Rules        |                                             | Name                                                                             | Protocol           | External zone    | External port | Internal<br>zone          | Internal IP<br>address | Internal<br>port |          |
| Access Restrictions |                                             | DMZ                                                                              | TCP+UDP ~          | wan ~            |               | lan 🗸                     | 192.168.1.1 ~          |                  | 🔂 Add    |
|                     |                                             |                                                                                  |                    |                  | em            | pty                       |                        |                  |          |
| Rate Limiting       |                                             |                                                                                  |                    | Save             | Apply         |                           |                        |                  |          |

### Figure66 DMZ setting1

#### Then add and save.

| vices               |             |                                           |                                 |                       |        |
|---------------------|-------------|-------------------------------------------|---------------------------------|-----------------------|--------|
| etwork              | Name        | Match                                     | Forward to                      | Enable                | Sort   |
| Network             |             |                                           |                                 |                       |        |
| WAN/LAN Port        |             | IPv4-TCP, UDP                             |                                 | _                     |        |
|                     | -           | From any host in wan<br>Via any router IP | any host in lan                 | $\mathbf{\mathbf{Y}}$ | •      |
| Firewall            |             |                                           |                                 |                       |        |
| <b>0</b> 10 11      | forwardtest | IPv4-TCP<br>From any host in wan          | IP 192,168,56,1, port 80 in lan |                       | •      |
| General Settings    |             | Via any router IP at port 80              |                                 |                       |        |
| Port Forwards       |             | IPv4-TCP, UDP                             |                                 |                       |        |
|                     | DMZ         | From any host in wan                      | IP 192.168.1.10 in lan          | $\checkmark$          | • •    |
| Traffic Rules       |             | Via any router IP                         |                                 |                       |        |
|                     |             |                                           |                                 |                       |        |
| Custom Rules        |             |                                           | New port forward:               |                       |        |
| Access Restrictions |             |                                           | . External External Internal    | Internal IP In        | ternal |
|                     |             | Name Pro                                  | zone port zone                  | address               | port   |

#### Figure67 DMZ setting2

As shown, all ports of the WAN address are mapped to the host 192.168.1.10 of the intranet. Note

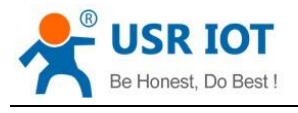

Port mapping and DMZ functions can't be used at the same time.

### 3.9.4. Custom Rules

Custom rules can implement the preceding functions and need to write commands to run. Support Iptables command.

### 3.9.5. Access Restrictions

Access restriction implements the access restriction to the specified domain name, supports the blacklist and whitelist settings of domain name addresses. When a blacklist is selected, the device connecting the router can't access the domain name of the blacklist, and other domain name addresses can be accessed normally. When a whitelist is selected, the device connecting the router can access the domain name of the whitelist only. This function is turned off by default

### 3.9.5.1. Domain Blacklist

| Services           |        |                    |                   |
|--------------------|--------|--------------------|-------------------|
| Network            | mode b | lack list 🗸        |                   |
| VAN/LAN Port       |        |                    |                   |
| Firewall           |        |                    |                   |
| General Settings   | name   | domain name        | Enable            |
| Port Forwards      | test   | www.baidu.com      |                   |
| ffic Rules         |        |                    |                   |
| stom Rules         |        | N                  | lew firewall rule |
|                    |        | name               | domain name       |
| ccess Restrictions |        |                    |                   |
| ate Limiting       |        |                    |                   |
| υτυ                |        | s                  | ave Apply         |
|                    |        | Figure68 blacklist |                   |

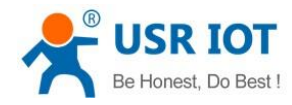

### 3.9.5.2. Whitelist

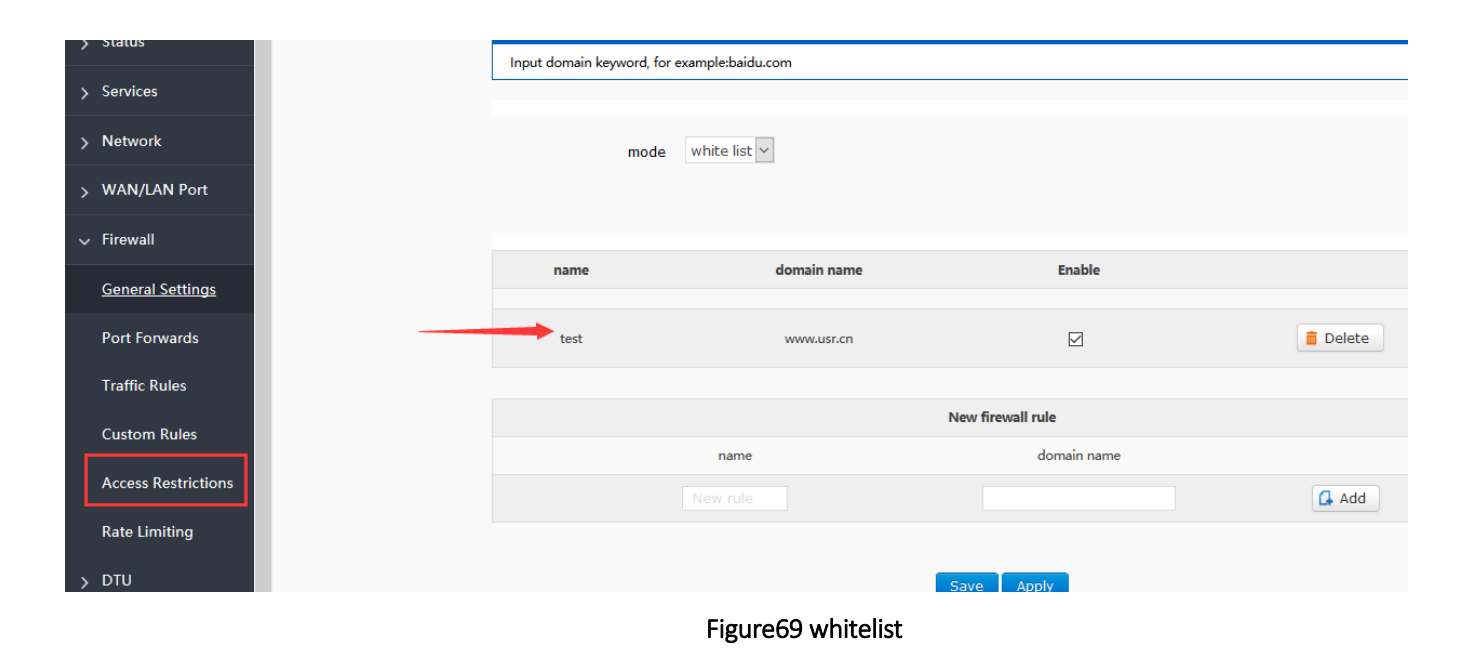

### 3.9.6. Rate Limiting

Network speed control can limit the speed of devices connecting to routers, support IP segment address speed limit and MAC address speed limit, and rules can be added at the same time. IP segment speed limit, need to fill in the initial IP address, termination IP address, downlink rate, uplink rate, MAC address speed limit, need to select MAC, fill in the uplink rate, downlink rate, then save immediately take effect. The minimum uplink downlink rate is 10KB/S. If the set value is less than 10, it will be processed by 10. As shown in figure 192.168.1.10-192.168.1.1.100, the maximum upstream and downstream rate of the network is 100KB/S, and the maximum upstream and downstream rate of the network is 200KB/S for MAC address: 00:25:AB:84:66:6E. The downlink rate is usually greater than the uplink speed.

| Descending rate is greater than the downward rate |                                                         |                    |                                     |                 |  |  |  |
|---------------------------------------------------|---------------------------------------------------------|--------------------|-------------------------------------|-----------------|--|--|--|
| GW-R4513                                          | Restrict access to th                                   | e Internet speed o | of ip                               |                 |  |  |  |
| > Status                                          | start ip                                                | end ip             | downstream (KB/S)                   | upstream (KB/S) |  |  |  |
| > Services                                        |                                                         |                    |                                     |                 |  |  |  |
| Natural                                           |                                                         |                    | This section contains no values yet |                 |  |  |  |
| Network                                           |                                                         |                    |                                     |                 |  |  |  |
| > WAN/LAN Port                                    |                                                         |                    | New firewall rule                   |                 |  |  |  |
| ✓ Firewall                                        | start ip                                                | end ip             | downstream (KB/S) upstream (KB/S)   |                 |  |  |  |
| General Settings                                  |                                                         |                    |                                     | 🚨 Add           |  |  |  |
| Port Forwards                                     |                                                         |                    |                                     |                 |  |  |  |
|                                                   |                                                         |                    |                                     |                 |  |  |  |
| Traffic Rules                                     | MAC                                                     |                    | downstream (KB/S)                   | upstream (KB/S) |  |  |  |
| Custom Rules                                      |                                                         |                    |                                     |                 |  |  |  |
| Access Restrictions                               | Access Restrictions This section contains no values yet |                    |                                     |                 |  |  |  |
| Rate Limiting                                     |                                                         |                    |                                     |                 |  |  |  |
| > DTU                                             |                                                         |                    | New firewall rule                   | 海北于             |  |  |  |

Figure70 rate limiting

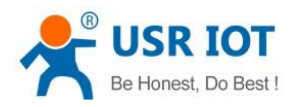

| Table10 rate limiting parameter |                               |                       |  |  |  |  |  |
|---------------------------------|-------------------------------|-----------------------|--|--|--|--|--|
| Function                        | Parameter setting             | Note                  |  |  |  |  |  |
| Start IP                        | The start IP of rate limiting | IPV4                  |  |  |  |  |  |
| End IP                          | The end IP of rate limiting   | IPV4                  |  |  |  |  |  |
| Upstream                        | The max of upstream           | Unit bit/s            |  |  |  |  |  |
| Downstream                      | The min of downstream         | Unit bit/s            |  |  |  |  |  |
| MAC                             | The MAC of rate limiting      | MAC address of device |  |  |  |  |  |

Technical Support: h.usriot.com

GW-R4513 software manual

## 3.10. Task Scheduler

Note: this function can't delete the original planned tasks, otherwise it may lead to abnormal operation of the router. This router has reserved the interface of scheduled tasks, which enables users to manage the router regularly.

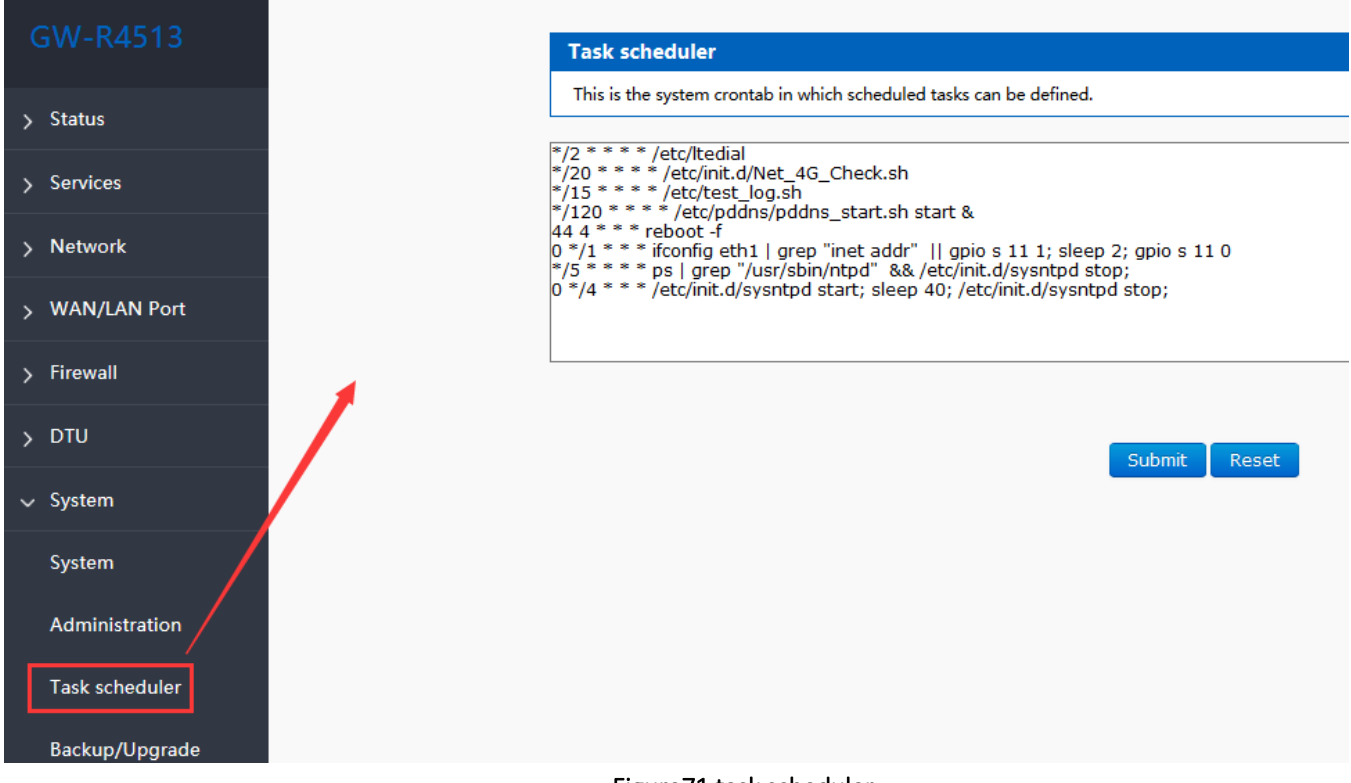

#### Figure71 task scheduler

If you need to add custom tasks, just start a new line in the input box and enter the relevant timed task instructions. Format of scheduled task list:

[minute] [ hour] [day of month] [month] [day of week] [program to be run]

The range of parameters is:

Minute (0-59), hour (0-23), day of month (1-31), month (1-12), day of week (0-7, 0 or 7)

The values of each parameter can be divided into 4 spacers.

"\*" expressing arbitrary

- "-" scope of representation
- ", "represents multiple values enumerated
- "/" every time

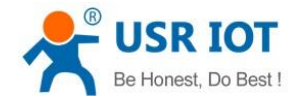

## 3.11. Webpage Sitting

Connect PC and GW-R4513 with LAN port, or connect WLAN wireless, then login the webpage of setting.

Table11 GW-R4513 default parameter

| Parameter      | Default setting |
|----------------|-----------------|
| SSID           | GW-R4513-XXXX   |
| IP of LAN port | 192.168.1.1     |
| User name      | root            |
| Password       | root            |
| WIFI key       | 12345678        |

Make PC join the WIFI GW-R4513-XXXX, enter 192.168.1.1, the user name and password both are root.

| root                           |             |  |
|--------------------------------|-------------|--|
|                                |             |  |
| Ŷ ••••                         |             |  |
| Please enter your username and | d password. |  |
| Login                          | Reset       |  |
| Login                          | Reset       |  |

Figure72 login webpage

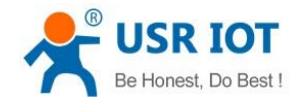

# 3.12. Web Function

| Status           |                         |
|------------------|-------------------------|
| System           |                         |
| Hostname         | GW-R4513                |
| Firmware Version | V1.0.6(EN)              |
| Local Time       | Thu Nov 1 01:55:01 2018 |
| Uptime           | 4h 51m 32s              |
| Load Average     | 3.58, 3.74, 4.03        |

### Figure73 status

#### Interfaces

#### Interface Overview

| Network           | Status                                                                                                    | Actions                                                                 |
|-------------------|----------------------------------------------------------------------------------------------------|-------------------------------------------------------------------------|
| TEST<br>pptp-test | <b>RX:</b> 0.00 B (0 Pkts.)<br><b>TX:</b> 0.00 B (0 Pkts.)                                                                                                    | <ul><li>Connect</li><li>Stop</li><li>Edit</li><li>Delete</li></ul>      |
| LAN<br>br-lan     | Uptime: 4h 53m 1s<br>MAC-Address: D8:B0:4C:00:00:92<br>RX: 3.23 MB (35219 Pkts.)<br>TX: 6.24 MB (16053 Pkts.)<br>IPv4: 192.168.1.1/24<br>IPv6: FDEB:24A3:B5B:0:0:0:0:1/60 | <ul><li>Connect</li><li>Stop</li><li>Edit</li><li>Delete</li></ul>      |
| WAN_4G<br>eth1    | Uptime: 4h 52m 46s<br>MAC-Address: 2E:6F:B5:39:F8:B3<br>RX: 4.64 MB (10022 Pkts.)<br>TX: 2.48 MB (28322 Pkts.)<br>IPv4: 10.59.58.25/30                                    | <ul><li>Connect</li><li>Stop</li><li>Edit</li><li>Delete</li></ul>      |
| WAN_WIRED         | <b>RX:</b> 0.00 B (0 Pkts.)<br><b>TX:</b> 0.00 B (0 Pkts.)                                                                                                    | <ul> <li>Connect</li> <li>Stop</li> <li>Edit</li> <li>Delete</li> </ul> |

Figure 74 interface overview

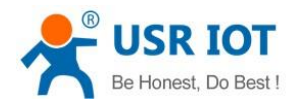

Technical Support: h.usriot.com

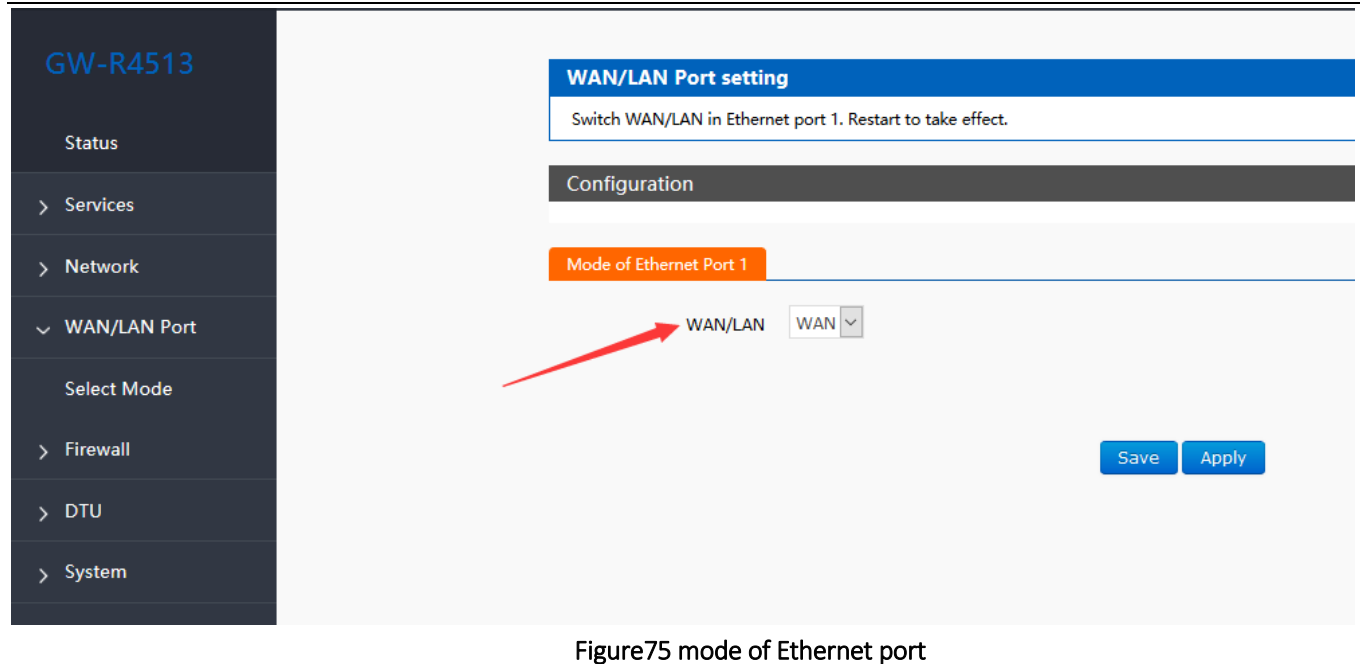

#### System Here you can configure the basic aspects of your device like its hostname or the timezone. > Status System Properties Services Language and Style Network General Settings Logging > WAN/LAN Port Local Time Thu Nov 1 02:10:54 2018 🔲 Sync with browser > GW-R4513 Hostname > Firewall $\sim$ America/New York Timezone > DTU 🗸 System **Time Synchronization** System Administration Enable NTP client Provide NTP server Task scheduler Ô 0.openwrt.pool.ntp.org NTP server candidates Backup/Upgrade ŵ 1.openwrt.pool.ntp.org 2.openwrt.pool.ntp.org 亩 Reboot 4 3.openwrt.pool.ntp.org

Figure 76 system properties

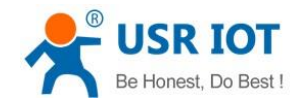

# 4. DTU Function

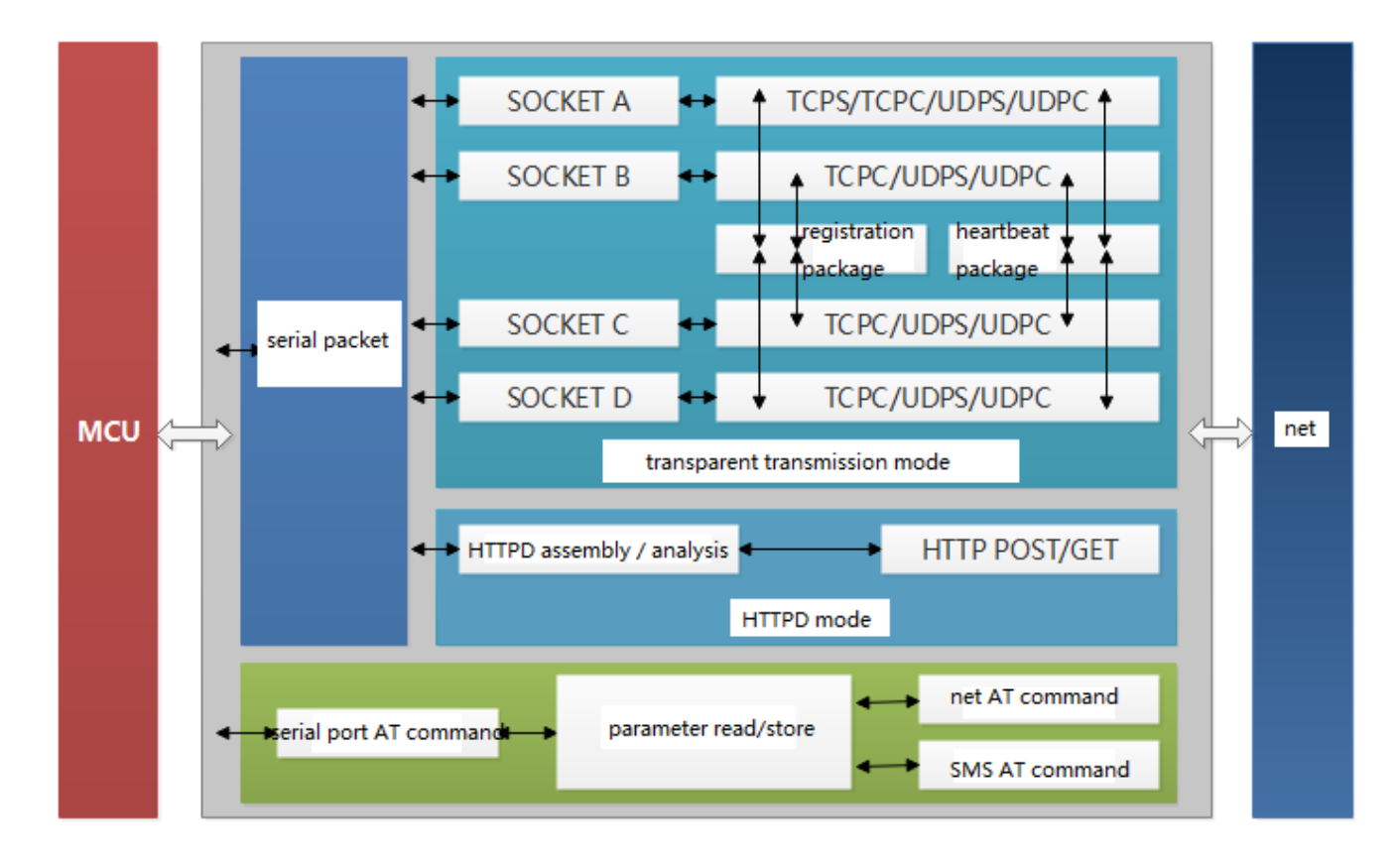

Figure77 DTU function

## 4.1. Work Mode

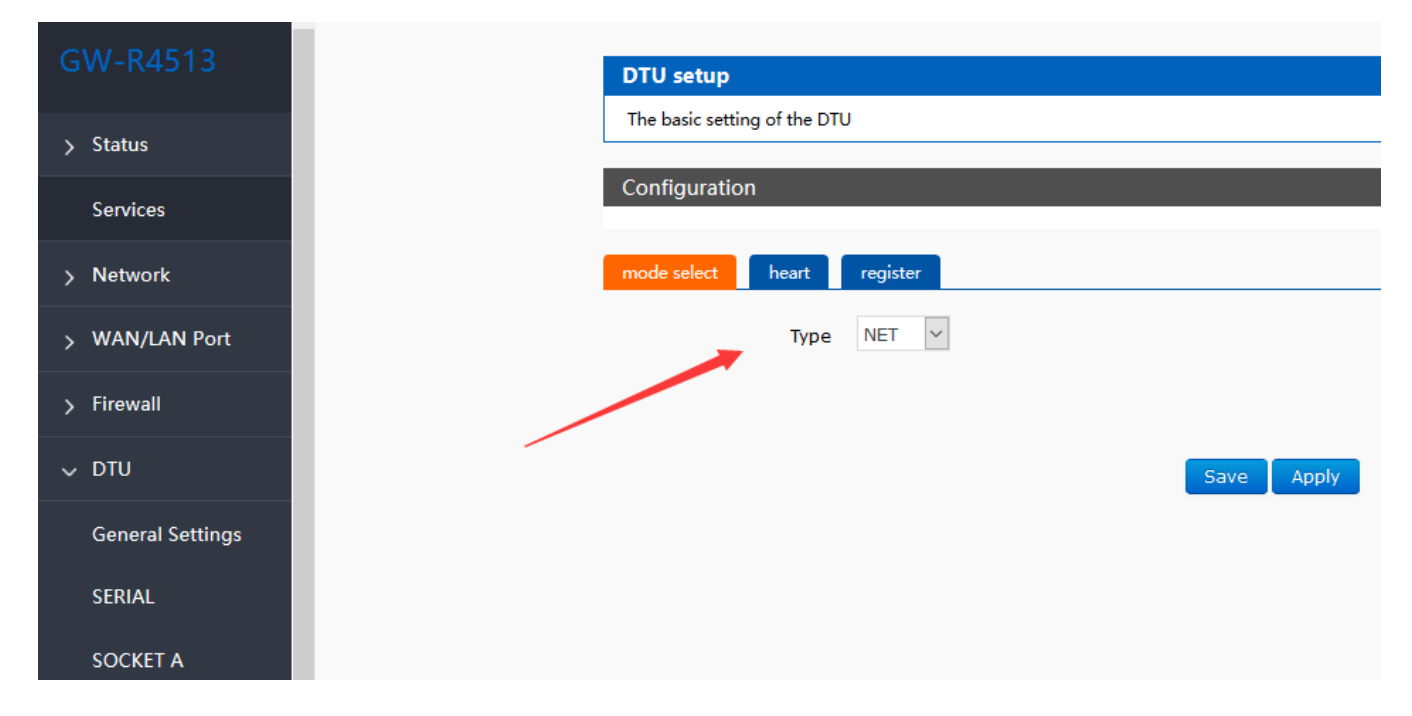

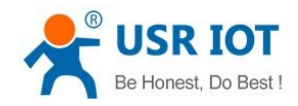

Figure78 mode select

### 4.1.1. Net Transparent Transmission Mode

### 4.1.1.1. Mode Declaration

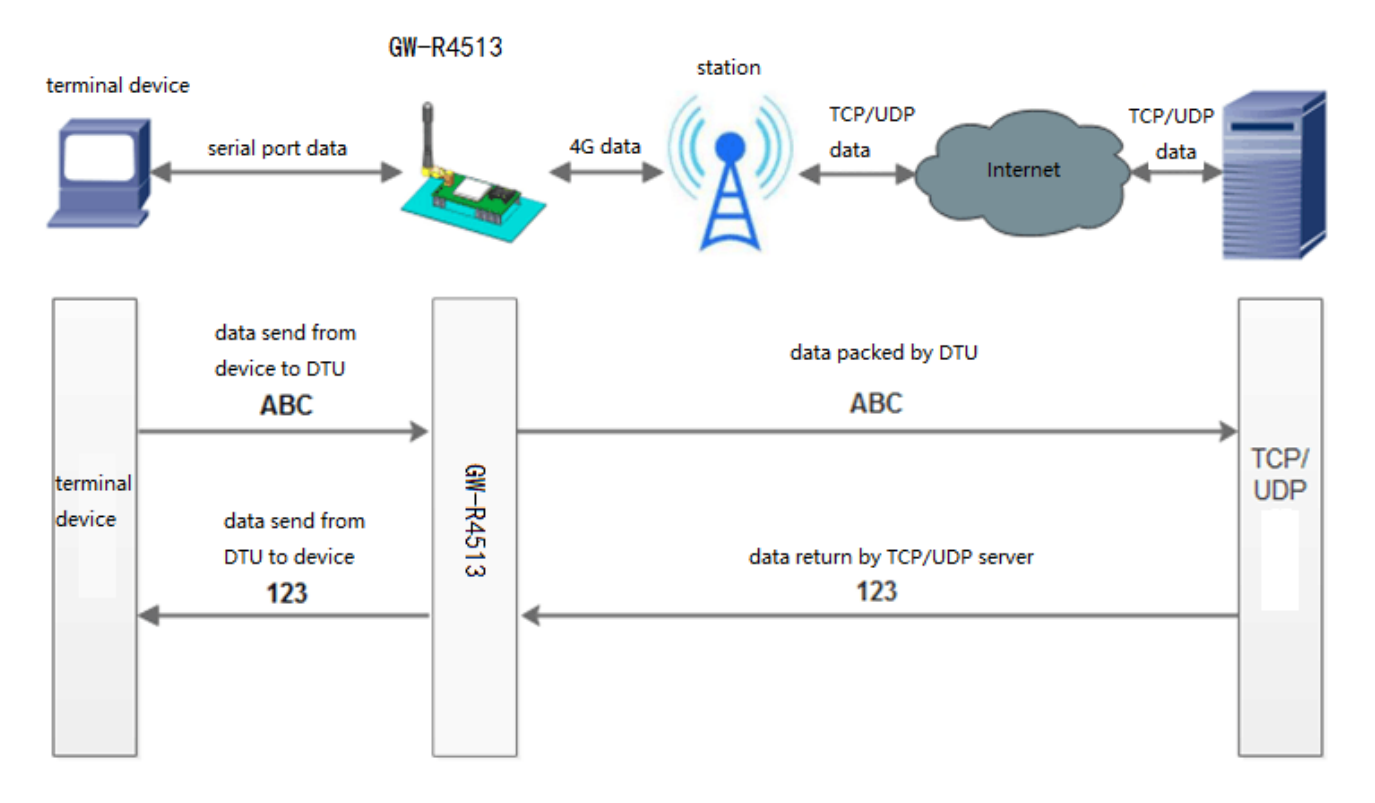

#### Figure 79 net transparent transmission mode

GW-R4513 support 4 socket connection: socket A, socket B, socket C, socket D, they are independent of each other. Socket A support: TCP Server、TCP Client、UDP Server、UDP Client Socket B/C/D support TCP Client、UDP Server、UDP Client The AT commands of sotting:

The AT commands of setting:

- Set the work mode :net transparent AT+WKMOD=NET
- 2. Enable socket A AT+SOCKAEN=ON
- 3. Setting socket A work at TCP Client mode AT+SOCKA=TCPC, test.usr.cn,2317
- 4. Restart the module

AT+Z

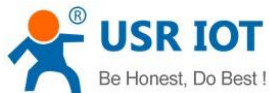

| Be Honest, Do Best !                                  | GW-R4513 soft                            | ware manual                      | Technical Support: h.usriot.com         |
|-------------------------------------------------------|------------------------------------------|----------------------------------|-----------------------------------------|
| GW-R4513 V1.0.5<br>File Language Help                 |                                          |                                  | ×                                       |
| [PC Serial Parameters] ComName COM7 V B               | audRate 115200 🗸 Parity/Data/Stop NONE 🗸 | 8 🗸 1 🗸 🖬 Close PC Serial        |                                         |
| Choose Work Mode                                      |                                          | Operation and Hints              |                                         |
| Transparent Mode                                      | ○ HTTPD Client Mode                      | Query all parameters             | 🔚 Save current parameters               |
|                                                       | DP Serial                                | Enter Serial AT command mode     | Exit Serial AT command mode             |
| PC NetWork                                            | M2M device Serial device                 | Help message Software Restart    | Hardware Restart aset to factory settin |
| ransparent Mode parameters                            |                                          | Query RSSI Query network info    | Query version                           |
| Enable     Socket A     IP&Port     Link Type         | rest.usr.cn 2317                         | OK<br>AT+UARTFT=10               |                                         |
| Enable<br>Socket B                                    |                                          | AT+UARTFT=10<br>OK               |                                         |
| Enable Socket C                                       |                                          | AT+UARTFL=1000<br>AT+UARTFL=1000 |                                         |
| Enable<br>Socket D                                    |                                          | Operation complete<br>AT+Z       |                                         |
|                                                       | v                                        | AT+Z<br>OK                       | ¥                                       |
| Modem Parameters                                      |                                          | Router params                    |                                         |
| Serial Serial BaudRate 11520<br>Parity/Data/Stop NONE |                                          |                                  |                                         |
| More Nore                                             | Fackage Length(Dytes) 1000               | Send via Serial Port 👻           | ♥》Send →<br>湯次活 V                       |

Figure80 setup software

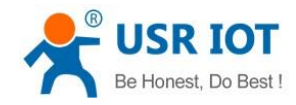

### 4.1.2. HTTPD Mode

### 4.1.2.1. Mode Declaration

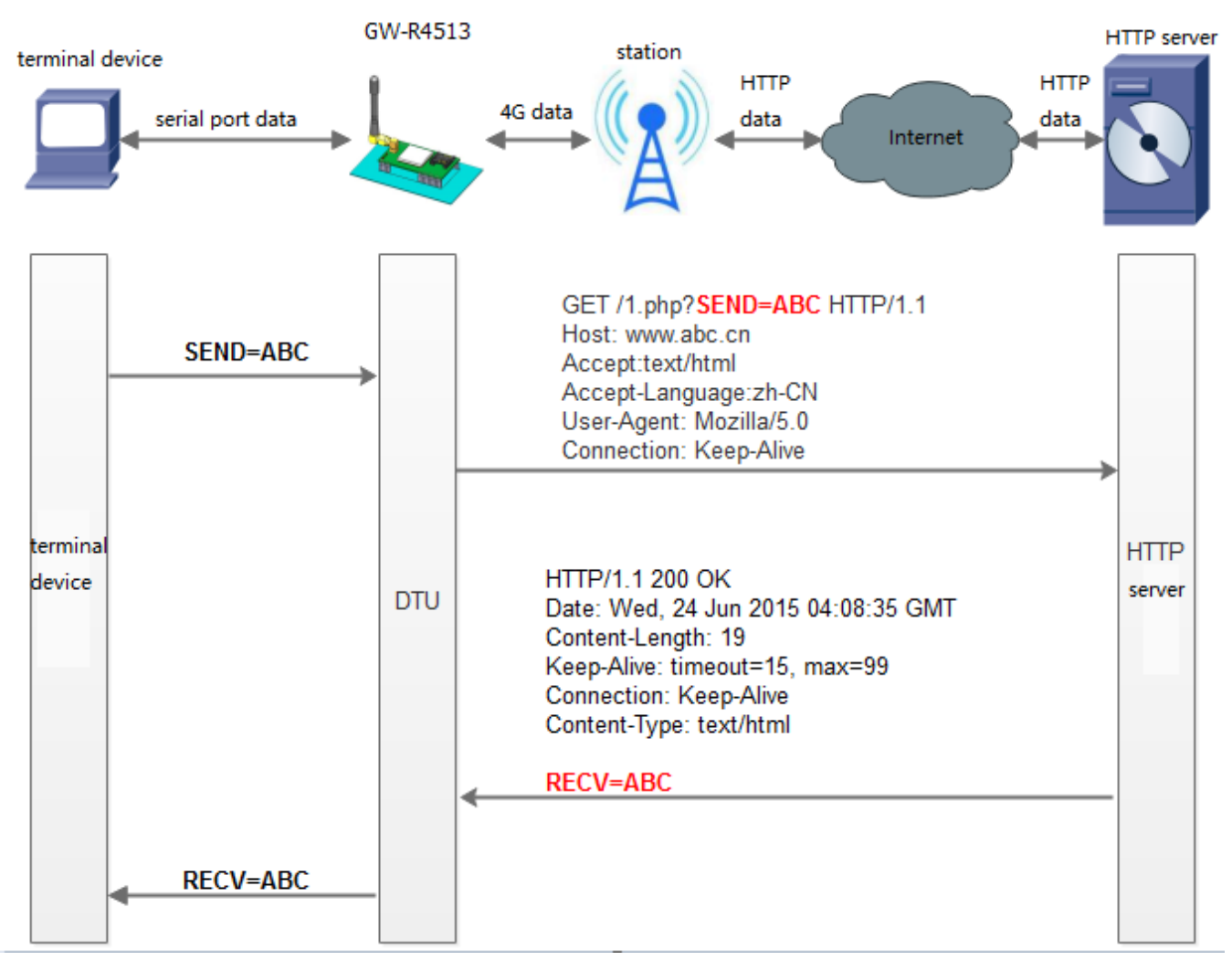

#### Figure81 HTTPD Mode

The AT commands of setting:

- 1. Set the work mode : HTTPD AT+WKMOD=HTTPD
- Set the type of request: AT+HTPTP=GET
- 3. Set the URL AT+HTPURL=/1.php[3F]
- Set the server AT+HTPSV=test.usr.cn,80
- Set the head of HTTP AT+HTPHD=Connection: close[0D][0A]
- 6. Set the overtime of request
- Jinan USR IOT Technology Limited

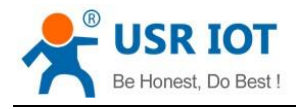

Technical Support: h.usriot.com

AT+HTPTO=10

 Set whether to filter information back to head AT+HTPFLT=ON

### 8. Restart the module

#### AT+Z 🔮 GW-R4513 V1.0.5 File Language Help [PC Serial Parameters] ComName COM7 BaudRate 115200 Parity/Data/Stop NONE ~ 8 1 Close PC Serial Choose Work Mode Operation and Hints Transparent Mode O UDC Mode HTTPD Client Mode Query all parameters 🔚 Save current parameters HTTP HTTP Serial Enter Serial AT command mode Exit Serial AT command mode HTTP server M2M device Help message Software Restart Hardware Restart set to factory settin NetWork Serial device HTTPD Client Mode parameters Query RSSI Query network info Query version HTTP request type GET AT+HTPHD? $\sim$ AT+HTPHD? HTTP URL 1./php[3F] +HTPHD:Connection:close[0D][0A] HTTP server address test.usr.cn AT+HTPTO? HTTP server port 80 AT+HTPTO? +HTPTO:10 Over Time (s) 10 AT+HTPFLT? HTTP request Header Connection:close[0D][0A] AT+HTPFLT? Filter HTTP Header +HTPFLT:ON Operation complete Router params ~ Modem Parameters Serial 115200 ~ Serial BaudRate 1 NONE 8 Parity/Data/Stop $\sim$ $\sim$ Package Length(Bytes) 1000 kage Time Interval(ms) 10 Send via Serial Port 👻 🕘 Send 🕞 More

Figure82 setting software

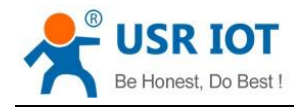

### 4.1.3. UDC Mode

### 4.1.3.1. Mode Declaration

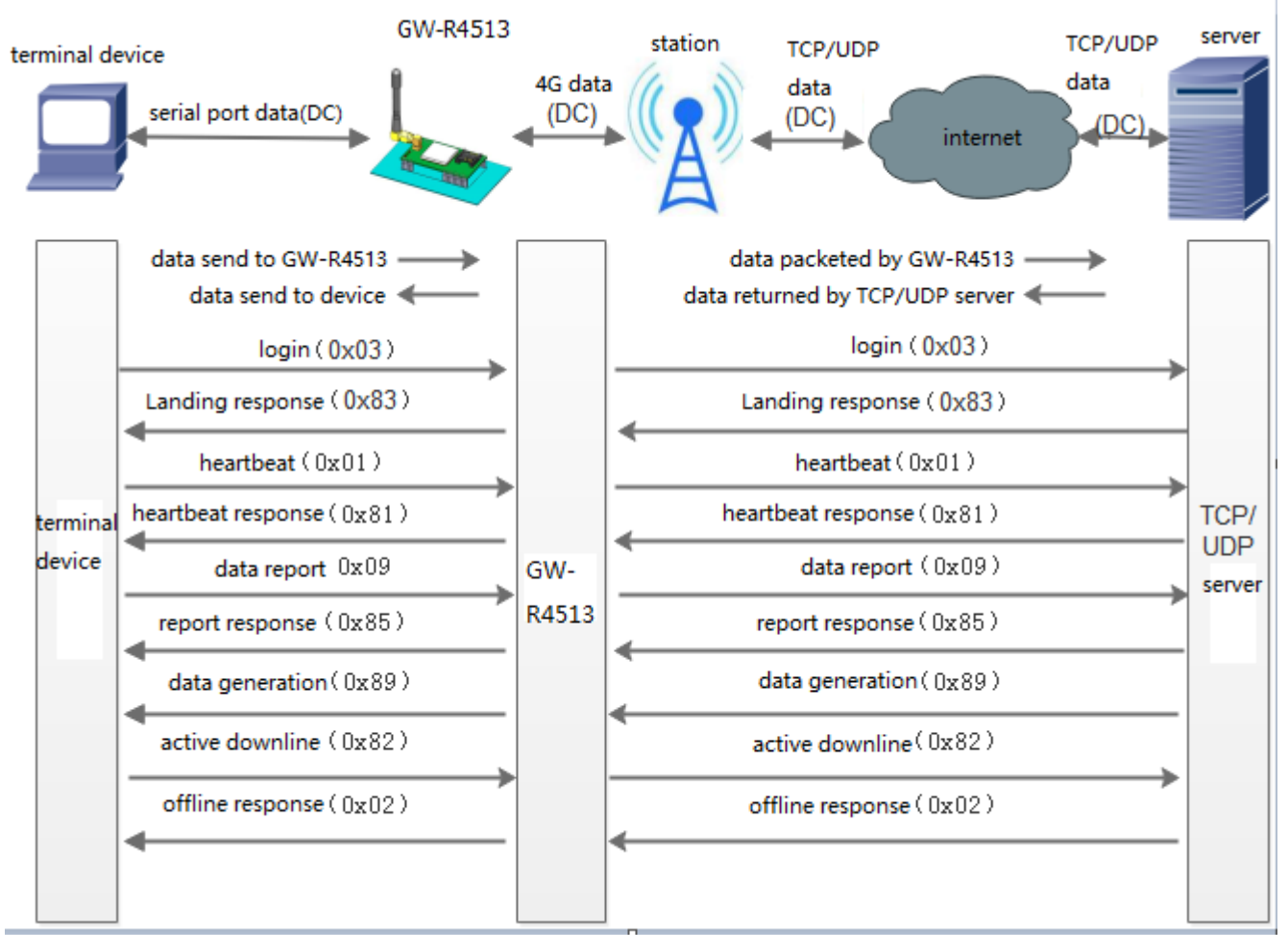

Figure83 UDC Mode

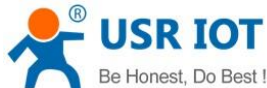

| WARA13 V1.0       -       -       ×         File       Language       Hair       File       File                                                                                                    | Be He                                           | onest, Do Best !                                    |                      | GW-R4513 so       | oftware 1                                                                                                | nanual                                           |                    | Technical Supp   | ort: h.usriot.com      |
|----------------------------------------------------------------------------------------------------|-------------------------------------------------|-----------------------------------------------------|----------------------|-------------------|----------------------------------------------------------------------------------------------------|--------------------------------------------------|--------------------|------------------|------------------------|
| UP: Stratel parameters Concer Work Mode   Occose Work Mode Over Val Serial   Transparent Mode UDC Mode   TCP/UDP Serial   PC NetWork   NetWork M2M device   Social A UPAPent   Social A Unk Type   TCP/UDP Serial   Social A Unk Type   CC analysis Social A   DC Mode parameters Query RSSI   Query RSSI Query network Info   Query Netson AT+HTPELTON   Operation complete +++   AT+ENTM   AT+ENTM <td< th=""><th>GW-R4513 V1.0.5<br/>File Language He</th><th></th><th>-115200</th><th></th><th>0</th><th></th><th></th><th></th><th>- 🗆 X</th></td<>                                                                                                    | GW-R4513 V1.0.5<br>File Language He             |                                                     | -115200              |                   | 0                                                                                                    |                                                  |                    |                  | - 🗆 X                  |
| Choose Work Mode Operation and Hits Choose Work Mode OPEration and Hits TGPUDP TGPUDP TGPUD TGPUDP TGPUDP TGPUD TGPUDP TGPUDP TGPUD TGPUD TGPUDP TGPUDP TGPUD TGPUD TGPUD TGPUD TGPUD TGPUD TGPUD TGPUD TGPUD TGPUD TGPUD TGPUD TGPUD TGPUD TGPUD TGPUD TGPUD TGPUD TGPUD TGPUD TGPUD TGPUD TGPUD TGPUD TGPUD TGPUD TGPUD TGPUD TGPUD TGPUD TGPUD TGPUD TGPUD TGPUD TGPUD TGPUD TGPUD TGPUD TGPUD TGPUD TGPUD TGPUD TGPUD TGPUD TGPUD TGPUD T | [PC Serial Parameters                           | : ComName COM7 V BaudR                              | ate 115200 V Par     | ty/Data/Stop NONE | × 8 ×                                                                                                    |                                                  | ose PC Serial      |                  |                        |
| Or Tansparent Mode       ● UDC Mode       ● HTTPD Clent Mode         Image TrepUDP       Serial       Serial device         PC       NetWork       M2M device         Image TrepUDP       M2M device       Serial device         Image TrepUDP       Image TrepUDP       Serial device         Image TrepUDP       M2M device       Serial device         Image TrepUDP       Image TrepUDP       Serial device         Image TrepUDP       Image TrepUDP       Serial device         Image TrepUDP       Image TrepUDP       Serial device         Image TrepUDP       Image TrepUDP       Serial device         Image TrepUDP       Image TrepUDP       Serial device         Image TrepUDP       Image TrepUDP       Serial device         Image TrepUDP       Image TrepUDP       Image TrepUDP         Image TrepUDP       Image TrepUDP       Image TrepUDP         Image TrepUDP       Image TrepUDP       Image TrepUDP         Image TrepUDP       Image TrepUDP       Image TrepUDP       Image TrepUDP         Image TrepUDP       Image TrepUDP       Image TrepUDP       Image TrepUDP       Image TrepUDP         Image TrepUDP       Image TrepUDP       Image TrepUDP       Image TrepUDP       Image TrepUDP       Image                                                                                                    | Choose Work Mode                                |                                                     |                      |                   | Operat                                                                                                   | ion and Hints                                    |                    |                  |                        |
| Image: CPUUP       CPUUP       Serial       Enter Serial AT command mode       Ext. Serial AT command mode         IDC Mode parameters       Query Network info       Query version         IDC Mode parameters       Query Network info       Query version         IDC Mode parameters       Query Network info       Query version         IDC Mode parameters       Query Network info       Query version         IDC Mode parameters       Operation complete       AT+HTPELTO         IDC Mode parameters       AT+ENTM       AT+ENTM         IDC Brable       Social BaudRate       11520 v         Serial       Serial BaudRate       11520 v         IDC Mode parameters       Router parameters       Router parameters                                                                                                    | O Transparent Mode                              | e 🔘 UDC Mode                                        | 🔿 НТТРД СІ           | ent Mode          |                                                                                                    | 🗟 Query                                          | all parameters     | 🔚 Save curre     | ent parameters         |
| PC NetWork M2M device Senial device     JDC Mode parameters     Query RSSI     Query network info     Query network info <t< td=""><td></td><td></td><td>Serial</td><td>▶ 🛄</td><td></td><td>Enter Serial A</td><td>T command mode</td><td>Exit Serial AT o</td><td>ommand mode</td></t<>                                                                                                    |                                                 |                                                     | Serial               | ▶ 🛄               |                                                                                                    | Enter Serial A                                   | T command mode     | Exit Serial AT o | ommand mode            |
| JDC Mode parameters       Query RSSI       Query version         Pable       T+HTPL.T2         Link Type       TOPC       A         Link Type       TOPC       Operation complete         ++++       AT+HTPL.T0       Operation complete         AT+HTPL.T0       AT+HTPL.T0         Denable       Operation complete         Socket C       AT+HTM         Inable       AT+HTM         Socket D       AT+HTM         Modem Parameters       Router parameters         Serial       Serial BaudRate       11520(~)         Basin       1         Nore       Serial Pott + 100                                                                                                    | PC                                              | NetWork                                             | M2M device           | Serial device     |                                                                                                    | Help message                                     | Software Restart   | Hardware Restart | eset to factory settin |
| Pable   Socket A   Ink Type TCPC     Socket B     Socket B     Socket C     Enable   Socket C     AT+ENTM   AT+ENTM                                                                                                    | JDC Mode parameters                             | 1                                                   |                      |                   |                                                                                                    | Ouery RSSI                                       | Query network info | Query version    |                        |
| Socket A IPRPort test.usr.cn [2317]   Link Type TCPC     Socket B     Socket C     Enable   Socket C     Enable   Socket C     Enable   Socket C     HT+ENTM     AT+ENTM     AT+ENTM     AT+ENTM     AT+ENTM     AT+ENTM     AT+ENTM     AT+ENTM     AT+ENTM     AT+ENTM     AT+ENTM     AT+ENTM     AT+ENTM     AT+ENTM     AT+ENTM     AT+ENTM     AT+ENTM     AT+ENTM     AT+ENTM     AT+ENTM     AT+ENTM     AT+ENTM     AT+ENTM     AT+ENTM   AT+ENTM   AT+ENTM   AT+ENTM   AT+ENTM   AT+ENTM   AT+ENTM   AT+ENTM   AT+ENTM   AT+ENTM   AT+ENTM   AT+ENTM   AT+ENTM   AT+ENTM   AT+ENTM   AT+ENTM   AT+ENTM   AT+ENTM   Boole   Woder   Boole   AT+ENTM   Boole   Boole   Moder   Parky/Data/Stop   Nowe                                                                                                    | 🗹 Enable                                        |                                                     |                      |                   | ^                                                                                                    | Q,                                               | <b>4</b> ,         |                  |                        |
| Modern Parameters  Serial Serial BaudRate 11520(~) Party/Data/Stop NONE ~ 8 ~ 1 ~ kage Time Interval(ms) 10 Package Length(Bytes) 1000 Send via Serial Port ~ © Send ~                                                                                                    | Enable Socket B Enable Socket C Enable Socket D | Link Type TCP                                       |                      |                   | AT+HT<br>+HTPFI<br>Operati<br>+T+EN<br>AT+EN<br>AT+EN<br>AT+EN<br>AT+EN<br>+OK<br>+T+EN<br>a<br>a<br>+OK | PFLT?<br>LT:ON<br>ion complete<br>TM<br>TM<br>TM |                    |                  |                        |
| Modem Parameters     Router params       Serial     Serial BaudRate     11520(~)       Parity/Data/Stop     NONE     8     1       More     Send via Serial Port +     Send via Serial Port +                                                                                                    |                                                 |                                                     |                      |                   | • .                                                                                                    |                                                  |                    | •                | ·                      |
| Serial         Serial BaudRate         11520(~)           Parity/Data/Stop         NONE~         8 ~         1 ~            More         kage Time Interval(ms)         10         Package Length(Bytes)         1000         Send via Serial Port ~         Send via Serial Port ~                                                                                                    | Modem Parameters                                |                                                     |                      |                   | Router                                                                                                   | params                                           | ~                  |                  |                        |
| More kage Time Interval(ms) 10 Package Length(Bytes) 1000 Send via Serial Port •                                                                                                    | Serial                                          | Serial BaudRate 11520( ~<br>Parity/Data/Stop NONE ~ | 8 ~                  | 1 ~               |                                                                                                    |                                                  |                    |                  |                        |
|                                                                                                    | More k                                          | age Time Interval(ms) 10                            | Package Length(Bytes | ) 1000            | Send                                                                                                    | via Serial Port 👻                                |                    |                  | 🧐 Send 👻               |

#### Figure84 setting software

The AT commands for setting GW-R4513:

- 1. Set the work mode: UDC AT+WKMOD=UDC
- 2. Enable socket A AT+SOCKAEN=ON
- 3. Set device work as TCP server, the server address is test.usr.cn, the port is 2317 AT+SOCKA=TCPC,test.usr.cn,2317
- 4. Enable heartbeat package
- AT+HEARTEN=ON
- 5. Set the time interval AT+HEARTTM=30
- 6. Enable registration package AT+REGEN=ON
- 7. Set the registration mode: UDC AT+WKMOD=UDC
- Set the ID of UDC device AT+UDCID=30303030303030303030303
   The ID parameter here is hex form.
- 9. Send save command AT+S

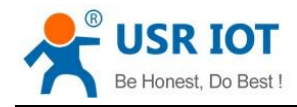

## 4.2. Serial Port

## 4.2.1. Basic Parameters

| rices work work N/LAN Port wall eral Settings HAL KKET A                                                                                                    | Stat  | us           |
|----------------------------------------------------------------------------------------------------|-------|--------------|
| Network   WAN/LAN Port   Firewall   DTU   General Settings   SERIAL   SOCKET A   Package Interval   100                                                                                                    | 5     | Services     |
| WAN/LAN Port       Baud Rate       115200 ×         Firewall       Data Bits       8 ×         DTU       Stop Bits       1 ×         General Settings       Pairty       NONE ×         SERIAL       Package Interval       10         SOCKET A       00       100 |       | Network      |
| rewall Baud Rate 11520 \rightarrow   TU Data Bits 8 \rightarrow   eneral Settings 1 \rightarrow 1 \rightarrow   ERIAL Package Interval 10   OCKET A Package Length 1000                                                                                            | W     | /AN/LAN Port |
| Data Bits 8   stop Bits 1   Pairty NONE   AL Package Interval   Package Length 1000                                                                                                    | Firev | vall         |
| Settings 1 NONE NONE A Pairty 100<br>A Package Interval 10<br>B                                                                                                    | DTU   |              |
| Pairty NONE<br>Package Interval 10<br>Package Length 1000                                                                                                    | Gener | al Settings  |
| Package Interval     10       OCKET A     Package Length     1000       OCKET B     Package Length     1000                                                                                                    | s     | FRIAL        |
| Package Length 1000                                                                                                    | s     |              |
|                                                                                                    |       |              |
|                                                                                                    |       | SOCKET B     |
|                                                                                                    |       |              |

### Figure85 serial port setting

|           | Parameter                                      |  |
|-----------|------------------------------------------------|--|
| Baud rate | 2400, 4800, 9600, 19200, 38400, 57600, 115200, |  |
|           | 230400                                         |  |
| Data bit  | 8                                              |  |
| Stop bit  | 1,2                                            |  |
| Check bit | NONE                                           |  |
|           | EVEN                                           |  |
|           | ODD                                            |  |
|           | MARK                                           |  |
| 485       | NFC                                            |  |
|           | 485 communication                              |  |

### 4.2.2. Frame Forming Mechanism

### 4.2.2.1. Time Triggered Mode

When receiving data from UART, GW-R4513 continuously checks the interval between 2 adjacent bytes. If the interval

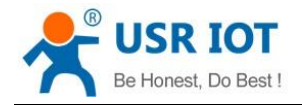

Technical Support: h.usriot.com

time is greater than or equal to a certain "time threshold", a frame is considered to end, otherwise data is received until it is greater than or equal to the packing length (default is 1000 bytes). The range can be set to be 10ms~60000ms. The default time is 10ms.

This parameter can be set accodeing to the AT command, AT+UARTFT=10.

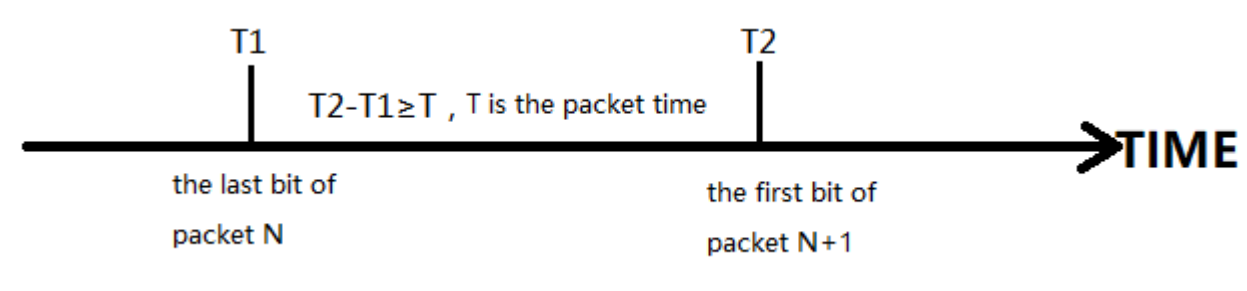

#### Figure86 time triggered mode

### 4.2.2.2. Length Triggered Mode

When receiving data from UART, GW-R4513 will check the number of bytes received continuously. If the number of bytes received reaches a certain "length threshold", it is considered that the end of a frame. The range of settings is 1~4096. Factory default 1000.

This parameter can be set accodeing to the AT command, AT+UARTFL=<length>

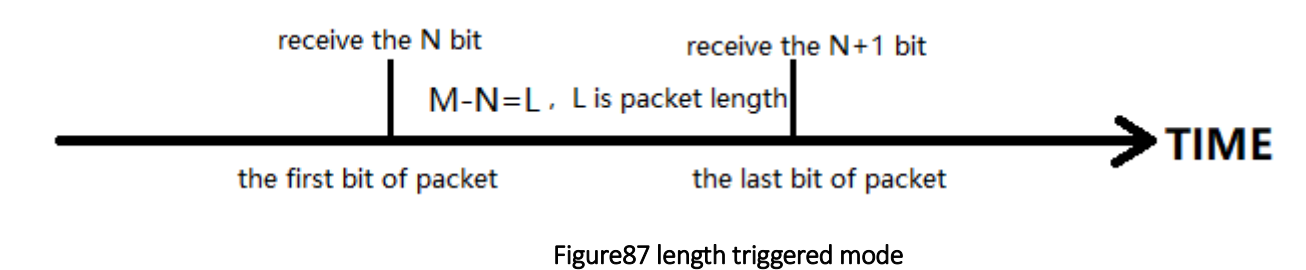

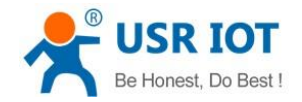

## 4.3. Characteristic Functions

### 4.3.1. Registration Package

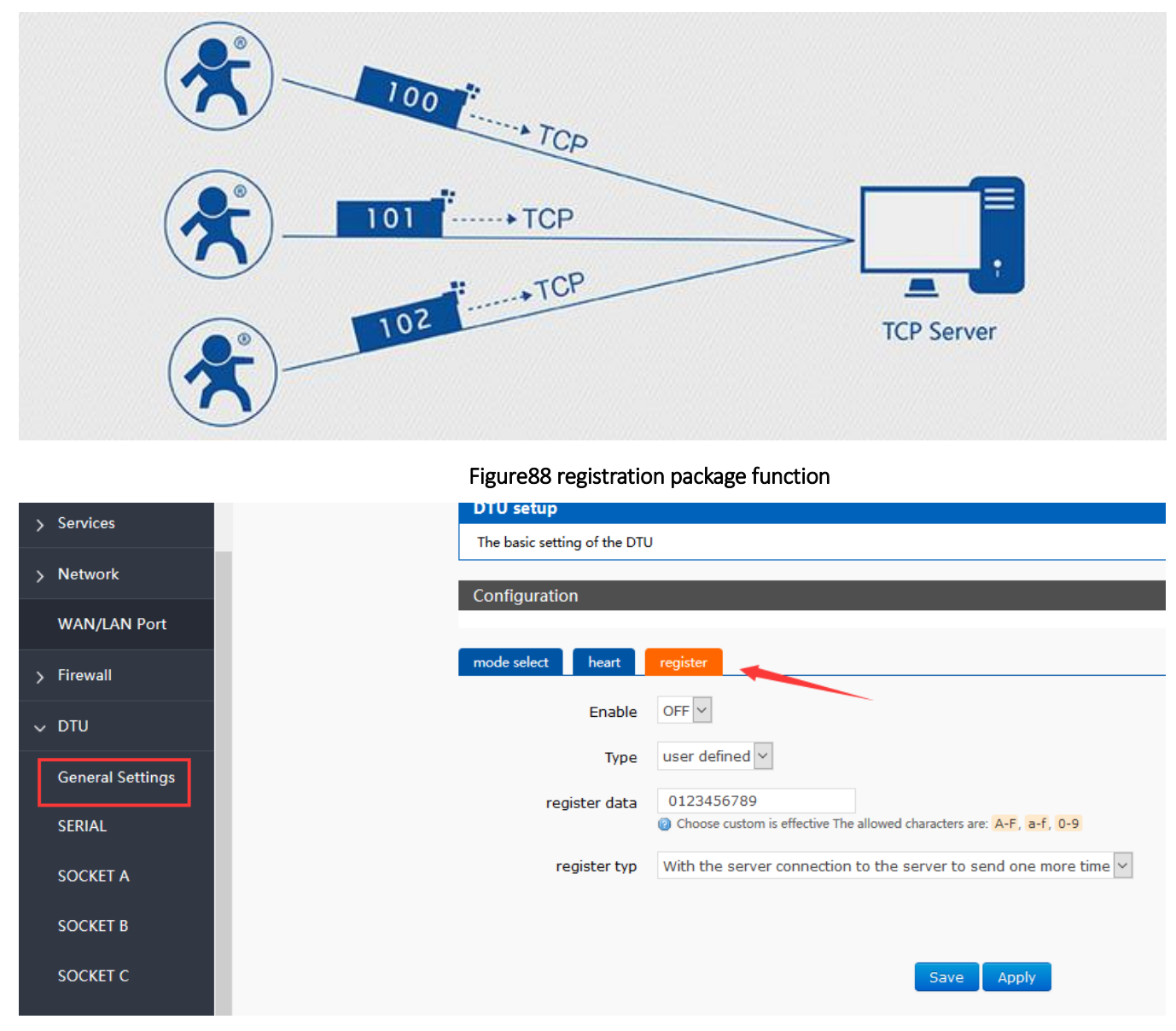

#### Figure89 registration package setting

When work at the net transparent transmission mode, the user can choose to send register package from device to server. The registration package is designed to enable the server to identify the data source device, or as a password to obtain authorization for the functions. Registered packets can be sent when a connection between the device and the server is established, or they can be spliced together at the front of each packet as a data package. The data of the registration package can be ICCID code, IMEI code, or custom registration data.

#### Table13 AT commands

| Command   | Function                               | Default parameter |
|-----------|----------------------------------------|-------------------|
| AT+ REGEN | Query/set enable register function     | OFF               |
| AT+ REGTP | Query/set the type of register content | USER              |
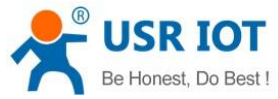

Technical Support: h.usriot.com

| AT+ REGDT  | Query/set the info of custom register  | 0123456789 |  |
|------------|----------------------------------------|------------|--|
| AT+ REGSND | Query/set register packet sending mode | DATA       |  |

- 1. Enable register package
  - AT+REGEN=ON
- Set the register type is custom define AT+REGTP=USER
- 3. Set the data of register package AT+REGDT=123456789
- 4. Setting up the registration package is to send registered data as the head of each packet data AT+REGSND=DATA
- 5. Restart

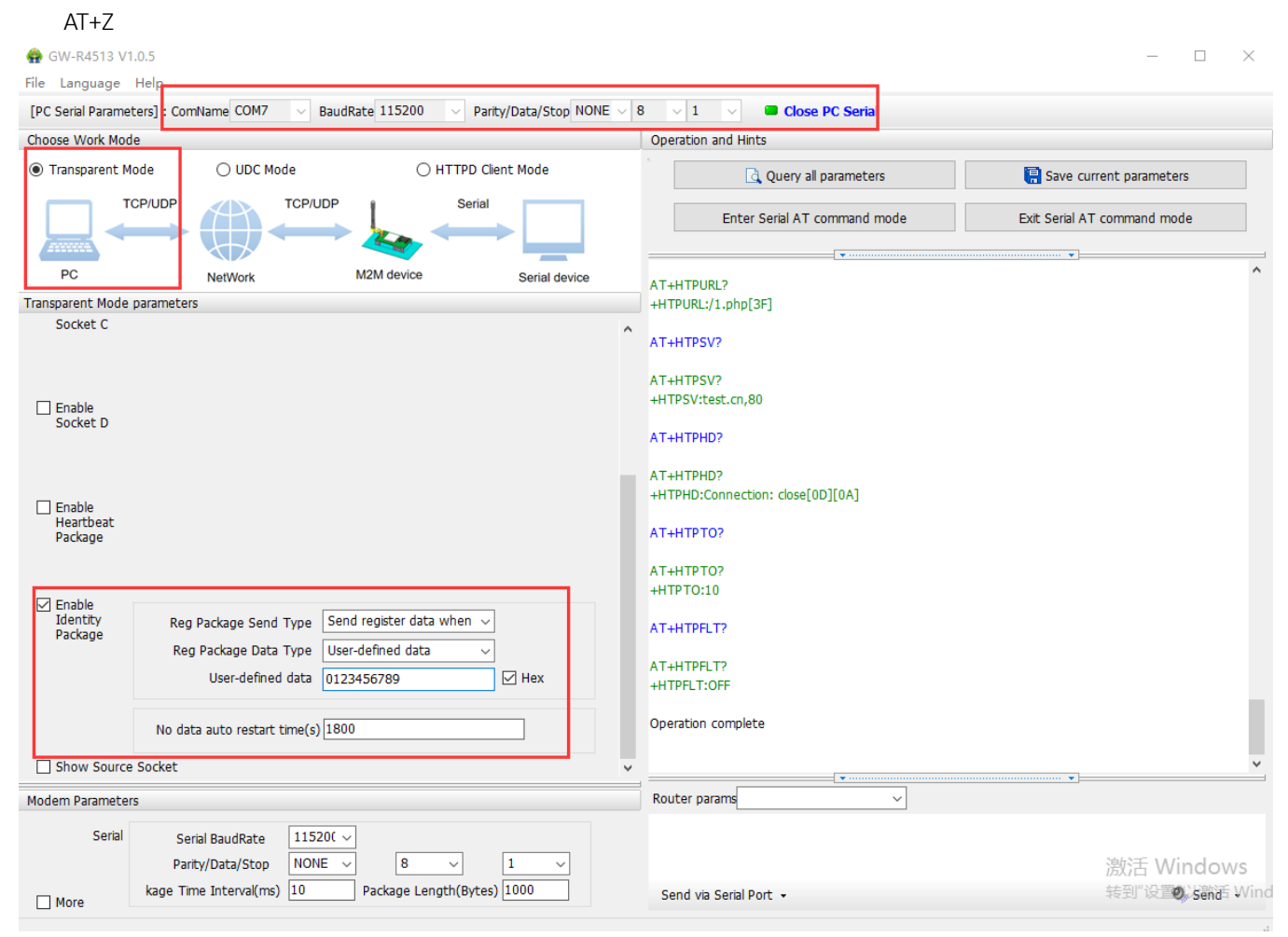

Figure90 setting software

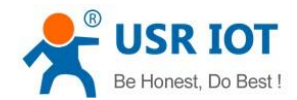

#### 4.3.2. Heartbeat Package

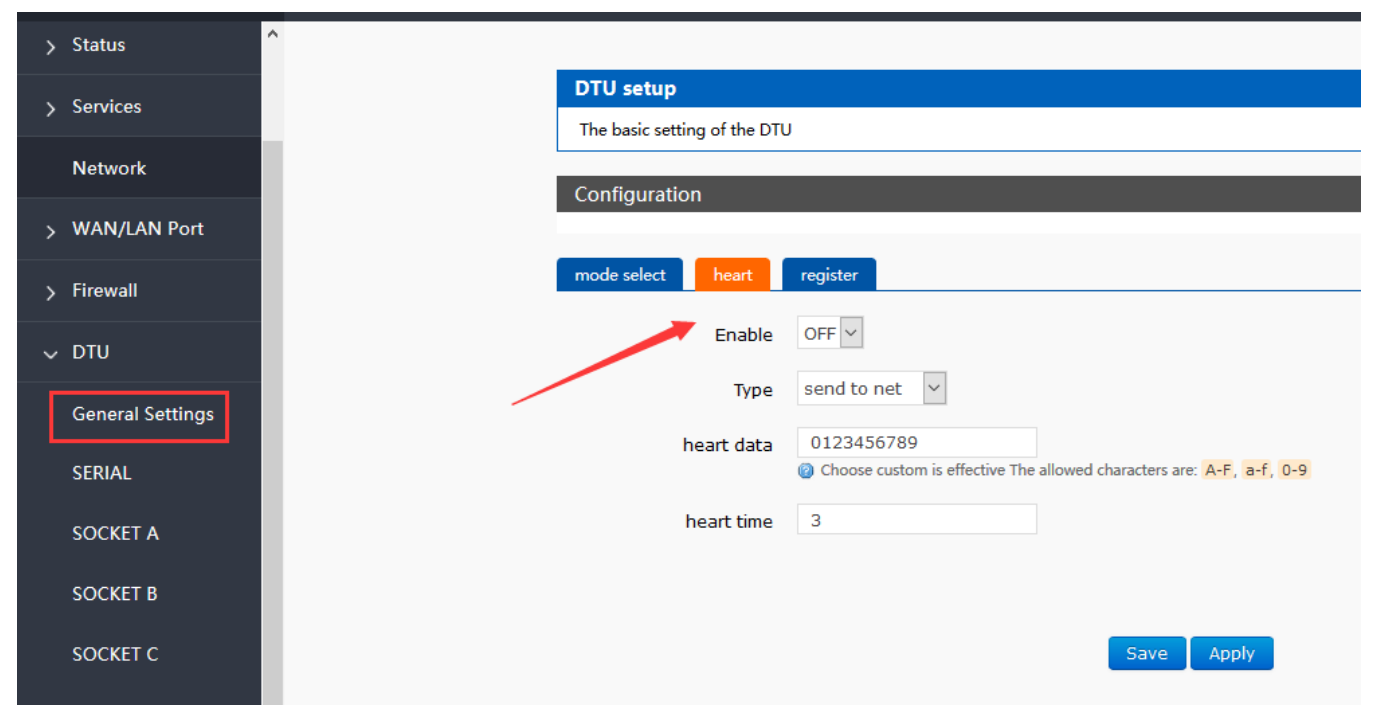

#### Figure91 heartbeat package setting

When work at net transparent transmission mode, the user can choose to send heartbeat packets to DTU. Heartbeat packets can be sent to the server side of the network, or to the device port of the serial port.

The main purpose of sending to the network side is to maintain the connection with the server.

In order to reduce communication flow, users can choose to send heartbeat packets (query instructions) to serial device instead of sending query instructions from server.

#### Table14 AT commands

| Command     | Function                            | Default parameter |
|-------------|-------------------------------------|-------------------|
| AT+ HEARTEN | Query/set enable heartbeat package  | OFF               |
| AT+ HEARTDT | Query/set data of heartbeat package | 0123456789        |
| AT+ HEARSND | Query/set heartbeat sending type    | NET               |
| AT+ HEARTTM | Query/set transmission interval     | 30                |

AT commands

- 1. Enable heartbeat package:
  - AT+HEARTEN=ON
- Set the heartbeat data AT+HEARTDT=123456789
- 3. Set the heartbeat send to net port AT+HEARTTP=NET
- Set the transmission interval AT+HEARTTM=30
- 5. Restart
  - AT+Z

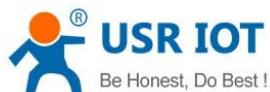

| Be F                           | lonest, Do Best !                             | GW-R451                           | 13 soft | ware manual                                                | Technical Support:                    | h.usriot.com               |
|--------------------------------|-----------------------------------------------|-----------------------------------|---------|------------------------------------------------------------|---------------------------------------|----------------------------|
| 🔮 GW-R4513 V1.                 | 0.5                                           |                                   |         |                                                            |                                       | - 🗆 X                      |
| File Language I                | Help                                          |                                   |         |                                                            |                                       |                            |
| [PC Serial Paramete            | ers] : ComName COM7 🛛 🗸 E                     | audRate 115200 V Parity/Data/Stop | None 🗸  | 8 🗸 1 🗸 🖬 Close PC Serial                                  |                                       |                            |
| Choose Work Mode               |                                               |                                   |         | Operation and Hints                                        |                                       |                            |
| Transparent Mo                 | de 🔿 UDC Mode                                 | ○ HTTPD Client Mode               |         | Query all parameters                                       | 🔚 Save current pa                     | arameters                  |
|                                |                                               | OP Serial                         |         | Enter Serial AT command mode                               | Exit Serial AT comm                   | and mode                   |
| P0                             | NetWork                                       | M2M device Serial devi            | ce      | AT+HTPURL?                                                 |                                       | ^                          |
| Transparent Mode p             | parameters                                    |                                   |         | +HTPURL:/1.php[3F]                                         |                                       |                            |
| Socket C                       |                                               |                                   | ^       | AT+HTPSV?                                                  |                                       |                            |
| Enable<br>Socket D             |                                               |                                   |         | AT+HTPSV?<br>+HTPSV:test.cn,80<br>AT+HTPHD?                |                                       |                            |
| Enable<br>Heartbeat<br>Package | Heartbeat Time(s)<br>Heartbeat Data           | 3<br>0123456789                   |         | AT+HTPHD?<br>+HTPHD:Connection: close[0D][0A]<br>AT+HTPTO? |                                       |                            |
| Enable                         | Heartbeat Send Type                           | Send data to network 🗸            |         | AT+HTPTO?<br>+HTPTO:10                                     |                                       |                            |
| Identity<br>Package            |                                               |                                   | 1       | AT+HTPFLT?                                                 |                                       |                            |
|                                |                                               |                                   |         | AT+HTPFLT?<br>+HTPFLT:OFF                                  |                                       |                            |
|                                | No data auto restart time(s)                  | 1800                              |         | Operation complete                                         |                                       |                            |
| Show Source                    | Socket                                        |                                   | v       |                                                            |                                       | ¥.                         |
| Modem Parameters               |                                               |                                   |         | Router params                                              | • • • • • • • • • • • • • • • • • • • |                            |
| Serial                         | Serial BaudRate 1152<br>Parity/Data/Stop NONE | 00 v<br>1 v                       |         |                                                            | 清灯                                    | 舌 Windows                  |
| More                           | kage Time Interval(ms) 10                     | Package Length(Bytes) 1000        |         | Send via Serial Port 👻                                     | 转到                                    | 」"设置 <b>》)。</b> Senat Wind |

Figure92 setting software

#### 4.3.3. USR-Cloud

| > | Status           | ^ |                              |                                                                             |
|---|------------------|---|------------------------------|-----------------------------------------------------------------------------|
| > | Services         |   | DTU setup                    |                                                                             |
|   | Natwork          |   | The basic setting of the DTU | 1                                                                           |
| > | Network          |   | Configuration                |                                                                             |
| > | WAN/LAN Port     |   |                              |                                                                             |
| > | Firewall         |   | mode select heart            | register                                                                    |
| ~ | DTU              |   | Enable                       | ON ¥                                                                        |
|   | General Settings |   | Туре                         | CLOUD Y                                                                     |
|   |                  |   | register typ                 | With the server connection to the server to send one more time $\checkmark$ |
|   | SERIAL           |   | Cloud id                     | 12315070301122354453                                                        |
|   | SOCKET A         |   | Cloud psw                    | (*******                                                                    |
|   | SOCKET B         |   |                              |                                                                             |
|   | SOCKET C         |   |                              |                                                                             |
|   |                  |   |                              | Save Apply                                                                  |

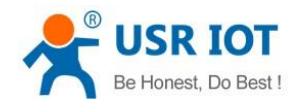

Figure93 USR-Cloud

Note: this function work only when socket A work at TCP Client mode.

# Table15 AT commandsCommandFunctionDefault parameterAT+ CLOUDSet the cloud ID and passwordAT+ REGENQuery/set enable register packageOFFAT+ REGTPQuery/set data of register packageUSERAT+ REGSNDQuery/set register sending typeDATA

- 1. Enable register function AT+REGEN=ON
- 2. Set the type is USR-Cloud
  - AT+REGTP=CLOUD
- 3. Set the parameter of socket AT+SOCKA=TCPC,clouddata.usriot.com,15000
- 4. Set the sending type AT+REGSND=LINK
- 5. Set the cloud ID and password

AT+CLOUD=xxxxxxxxxxxxxxxxxxxxxxxxxx

#### 6. Restart

#### AT+Z

| 🎡 GW-R4513 V1.0.5            |                    |                         |                              |                                               | – 🗆 X                       |
|------------------------------|--------------------|-------------------------|------------------------------|-----------------------------------------------|-----------------------------|
| File Language Help           |                    |                         |                              |                                               |                             |
| [PC Serial Parameters] : Com | Name COM7 🛛 🗸 Baud | Rate 115200 🗸 F         | Parity/Data/Stop NONE $\sim$ | 8 V 1 V Close PC Serial                       |                             |
| Choose Work Mode             |                    |                         |                              | Operation and Hints                           |                             |
| Transparent Mode             | ○ UDC Mode         | ○ НТТРD                 | Client Mode                  |                                               | Save current parameters     |
| TCP/UDP                      | TCP/UDP            | Series                  |                              | Enter Serial AT command mode                  | Exit Serial AT command mode |
| PC                           | NetWork            | M2M device              | Serial device                |                                               | ^                           |
| Transparent Mode parameters  | 5                  |                         |                              | +HTPURL:/1.php[3F]                            |                             |
| Enable<br>Socket A           | IP&Port Clou       | iddata.usriot.com<br>PC | 15000                        | AT+HTPSV?<br>AT+HTPSV?<br>+HTPSV:test.cn,80   |                             |
| Enable<br>Socket B           |                    |                         |                              | AT+HTPHD?                                     |                             |
|                              |                    |                         |                              | AT+HTPHD?<br>+HTPHD:Connection: close[0D][0A] |                             |
| Enable<br>Socket C           |                    |                         |                              | АТ+НТРТО?                                     |                             |
|                              |                    |                         |                              | AT+HTPTO?                                     |                             |

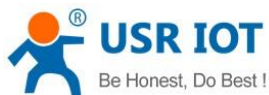

| Be                             | Honest, Do Best !                              |                                | GW-R4513 sof       | ftware manual                                              | Technical Support: h.usriot.com |
|--------------------------------|------------------------------------------------|--------------------------------|--------------------|------------------------------------------------------------|---------------------------------|
| 🔮 GW-R4513 V1.                 | .0.5                                           |                                |                    |                                                            | - 🗆 X                           |
| File Language H                | Help                                           |                                |                    |                                                            |                                 |
| [PC Serial Paramete            | ers] ComName COM7 🗸 Ba                         | udRate 115200 🗸 Par            | ity/Data/Stop NONE | 8 V 1 V Close PC Serial                                    |                                 |
| Choose Work Mode               |                                                |                                |                    | Operation and Hints                                        |                                 |
| Transparent Mo                 | ode 🔿 UDC Mode                                 | O HTTPD C                      | ient Mode          | Query all parameters                                       | Save current parameters         |
|                                |                                                | P Serial                       | •                  | Enter Serial AT command mode                               | Exit Serial AT command mode     |
| PC                             | NetWork                                        | M2M device                     | Serial device      |                                                            | ^                               |
| Transparent Mode p             | parameters                                     |                                |                    | +HTPURL:/1.php[3F]                                         |                                 |
| Socket C                       |                                                |                                |                    | AT+HTPSV?                                                  |                                 |
| Enable<br>Socket D             |                                                |                                |                    | AT+HTPSV?<br>+HTPSV:test.cn,80<br>AT+HTPHD?                |                                 |
| Enable<br>Heartbeat<br>Package |                                                |                                |                    | AT+HTPHD?<br>+HTPHD:Connection: close[0D][0A]<br>AT+HTPTO? |                                 |
| Z Enable                       |                                                |                                |                    | АТ+НТРТО?<br>+НТРТО:10                                     |                                 |
| Identity<br>Package            | Reg Package Send Type                          | Send register data when $\sim$ | ]                  | AT+HTPFLT?                                                 |                                 |
|                                | Device id & code 1                             | 2345678001122334455            | 0000test           | AT+HTPFLT?<br>+HTPFLT:OFF                                  |                                 |
|                                | No data auto restart time(s) $1$               | 800                            |                    | Operation complete<br>GW-R4513                             |                                 |
| Show Source                    | Socket                                         |                                |                    | ×                                                          | ×                               |
| Modem Parameters               | 5                                              |                                |                    | Router params                                              |                                 |
| Serial                         | Serial BaudRate 11520<br>Parity/Data/Stop NONE | ( ~<br>~ 8 ~                   | 1 ~                |                                                            | 激活 Windo                        |
| More                           | kage Time Interval(ms) 10                      | Package Length(Bytes           | 5) 1000            | Send via Serial Port 👻                                     | 转到。设置们以激励                       |

#### Figure94 setting software

# 5. AT Commands

#### Table 16 AT commands

| NO. | Command    | Function                     |  |
|-----|------------|------------------------------|--|
|     |            | Version                      |  |
| 1   | VER        | Query version information    |  |
| 2   | MAC        | Query the MAC                |  |
| 3   | ICCID      | Query ICCID code             |  |
| 4   | IMEI       | Query IMEI code              |  |
| 4G  |            |                              |  |
| 5   | AT+SYSINFO | Query the net info of device |  |
| 6   | AT+APN     | APN address                  |  |
| 7   | AT+CSQ     | Signal quality               |  |
| 8   | AT+TRAFFIC | Query traffic information    |  |
| 9   | AT+NETMODE | Query current network mode   |  |
|     |            | System                       |  |
| 10  | AT+UPTIME  | Query running time           |  |

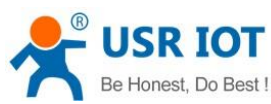

| ве но | illesi, Du desi ! | GW-R4513 software manual                         | Technical Support: h.usriot.co |
|-------|-------------------|--------------------------------------------------|--------------------------------|
| 11    | AT+WWAN           | Query the IP of device                           |                                |
| 12    | AT+LANN           | Query/set the LAN of IP                          |                                |
| 13    | AT+WEBU           | Query/set the webpage account and password       |                                |
| 14    | AT+PLANG          | Query/set the default language                   |                                |
| 15    | AT+CLEAR          | Recover to factory setting                       |                                |
| 16    | AT+Z              | Restart                                          |                                |
| 17    | AT+DHCPEN         | Open/close DHCP Server                           |                                |
|       |                   | Remote monitor and upgrade                       |                                |
| 18    | AT+UPDATE         | Query/set parameter of remote upgrade            |                                |
| 19    | AT+MONITOR        | Query/set parameter of remote monitor            |                                |
| 20    | AT+HEARTPKT       | Query/set parameter of remote heartbeat          |                                |
|       |                   | System shell command                             |                                |
| 21    | AT+LINUXCMP       | Execute system shell command                     |                                |
|       |                   | Serial command                                   |                                |
| 22    | UART              | Query/set parameter of serial port               |                                |
| 23    | UARTFT            | Query/set serial port packing interval           |                                |
| 24    | UARTFL            | Query/set the package length of serial port      |                                |
|       |                   | Net command                                      |                                |
| 25    | SOCKA             | Query / setup socket A parameter                 |                                |
| 26    | SOCKB             | Query / setup socket B parameter                 |                                |
| 27    | SOCKC             | Query / setup socket C parameter                 |                                |
| 28    | SOCKD             | Query / setup socket D parameter                 |                                |
| 29    | SOCKAEN           | Query / setup whether to enable socket A         |                                |
| 30    | SOCKBEN           | Query / setup whether to enable socket B         |                                |
| 31    | SOCKCEN           | Query / setup whether to enable socket C         |                                |
| 32    | SOCKDEN           | Query / setup whether to enable socket D         |                                |
| 33    | SOCKALK           | Query socket A connection state                  |                                |
| 34    | SOCKBLK           | Query socket B connection state                  |                                |
| 35    | SOCKCLK           | Query socket C connection state                  |                                |
| 36    | SOCKDLK           | Query socket D connection state                  |                                |
| 37    | SOCKIND           | Query / setting enable or unable the source of c | lata                           |
|       |                   | Register command                                 |                                |
| 38    | REGEN             | Query / set enable registration package          |                                |
| 39    | REGTP             | Query / set register package content type        |                                |
| 40    | REGDT             | Query / set custom registration information      |                                |
| 41    | REGSND            | Query / set register packet sending mode         |                                |
| 42    | CLOUD             | Query/set the parameter of USR-Cloud             |                                |
|       |                   | Heartbeat command                                |                                |
| 43    | HEARTEN           | Query / settings enable heartbeat package        |                                |
| 44    | HEARTDT           | Query / settings heartbeat data                  |                                |
| 45    | HEARTTP           | Query / settings heartbeat packet delivery mode  |                                |
| 46    | HEARTTM           | Query / settings heartbeat packet interval       |                                |
|       |                   |                                                  |                                |

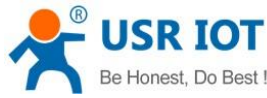

| Be Hon | est, Do Best ! | GW-R4513 software manual                 | Technical Support: h.usriot.con |
|--------|----------------|------------------------------------------|---------------------------------|
|        |                | HTTPD command                            |                                 |
| 47     | НТРТР          | Query / setup HTTP operate mode          |                                 |
| 48     | HTPURL         | Query/setup URL                          |                                 |
| 49     | HTPSV          | Query/setup remote IP and port           |                                 |
| 50     | HTPHD          | Query/setup head info of HTTP protocol   |                                 |
| 51     | НТРТО          | Query/setup the overtime time            |                                 |
| 52     | HTPFLT         | Query/setup enable or unable filter head |                                 |

#### 5.1. AT+VER

Function: query the firmware version

Query: AT+VER<CR>

<CR><LF>+VER:<ver><CR><LF>

e.g.

send: AT+VER return:+VER:V1.0.9

#### 5.2. AT+MAC

Function: query MAC Query: AT+MAC<CR> <CR><LF>+MAC=<mac><CR><LF>

e.g.

send: AT+MAC return:+MAC:D8B04CD01234

#### 5.3. AT+ICCID

Function: query the ICCID code Query: AT+ICCID{CR} {CR}{LF}+ICCID:code{CR}{LF}{CR}{LF} e.g.

send: AT+ICCID return:+ICCID:898600161515AA709917

#### 5.4. AT+IMEI

```
Function: query the IMEI code
Query :
AT+IMEI{CR} or AT+IMEI?{CR}
{CR}{LF}+IMEI:code{CR}{LF}{CR}{LF}OK{CR}{LF}
```

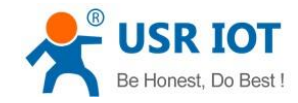

e.g.

send: AT+IMEI

return:+IMEI:868323023238378

## 5.5. AT+SYSINFO

Function: query the net info

Query

AT+SYSINFO{CR}

{CR}{LF}+ SYSINFO:operator,mode {CR}{LF}{CR}{LF}

e.g.,

send: AT+SYSINFO return:+SYSINFO: CHINA-MOBILE,4G mode

#### 5.6. AT+APN

Function: query/set APN code

Query

 $\mathsf{AT}\mathsf{+}\mathsf{APN}\{\mathsf{CR}\}$ 

Set

```
AT+APN=code,user_name,password{CR}
```

{CR}{LF}OK{CR}{LF}

e.g.

send: AT+APN return:+APN:3gnet

# 5.7.**AT+CSQ**

```
Function: query the signal intensity
AT+CSQ{CR}
{CR}{LF}+CSQ: rssi<CR><LF>
e.g.:
```

send: AT+CSQ return:+CSQ:31

#### 5.8. AT+NETMODE

Function: query the net mode

Query:

AT+ NETMODE {CR}or AT+ NETMODE?{CR} {CR}{LF}+ NETMODE:mode{CR}{LF}{CR}{LF}OK{CR}{LF}

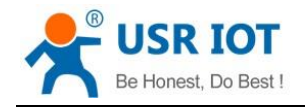

#### 5.9. AT+TRAFFIC

Function: query traffic information

AT+TRAFFIC<CR>

<CR><LF>+TRAFFIC: < dev\_down, dev\_up, pro\_time, at\_time>, <CR><LF>

e.g.:

send: AT+TRAFFIC return:+TRAFFIC: 111000000B, 2000000B,1486379553,1486380161

## 5.10. **AT+UPTIME**

Function: query the running time

AT+ UPTIME<CR>

<CR><LF>+UPTIME:<seconds,time><CR><LF>

e.g.:

send: AT+UPTIME return:+UPTIME: 2096,34

#### 5.11. AT+WANN

Function: query IP of the WAN (DHCP/STATIC)

AT+WANN<CR>

<CR><LF>+WANN=<mode,address,mask,gateway><CR><LF>

e.g.:

send: AT+WWAN return:+WANN:DHCP,10.1.179.202,255.255.255.252,10.1.179.201

# 5.12. AT+LANN

Function: query/set up LAN gateway, mask.

AT+LANN<CR>

<CR><LF>+LANN:ip,netmask<CR><LF>

e.g.:

send: AT+LANN return:+LANN:192.168.1.1,255.255.255.0

set:

AT+LANN=ip,netmask<CR> <CR><LF>+LANN:OK<CR><LF>

e.g.:

send: AT+LANN=192.168.2.1,255.255.255.0 return:+LANN:OK

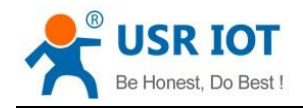

#### 5.13. AT+WEBU

Function: query/set webpage username and password Query:

AT+RELD<CR>

<CR><LF>+ WEBU:username,passwd<CR><LF>

e.g.: send: AT+ WEBU

return:+ WEBU:OK

Set:

AT+ WEBU =username,passwd<CR> <CR><LF>+ WEBU:ok<CR><LF>

#### 5.14. **AT+PLANG**

Function: set the default language AT+ PLANG = LANGUAGE <CR> <CR><LF>+ PLANG:ENGLISH<CR><LF>

e.g.:

send: AT+ PLANG =EN return:+ PLANG: ok

#### 5.15. **AT+CLEAR**

Function: recover the default setting AT+CLEAR<CR> <CR><LF>+ CLEAR:ok<CR><LF> e.g.:

> send: AT+ CLEAR return:+ CLEAR:OK

# 5.16. **AT+Z**

Function: restart AT+Z<CR> <CR><LF>+REBOOT:OK<CR><LF> e.g.: send: AT+Z=0

return:+ Z:OK

## 5.17. **AT+DHCPEN**

Function: enable/unable DHCP server

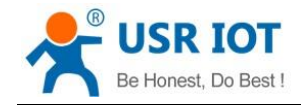

AT+DHCPEN=SWITCH<CR>

<CR><LF>+ DHCPEN:ok<CR><LF>

```
e.g.:
```

send: AT+ DHCPEN=ON return:+ DHCPEN:ON

## 5.18. **AT+UPDATE**

Function: set/query remote upgrade parameter Query: AT+ UPDATE <CR> <CR><LF>+ HTBT:status,ip,point,interval<CR><LF>

e.g.:

send:AT+ UPDATE

return:+ UPDATE: on, 192.168.1.110,3001,20

Set:

AT+ UPDATE = status, ip, point, interval <CR>

<CR><LF>+ UPDATE:OK<CR><LF>

e.g.:

```
send: AT+ UPDATE = on, 192.168.1.110,3001,20
return:+ UPDATE:OK
```

## 5.19. AT+MONITOR

Function: set/query remote monitor parameter

Query:

AT+ MONITOR<CR>

<CR><LF>+ HTBT:status,ip,ip,point,interval<CR><LF>

e.g.:

send:AT+ MONITOR

return:+ MONITOR: on, 192.168.1.110,3001,20

Set:

AT+ MONITOR =status,ip,ip,point,interval<CR> <CR><LF>+ MONITOR:OK<CR><LF>

e.g.:

send:AT+ MONITOR = on, 192.168.1.110,3001,20
return:+ MONITOR:OK

#### 5.20. **AT+HEARTPKT**

Function: set/query remote monitor heartbeat parameter Query

AT+ HEARTPKT<CR>

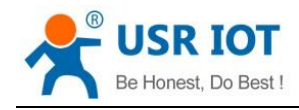

<CR><LF >+ HEARTPKT:interval,data<CR><LF>

e.g.:

send: AT+ HEARTPKT

return:+ HEARTPKT: 20, heartpkt

#### Set:

AT+ HEARTPKT =interval,data<CR>

<CR><LF>+ HEARTPKT:OK<CR><LF>

#### e.g.:

send: AT+ HEARTPKT =20, heartpkt
return:+ HEARTPKT:OK

#### 5.21. AT+ LINUXCMP

CMP : linux command

Function: execute the Linux command and return the execution information.

AT+ LINUXCMP=cmp<CR>

<CR><LF>+ LINUXCMP: result<CR><LF>

e.g.:

send: AT+ LINUXCMP=pwd return:+ LINUXCMP: /bin

#### 5.22. AT+UART

Function: query/set serial port parameter

AT+UART{CR}or AT+UART?{CR}

{CR}{LF}+UART:baud,data bit,stop bit,parity {CR}{LF}{CR}{LF}OK{CR}{LF}

Set:

AT+UART=baud,data bit,stop bit,parity {CR} {CR}{LF}OK{CR}{LF} e.g.: AT+UART=115200,8,1,NONE

#### 5.23. AT+UARTFT

```
Function: query/set the serial port package time
AT+UARTFT{CR}or AT+UARTFT?{CR}
```

{CR}{LF}+UARTFT:time{CR}{LF}{CR}{LF}OK{CR}{LF}

Set:

```
AT+UARTFT=time{CR}
{CR}{LF}OK{CR}{LF}
e.g.: AT+UARTFT=10
```

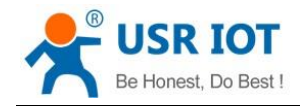

#### 5.24. AT+UARTFL

```
Function: query/set the serial port package length
AT+UARTFL{CR}or AT+UARTFL?{CR}
{CR}{LF}+UARTFL:length{CR}{LF}{CR}{LF}OK{CR}{LF}
```

Set:

AT+UARTFL=length{CR} {CR}{LF}OK{CR}{LF} e.g.: AT+ UARTFL =1000

5.25. AT+SOCKA

Function: query/set socket A parameter

- Query
   AT+SOCKA{CR}or AT+SOCKA?{CR}
   {CR}{LF}+SOCKA:protocol,address,port{CR}{LF}{CR}{LF}OK{CR}{LF}
- ♦ Set

AT+SOCKA=protocol,address,port{CR}

{CR}{LF}OK{CR}{LF}

e.g.: AT+SOCKA=TCPC,test.usr.cn,2317

#### 5.26. AT+SOCKB

Function: query/set socket B parameter

- Query parameter:
   AT+SOCKB{CR}or AT+SOCKB?{CR}
   {CR}{LF}+SOCKB:protocol,address,port{CR}{LF}{CR}{LF}OK{CR}{LF}
- Set:
   AT+SOCKB=protocol,address,port{CR}
   {CR}{LF}OK{CR}{LF}

e.g.: AT+SOCKB=TCPC,test.usr.cn,2317

#### 5.27. AT+SOCKC

Function: query/set socket C parameter

- Query : AT+ SOCKC {CR}or AT+ SOCKC?{CR} {CR}{LF}+ SOCKC:protocol,address,port{CR}{LF}{CR}{LF}OK{CR}{LF}
  - Set:
     AT+ SOCKC =protocol,address,port{CR}
     {CR}{LF}OK{CR}{LF}

```
e.g.: AT+ SOCKC =TCPC,test.usr.cn,2317
```

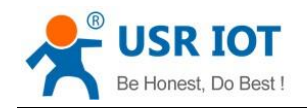

#### 5.28. AT+SOCKD

Function: query/set socket D parameter

- Query :
   AT+ SOCKD {CR} or AT+ SOCKD?{CR}
   (CD)(LE) = SOCKD: protocol address part(CD)(LE)(CD)(LE)(CD)(LE
  - {CR}{LF}+ SOCKD:protocol,address,port{CR}{LF}{CR}{LF}OK{CR}{LF}
  - Set: AT+ SOCKD =protocol,address,port{CR} {CR}{LF}OK{CR}{LF}
- e.g.: AT+ SOCKD =TCPC,test.usr.cn,2317

#### 5.29. AT+SOCKAEN

Function: query/set enable socket A or not

- Query:
   AT+SOCKAEN{CR}or AT+SOCKAEN?{CR}
   {CR}{LF}+SOCKAEN:status{CR}{LF}{CR}{LF}OK{CR}{LF}
- Set: AT+SOCKAEN=status{CR} {CR}{LF}OK{CR}{LF}

#### 5.30. AT+SOCKBEN

Function: query/set enable socket B or not

- Query : AT+SOCKBEN{CR}or AT+SOCKBEN?{CR} {CR}{LF}+SOCKBEN:status{CR}{LF}{CR}{LF}OK{CR}{LF}
- Set:
   AT+SOCKBEN=status{CR}
   {CR}{LF}OK{CR}{LF}

#### 5.31. AT+SOCKCEN

Function: query/set enable socket C or not

- Query :
   AT+ SOCKCEN {CR}or AT+ SOCKCEN?{CR}
   {CR}{LF}+ SOCKCEN:status{CR}{LF}CR}LF}OK{CR}{LF}
- Set: AT+ SOCKCEN =status{CR} {CR}{LF}OK{CR}{LF}

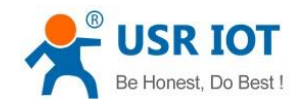

#### 5.32. AT+SOCKDEN

Function: query/set enable socket D or not

- Query :
   AT+ SOCKDEN {CR}or AT+ SOCKDEN?{CR}
   {CR}{LF}+ SOCKDEN:status{CR}{LF}CR}{LF}OK{CR}{LF}
- Set :
   AT+ SOCKDEN =status{CR}
   {CR}{LF}OK{CR}{LF}

#### 5.33. AT+SOCKALK

Function: query socket A establish or not

 Query : AT+SOCKALK{CR}or AT+SOCKALK?{CR} {CR}{LF}+SOCKALK:status{CR}{LF}{CR}{LF}OK{CR}{LF}

#### 5.34. AT+SOCKBLK

Function: query socket B establish or not

 Query : AT+SOCKBLK{CR}or AT+SOCKBLK?{CR} {CR}{LF}+SOCKBLK:status{CR}{LF}{CR}{LF}OK{CR}{LF}

#### 5.35. AT+SOCKCLK

Function: query socket C establish or not

Query :
 AT+ SOCKCLK {CR}or AT+ SOCKCLK?{CR}
 {CR}{LF}+ SOCKCLK:status{CR}{LF}{CR}{LF}OK{CR}{LF}

#### 5.36. AT+SOCKDLK

Function: query socket D establish or not

Query :
 AT+ SOCKDLK {CR}or AT+ SOCKDLK?{CR}
 {CR}{LF}+ SOCKDLK:status{CR}{LF}{CR}{LF}

#### 5.37. AT+SOCKIND

Function: query/set enable the data source of socket or not

- Query :
- Jinan USR IOT Technology Limited

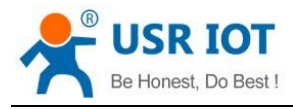

AT+SOCKIND{CR}or AT+SOCKIND?{CR} {CR}{LF}+SOCKIND:status{CR}{LF}{CR}{LF}OK{CR}{LF}

 Set : AT+SOCKIND=status{CR} {CR}{LF}OK{CR}{LF}

#### 5.38. AT+REGEN

Function: query/set enable the register package or not

- Query :
   AT+REGEN{CR}or AT+REGEN?{CR}
   {CR}{LF}+REGEN:status{CR}{LF}{CR}{LF}OK{CR}{LF}
- Set : AT+REGEN=status{CR} {CR}LF}OK{CR}LF}

#### 5.39. AT+REGTP

Function: query/set the type of register

- Query : AT+REGTP{CR}or AT+REGTP?{CR} {CR}{LF}+REGTP:type{CR}{LF}CR}LF}OK{CR}{LF}
- Set :
   AT+REGTP=type{CR}
   {CR}{LF}OK{CR}{LF}
- e.g.: AT+ REGTP = ICCID

#### 5.40. AT+REGDT

Function: query/set custom register data

- Query : AT+REGDT{CR}or AT+REGDT?{CR} {CR}{LF}+REGDT:data{CR}{LF}CR}{LF}OK{CR}{LF}
- Set : AT+REGDT=data{CR} {CR}{LF}OK{CR}{LF}
   e.g.: AT+ REGDT = 123456789

#### 5.41. AT+REGSND

Function: query/set the register sending type

- Query : AT+REGSND{CR}or AT+REGSND?{CR}
- Jinan USR IOT Technology Limited

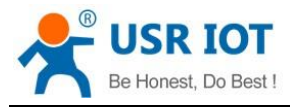

{CR}{LF}+REGSND:type{CR}{LF}{CR}{LF}OK{CR}{LF}

♦ Set :

AT+REGSND=type{CR} {CR}{LF}OK{CR}{LF}

e.g.: AT+ REGSND = DATA

### 5.42. AT+CLOUD

Function: query/set the USR-Cloud register parameter

- Query : AT+CLOUD{CR}or AT+CLOUD?{CR} {CR}{LF}+CLOUD:id,password{CR}{LF}{CR}{LF}OK{CR}{LF}
- Set : AT+CLOUD=id,password{CR} {CR}{LF}OK{CR}{LF}

e.g.: AT+ CLOUD = 12345678901234567890,12345678

#### 5.43. AT+HEARTEN

Function: query/set enable heartbeat or not

- Query : AT+HEARTEN{CR}or AT+HEARTEN?{CR} {CR}{LF}+HEARTEN:status{CR}{LF}{CR}{LF}OK{CR}{LF}
- Set : AT+HEARTEN=status{CR} {CR}{LF}OK{CR}{LF}

#### 5.44. AT+HEARTDT

Function: query/set heartbeat data

 Query : AT+HEARTDT{CR}or AT+HEARTDT?{CR} {CR}{LF}+HEARTDT:data{CR}{LF}{CR}{LF}OK{CR}{LF}

 Set : AT+HEARTDT=data{CR} {CR}{LF}OK{CR}{LF}

e.g.: AT+ HEARTDT = 123456789

#### 5.45. AT+HEARTSND

Function: query/set the heartbeat sending type

- Query :
   AT+HEARTSND{CR}or AT+HEARTSND?{CR}
- Jinan USR IOT Technology Limited

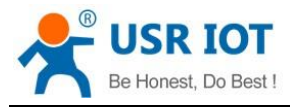

{CR}{LF}+HEARTSND:type{CR}{LF}CR}LF}OK{CR}{LF}

♦ Set :

AT+HEARTSND=type{CR} {CR}{LF}OK{CR}{LF}

```
e.g.: AT+ HEARTSND = COM
```

#### 5.46. AT+HEARTTM

Function: query/set the heartbeat sending time

```
    Query :
AT+HEARTTM{CR}or AT+HEARTTM?{CR}
{CR}{LF}+HEARTTM:time{CR}{LF}{CR}{LF}OK{CR}{LF}
```

Set : AT+HEARTTM=time{CR} {CR}{LF}OK{CR}{LF}

e.g.: AT+ HEARTTM = 30

#### 5.47. AT+HTPTP

Function: query/set HTTP request type

- Query : AT+HTPTP{CR}or AT+HTPTP?{CR} {CR}{LF}+HTPTP:type{CR}{LF}CR}{LF}OK{CR}{LF}
- Set :
   AT+HTPTP=type{CR}
   {CR}{LF}OK{CR}{LF}
- e.g.: AT+ HTPTP = POST

#### 5.48. AT+HTPURL

Function: query/set the URL of HTTP

- Query :
   AT+HTPURL{CR}or AT+HTPURL?{CR}
   {CR}{LF}+HTPURL:URL{CR}{LF}CR}LF}OK{CR}{LF}
- ♦ Set :

AT+HTPURL=URL{CR}

{CR}{LF}OK{CR}{LF}

e.g.: AT+ HTPURL = /1.php[3F]

#### 5.49. AT+HTPSV

Function: query/set the request parameter of HTTP

- Query :
- Jinan USR IOT Technology Limited

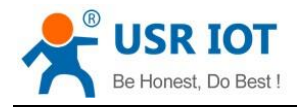

AT+HTPSV{CR}or AT+HTPSV?{CR}

 Set : AT+HTPSV=address,port{CR} {CR}{LF}OK{CR}{LF}

e.g.: AT+ HTPSV = test.usr.cn,80

## 5.50. AT+HTPHD

Function: query/set the head info of HTTP

- Query :
   AT+HTPHD{CR}or AT+HTPHD?{CR}
   {CR}{LF}+HTPHD:head{CR}{LF}CR}{LF}OK{CR}{LF}
- Set :
   AT+HTPHD=head{CR}
   {CR}{LF}OK{CR}{LF}

e.g.: AT+ HTPHD = Connection: close[0D][0A]

## 5.51. AT+HTPTO

Function: query/set the request time of HTTP

- Query :
   AT+HTPTO{CR}or AT+HTPTO?{CR}
   {CR}{LF}+HTPTO:time{CR}{LF}CR}LF}OK{CR}{LF}
- Set : AT+HTPTO=time{CR} {CR}{LF}OK{CR}{LF}

e.g.: AT+ HTPTO = 10

## 5.52. AT+HTPFLT

Function: query/set filtering the header information of HTTP request or not

```
    Query :
    AT+HTPFLT{CR}or AT+HTPFLT?{CR}
    {CR}{LF}+HTPFLT:status{CR}{LF}{CR}{LF}OK{CR}{LF}
```

Set :
 AT+HTPFLT=status{CR}
 {CR}{LF}OK{CR}{LF}

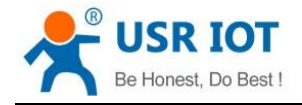

# 6. Contact Us

Company: Jinan USR IOT Technology Limited Address: Floor 11, Building 1, No. 1166 Xinluo Street, Gaoxin District, Jinan, Shandong, 250101, China Web: www.usriot.com Support: h.usriot.com Email: sales@usriot.com Tel: 86-531-88826739/86-531-55507297

# 7. Disclaimer

This document provide the information of GW-R4513 products, it hasn't been granted any intellectual property license by forbidding speak or other ways either explicitly or implicitly. Except the duty declared in sales terms and conditions, we don't take any other responsibilities. We don't warrant the products sales and use explicitly or implicitly, including particular purpose merchantability and marketability, the tort liability of any other patent right, copyright, intellectual property right. We may modify specification and description at any time without prior notice.

# 8. Update History

| Edition | Describe         |
|---------|------------------|
| V1.0.1  | 2019-4 establish |